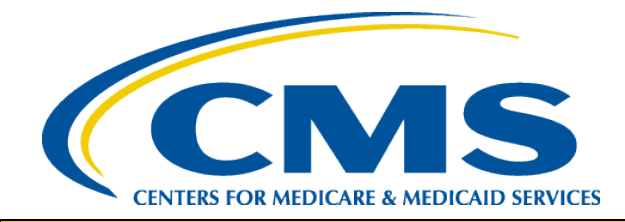

### **HIOS MLR TRAINING SESSION**

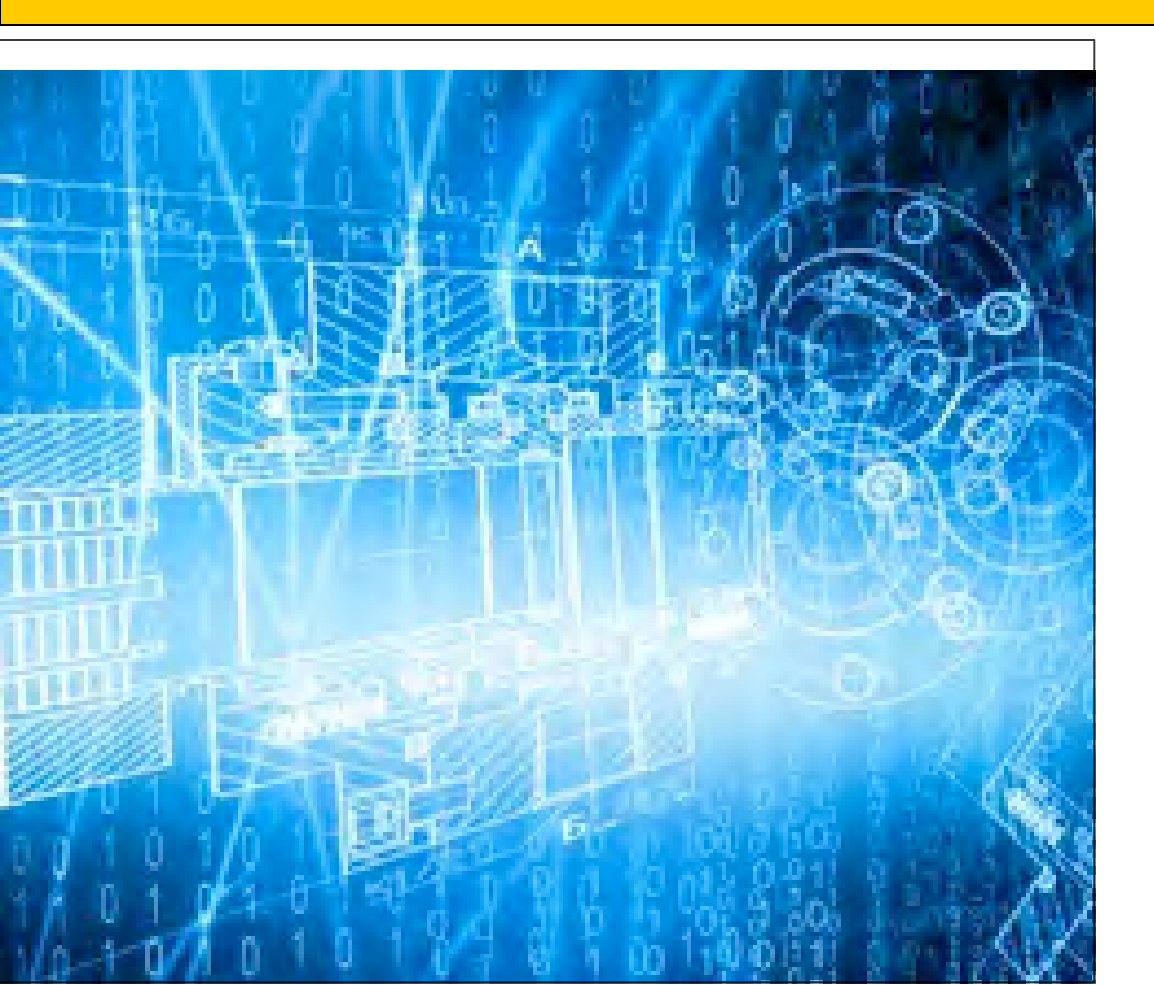

#### Filing Medical Loss Ratio Annual Reports through HIOS

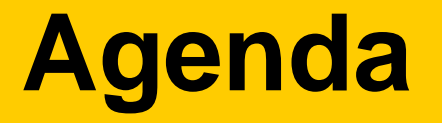

- □ Welcome
- Overview
- System Walkthrough
- Next Steps and Wrap up
- 🛛 Q&A

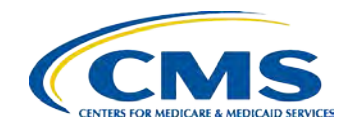

# WELCOME

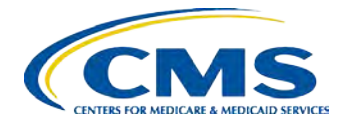

3

### Welcome

- Objective
  - □ Provide general information on the MLR reporting process.
  - □ Provide specific steps for filing your MLR reports.
- Approximately 45 minutes session with Q&A at the end.
- □ Please hold your questions until the end.

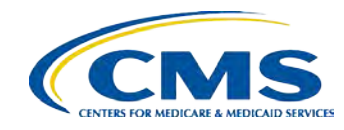

# **OVERVIEW**

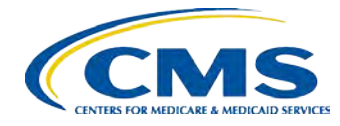

5

### **Overview**

- The Affordable Care Act requires health insurance issuers to publicly report data on major categories of spending of policyholder premium, including the portion of premium revenues spent on clinical services to enrollees, quality improvement activities, and on all other non-claims costs. The amount of premium spent on clinical services and quality is known as the Medical Loss Ratio (MLR).
- The Center for Consumer Information and Insurance Oversight (CCIIO) Medical Loss Ratio (MLR) division has been charged with collecting the MLR data.
- The Health Information Oversight System (HIOS) Medical Loss Ratio Reporting System (MLR module) has been identified as the system of record to support the collection of the MLR data.
- □ The MLR data will be collected using an Excel template (MLR-A Template).
- □ The submission window will open on May 1, 2014.
- □ Submissions with data regarding 2013 experience are due by June 1, 2014.

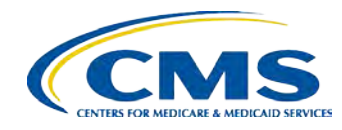

# SYSTEM WALKTHROUGH

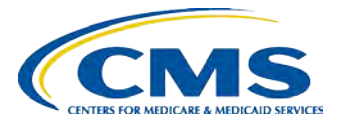

# Company Level Reporting

The MLR regulation requires that MLR data be reported by each Company at the issuer, state and market level.

- □ For the purposes of MLR reporting through HIOS:
  - Company is the legal entity licensed to sell health insurance products in one or more States. If filing annual financial reports with the NAIC, a company would have an associated NAIC company code. In HIOS, a company is comprised of Issuers.
  - Issuer is the entity selling products in a specific State, in one or more market sectors or type of experience (e.g., individual, small group, large group, mini-med experience, expatriate experience, student health plans).
  - Each reporting year, the number of issuers associated with a specific company, along with the States and market sectors in which they sell products, may vary.

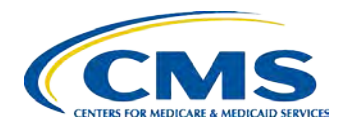

# The MLR Reporting Process

The MLR reporting process involves the following steps:

- Step 1 Register for the HIOS MLR module.
- Step 2 Confirm company-issuer associations.
- Step 3 Download MLR-A templates.
- Step 4 Populate MLR-A templates.
- Step 5 Upload completed MLR-A templates.
- Step 6 Attest to accuracy of uploaded MLR data and supplemental materials.

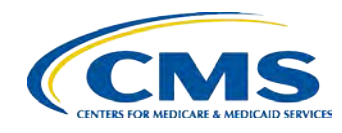

# **REGISTRATION** Step 1 – Register for the HIOS MLR module

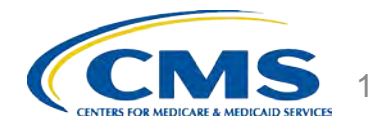

### **Registration Overview**

- The Health Insurance and Oversight System (HIOS) has been integrated with the Enterprise Portal and EIDM:
  - □ CMS Enterprise Portal: Enterprise web portal for accessing CMS systems. Various CMS systems will be integrated with the portal in the coming months.
  - □ Enterprise Identity Management System (EIDM): EIDM provides Authentication and Authorization capabilities and is tightly integrated with the CMS portal.
    - □ Authentication (establish who a person is).
    - □ Authorization (granting permissions to access modules, pages, data, etc.)
  - Multi Factor Authentication (MFA): Multi Factor Authentication is a type of security authentication which requires users to verify their identity. It includes password verification as well as other means, such as a security token, to be provided in order to access the system
- Users will need to go to the CMS Enterprise Portal at <u>https://portal.cms.gov/</u> to access HIOS.

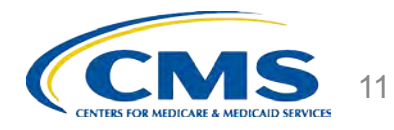

# Accessing the HIOS through the CMS Enterprise Portal

- Users can be either existing HIOS users or new users of the system:
  - □ All existing HIOS users can log in with their EIDM credentials.
  - □ New HIOS users need to register in EIDM and obtain an EIDM User ID and Password.
- □ In order to gain access to the HIOS MLR module, all users must follow the below steps:
  - □ Users will need to access the CMS Portal using an EIDM User ID and Password.
  - □ Users will access HIOS.
  - □ Users will request access to the HIOS MLR module and their associated user role.
- **Note:** Each user must request their individual user roles for each company.
- All existing HIOS users will retain their existing HIOS user roles and are not required to submit another user role request.

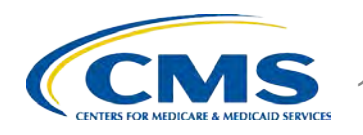

# **EIDM Login for Existing HIOS Users**

#### Users will log into the Enterprise Portal with their EIDM Credentials.

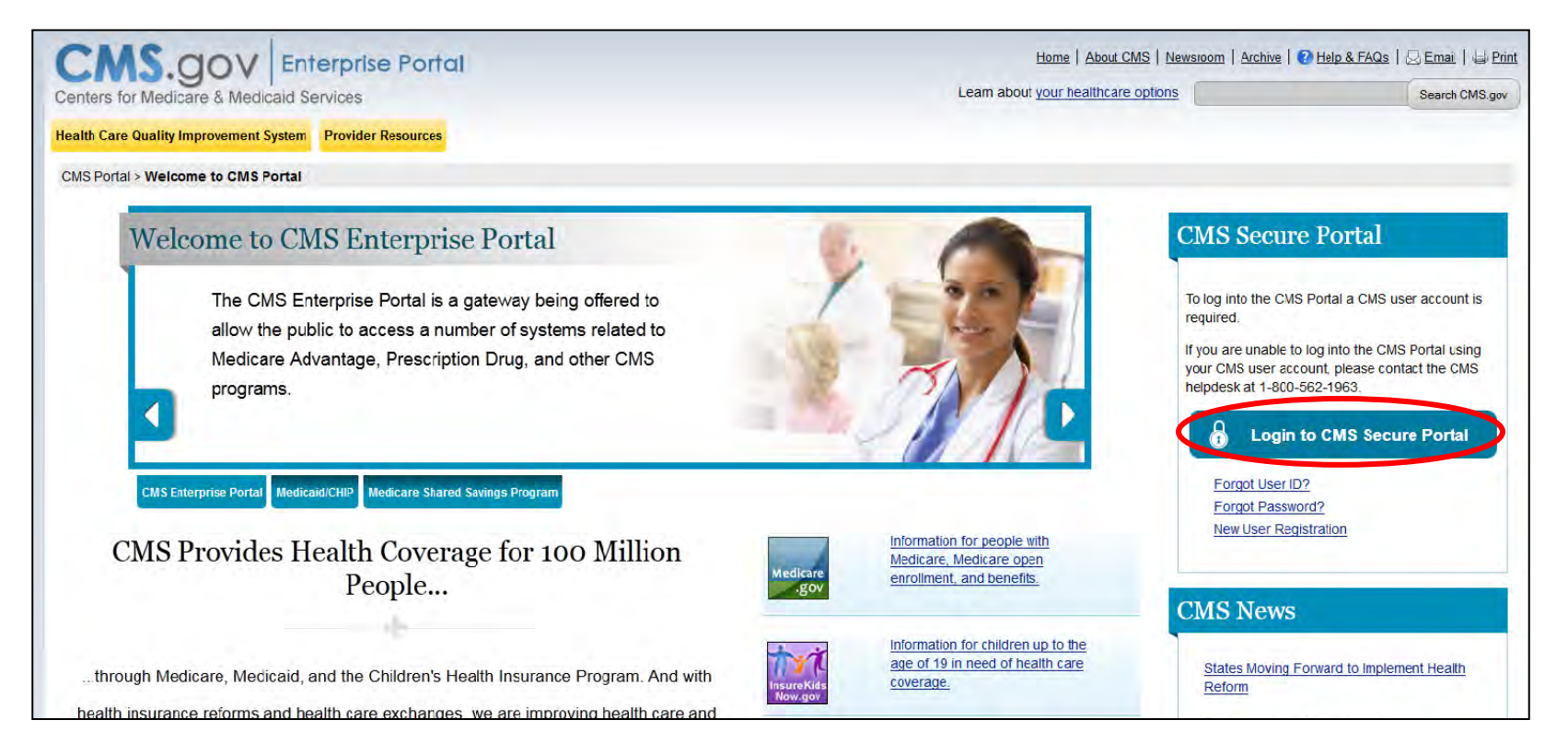

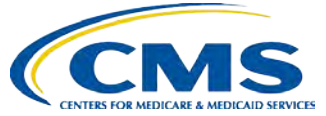

### **New Users**

□ New HIOS users will need to complete the following steps to access HIOS:

- □ Register for an EIDM account.
- Request access to HIOS in the CMS Enterprise Portal.
- Register a smartphone or computer for multi-factor authentication.
  - For MFA code details, please contact the Exchange Operations Support Center (XOSC)
- Register organization if it is not currently registered in HIOS (optional).
- Request access to required roles in HIOS (optional) (example – MLR Uploader, MLR CEO Attester).

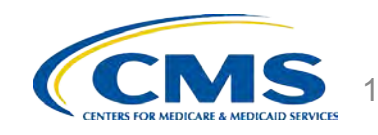

# EIDM Account Registration for New Users

#### New users will navigate to the Enterprise Portal to start the registration process.

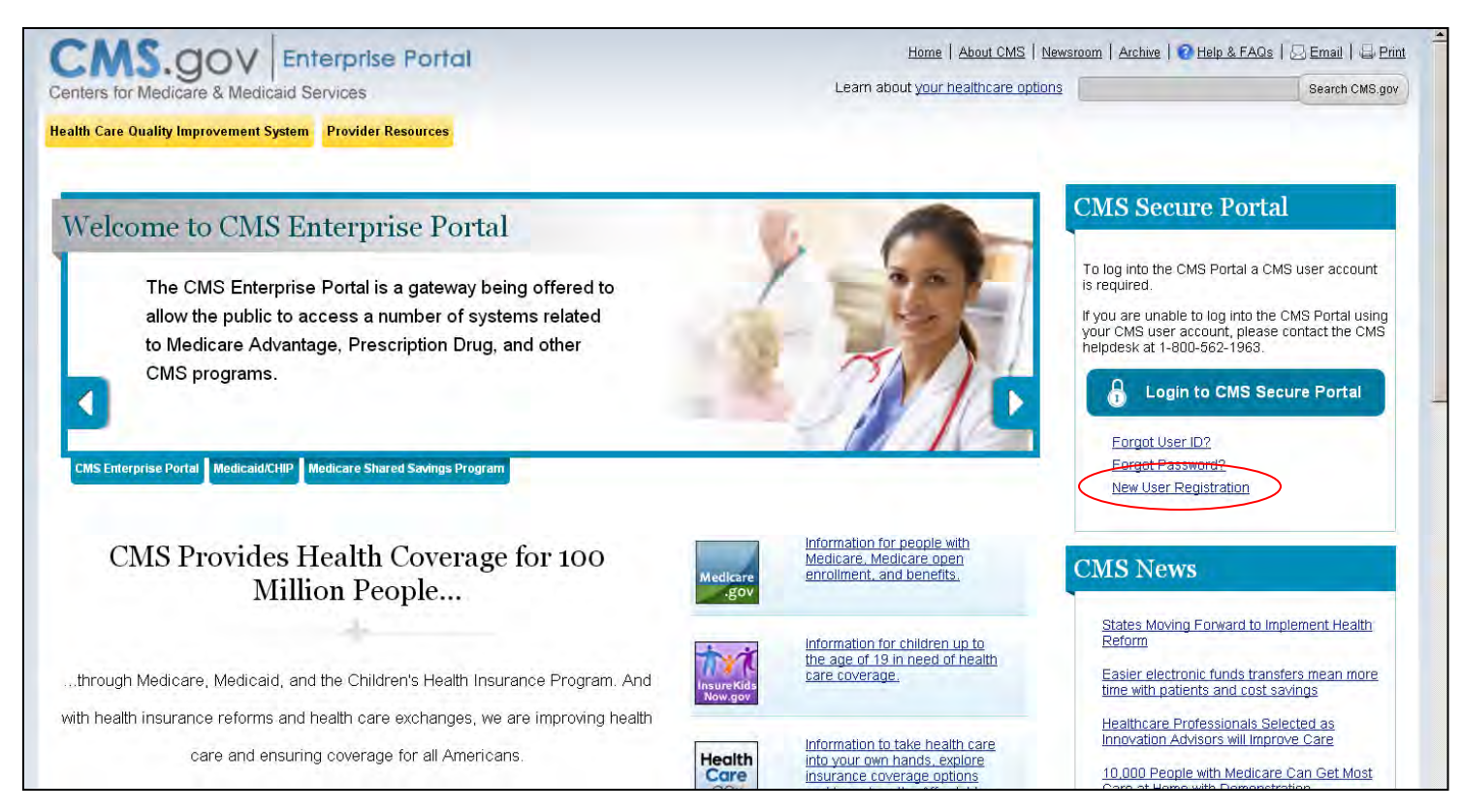

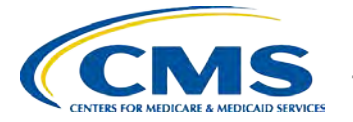

# EIDM Account Registration for New Users

Complete the remaining steps to create your CMS - HIOS User account.

|                                                           | Your Infor                        | mation Verify Identity  | Choose User ID and Pass | word Complete Reg |
|-----------------------------------------------------------|-----------------------------------|-------------------------|-------------------------|-------------------|
| MS GOV LENTE                                              | ANTER Portal                      |                         |                         |                   |
| rs for Medicare & Medicaid Se                             | vices                             |                         |                         |                   |
| Care Quality Improvement System 1<br>ortal > Registration | Provider Resources                |                         |                         |                   |
|                                                           | 1m1                               |                         |                         |                   |
| Your Information Verify Hentity Choose Cast               | in and hassessed. Complete healer | Fathers .               |                         |                   |
| + First Name:                                             | Middle Name:                      |                         |                         |                   |
| - Last Name:                                              | Sume                              |                         |                         |                   |
| • E-mail Address:                                         |                                   |                         |                         |                   |
| - Confirm E-mail Address:                                 |                                   |                         |                         |                   |
| * Social Security Number:                                 | 1                                 |                         |                         |                   |
| * Date of Birth:                                          |                                   |                         |                         |                   |
| • Home Address Line 1:                                    |                                   |                         |                         |                   |
| Home Address Line 2:                                      |                                   |                         |                         |                   |
| + City:                                                   | ite:                              | - Zip Code: Zip Code Ex | tension: Country USA    |                   |
| - * Drimary Dhane Number                                  |                                   |                         |                         |                   |
| Thinking Theme Hernber                                    |                                   |                         |                         |                   |

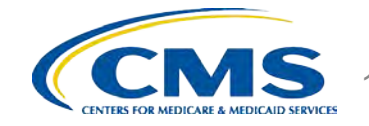

# EIDM Account Registration for New Users

- Once the user fills in the required information and selects 'Submit', the request will be sent for approval.
- The users will receive an email notification when the user account has been approved.

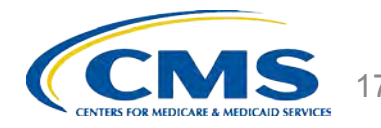

# Accessing HIOS in the Enterprise Portal

Users that have registered in EIDM, registered in HIOS, and acquired access to HIOS in the portal will be directed to the My Portal landing page. Clicking the 'HIOS' tab will open the HIOS landing page.

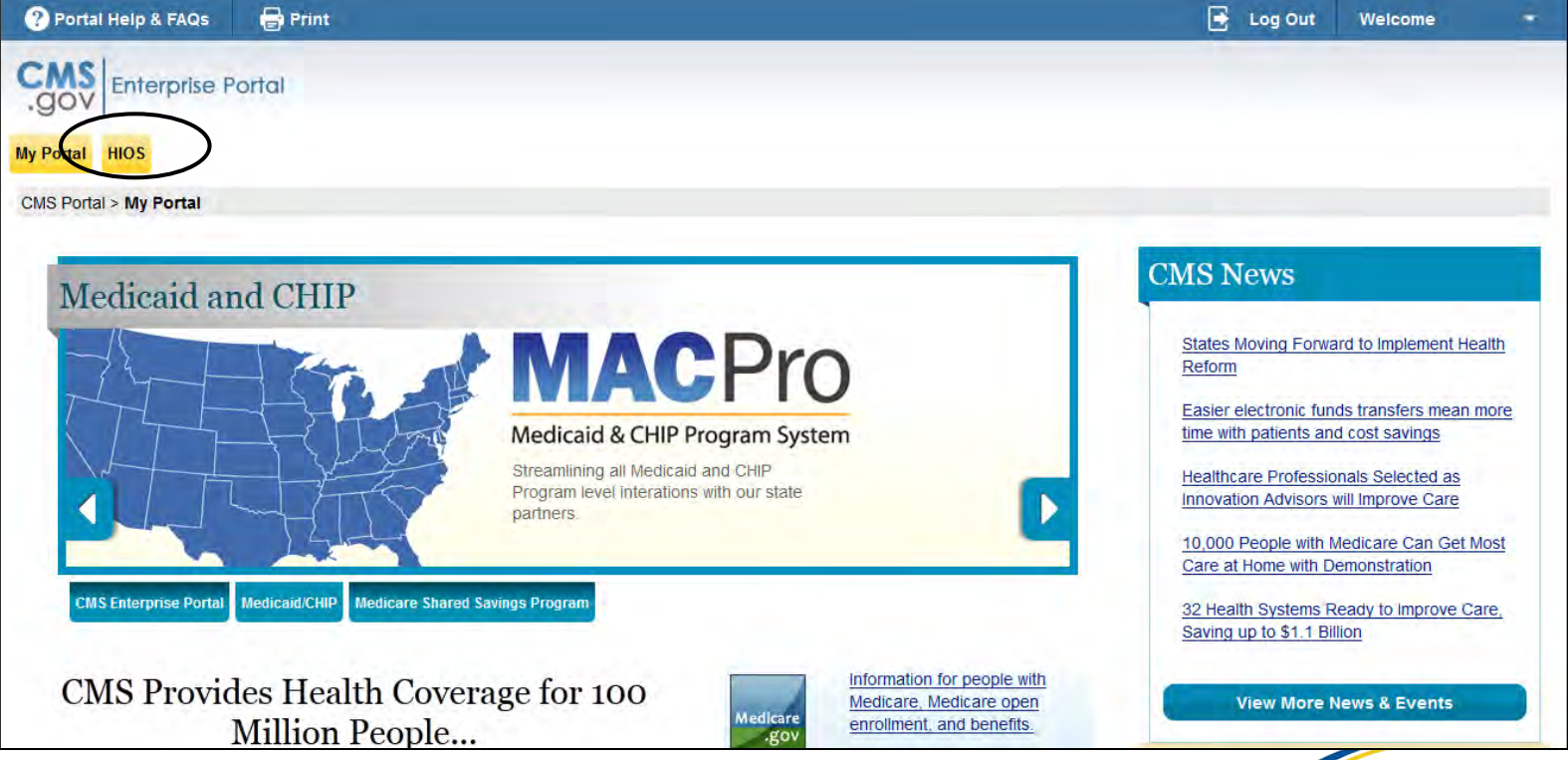

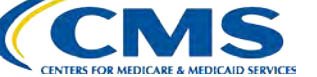

# Self Registration for New HIOS Users

Select the "Register for New Account " link in the middle of the HIOS Sign-In page.

| ealth I | nsurance Oversignt System                                                                                                    |
|---------|----------------------------------------------------------------------------------------------------|
|         |                                                                                                    |
|         | Sign-In                                                                                                    |
|         | * Indicates required fields.                                                                                                    |
|         | *User Name:                                                                                                    |
|         | *Password:                                                                                                    |
|         | Forgot Password?                                                                                                    |
|         | Register for New Account                                                                                                    |
|         | Type the letters you see in the image into the Word<br>Verification field below. If you are unable to read<br>the image pictured below, please select the Play<br>Audio Code link for audio verification |
|         | *Word Verification: Please enter the letters you see<br>in the image. If you use the Audio Verification, type<br>the pronounced numbers and the first letter of each<br>word.                            |
|         | Can't read It2<br>Generate New Image                                                                                                    |
|         | Alplay Audio Code                                                                                                    |
|         | Log In                                                                                                    |
|         | Accessibility Rules of Behavior Web Policies File Formats and Pluo-Ins                                                                                                    |

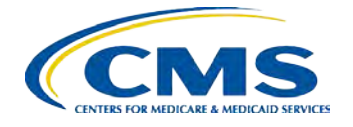

# Self Registration for New HIOS Users

#### Complete the Self Registration page.

| Please note that you are applying<br>questions, please contact the HIO | r access to the Health Insurance Oversight System (HIOS). If you have<br>Helpdesk at Phone: 1-877-343-6507 or <b>Email: insuranceoversight@hh</b> s | any<br>any. |
|------------------------------------------------------------------------|----------------------------------------------------------------------------------------------------|-------------|
| (*) Indicates a required field                                         |                                                                                                    |             |
| Title (Name):                                                          |                                                                                                    |             |
| *First Name:                                                           |                                                                                                    |             |
| Middle Name:                                                           |                                                                                                    |             |
| *Last Name:                                                            |                                                                                                    |             |
| Suffix:                                                                | ▼                                                                                                    |             |
| *Job Title:                                                            |                                                                                                    |             |
| *Organization Name:                                                    |                                                                                                    |             |
| *Email Address:                                                        |                                                                                                    |             |
| Phone Type:                                                            | •                                                                                                    |             |
| *Phone:<br>(Format: 123-456-7890)                                      |                                                                                                    |             |
| Phone Ext:                                                             |                                                                                                    |             |
| Address Type:                                                          | •                                                                                                    |             |
| Address Line 1:                                                        |                                                                                                    |             |
| Address Line 2:                                                        |                                                                                                    |             |
| City:                                                                  |                                                                                                    |             |
| State:                                                                 | <b>~</b>                                                                                                    |             |
| ZIP code:                                                              | •                                                                                                    |             |

CCMS CENTERS FOR MEDICALD SERVICES

# Self Registration for New HIOS Users

- Once the user fills in the required information and selects 'Submit', the request will be sent for approval
- The users will receive an email notification when the user account has been approved

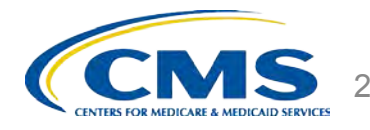

### **Access HIOS Home Page**

| CMS Enterprise Pontal +HI05 - Mozilla Firefox<br>= Entr View Heatry Bontmarke Look Help<br>CMS Enterprise Pontal +HI05 × En Home - Health Insurance Oversight S., * +                                                                                                    | HOME FAQ CONTACTUS SEDNOUT                                                                                                    |
|----------------------------------------------------------------------------------------------------|----------------------------------------------------------------------------------------------------|
| 🔊 🔒 https://portalz7.cms.cmstest/wps/myportal/cmsportal/hiostm/lut/p/b1/04_SjzQ0NjaxtLAwszTQj9CPykssy0xPLMnMz0vMAfGjzO19DC                                                                                                    | CD_H012MLA08_d3NU5yNDBNQQaL Organization Management<br>& Administrative Functions:<br>HIOS Home Page                               |
| Home - RBIS M Go to your email 📋 RedCarpet - Login 🛄 Welcome 🔄 YouDecide 🔊 Most Visited                                                                                                    | Manage Account Announcements                                                                                                    |
| CMS Enterprise Portal                                                                                                    | Register an<br>Organization                                                                                                    |
| HIOS MyPortal                                                                                                    | Role<br>Management                                                                                                    |
| CMS Portal > HIOS                                                                                                    | HIOS Functions:                                                                                                    |
| Page Title                                                                                                    | Health Plan and                                                                                                    |
| Welcome                                                                                                    | Enumeration<br>System                                                                                                    |
| Lorem ipsum dolor sit amet, lisque commune periodo ex usu. Vel integre sanctus ad. Est graece euismod ea, sit unum at                                                                                                    | utem sententiae ei. Vim te aequ                                                                                                    |
| postulant sea. Eruditi ponderum democritumes ei, te modo graeco accusata vis. luvaret corpora expetendis id cum, dolo                                                                                                    | yr eripuit vituperata ius eu, dica <del>hr peneuns repuonare nam eu, ynn in rugn raonor recusado, eus eu mor reugan assueren</del> |
| Health Insurance Oversight System (HIOS)                                                                                                    |                                                                                                    |
|                                                                                                    | utem sententiae ei. vim te aeque viderer repudiare. Nec ea denique intellegebat.                                                   |
| Eorem psom delor sit amet esque commune perfecto ex usu. Vel integre sanctus ad. Est graece euismod ea, sit unum au<br>Access HIOS                                                                                                    |                                                                                                    |
| Access HIOS Plan Management and Market Wide Functions                                                                                                    |                                                                                                    |
| Ecrem faster delor sit ameter sque commune perfecto ex usu. Vel integre sanctus ad. Est graece euismod ea, sit unum ar<br>Access HIOS<br>Plan Management and Market Wide Functions<br>Lorem losum dolor sit amet, iisque commune perfecto ex usu. Vel integre sanctus ad. Est graece euismod ea, sit unum au                                                     | utem sententiae ei. Vim te aeque viderer repudiare. Nec ea denique intellegebat.                                                   |
| terrem ipsom delor sit amet sque commune perfecto ex usu. Vel integre sanctus ad. Est graece euismod ea, sit unum ar     Access HIOS     Plan Management and Market Wide Functions     Lorem ipsum dolor sit amet, lisque commune perfecto ex usu. Vel integre sanctus ad. Est graece euismod ea, sit unum au     Access Plan Management & Market Wide Functions | utem sententiae ei. Vim te aeque viderer repudiare. Nec ea denique intellegebat.                                                   |
| Access HIOS Plan Management and Market Wide Functions Lorem ipsum dolor sit amet, lisque commune perfecto ex usu. Vel integre sanctus ad. Est graece euismod ea, sit unum au Access HIOS Lorem ipsum dolor sit amet, lisque commune perfecto ex usu. Vel integre sanctus ad. Est graece euismod ea, sit unum au Access Plan Management & Market Wide Functions   | utem sententiae ei. Vim te aeque viderer repudiare. Nec ea denique intellegebat.                                                   |

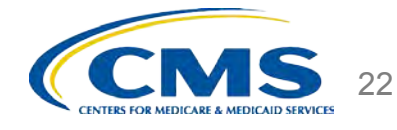

# Registering a New Company In HIOS

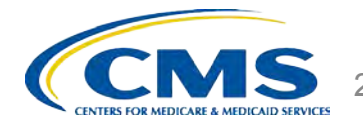

# **Registration Overview**

#### **Step 1: Register the Organization in HIOS**

- To determine if the company is already registered in HIOS, search by the company's Federal Employer Identification Number (EIN).
- If the company does not already exist in HIOS, users will need to register their company.
- □ All registration requests are reviewed prior to approval.
- If the company already exists in HIOS, users may proceed directly to Registration Overview – Step 2.

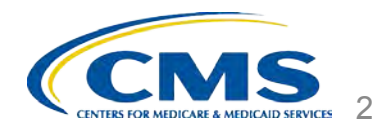

# HIOS Main Page – Manage an Organization

Click on 'Manage an Organization' tab on the HIOS homepage.

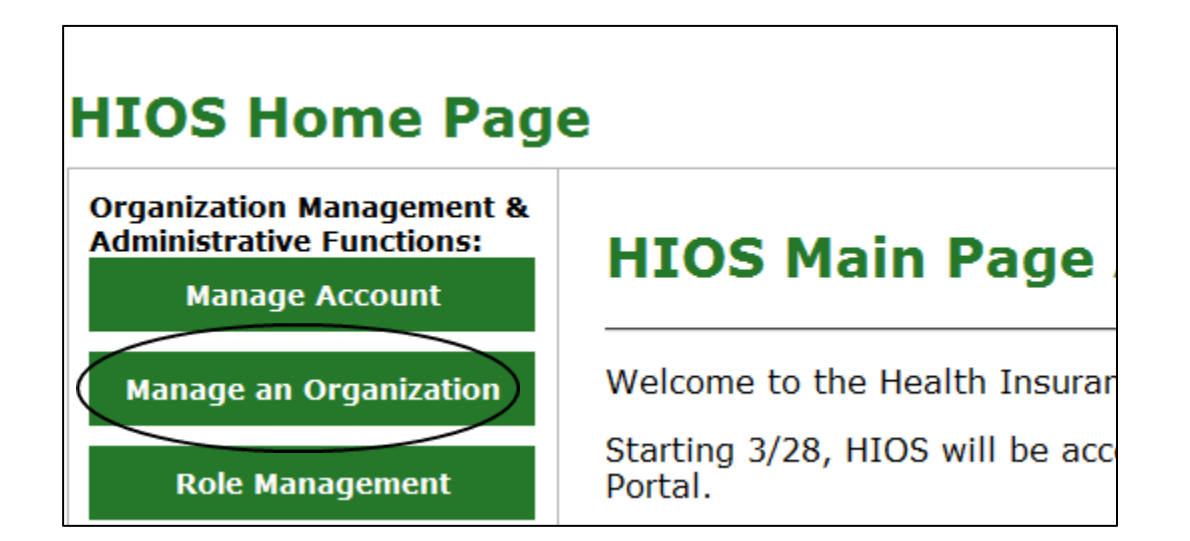

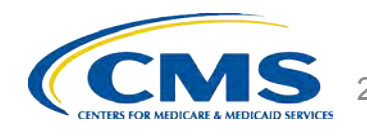

# **Search by Federal EIN**

Type the Federal EIN of your company in the textbox and click the '**Search**' button.

an Organization Manage Organization Relationships

#### **Manage an Organization**

Please enter your organization's 9 digit Federal EIN /TIN below and select 'Search' to determine if your organization currently exists in HIOS.

If your organization is not located in the United States or its territories, and does not have a Federal Employer Identification Number (FEIN) or U.S. Tax Identification Number (TIN), you will need to contact the Exchange Operations Support Center (XOSC) at <u>CMS\_FEPS@cms.hhs.gov</u> or 1-855-267-1515 for assistance in registering within HIOS.

Federal EIN/TIN: Search

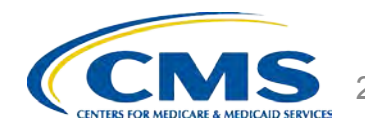

# **Company Search Results**

 If your company's Federal EIN is not registered in HIOS, the following message will be displayed:

"No Organization Found".

□ To register a new company, select if your primary business is health coverage and click the 'Create Organization' button.

| Manage an Organization Manage Organization Relationships                                                                                                    |
|----------------------------------------------------------------------------------------------------|
| Manage an Organization                                                                                                    |
| Please enter your organization's 9 digit Federal EIN /TIN below and select 'Search' to determine if your organization currently exists in HIOS.                                                                                                    |
| If your organization is not located in the United States or its territories, and does not have a Federal Employer Identification Number (FEIN) or U.S. Tax Identification Number (TIN), you will need to contact the Exchange Operations Support Center (XOSC) at <u>CMS_FEPS@cms.hhs.gov</u> or 1-855-267-1515 for assistance in registering within HIOS. |
| Federal EIN/TIN: 111111111 Search                                                                                                    |
| Organization                                                                                                    |
| No Organization Found                                                                                                    |
| You may register your organization in HIOS by selecting the 'Create Organization' button below to enter your organization's information.                                                                                                    |
| Is your primary business health insurance coverage?                                                                                                    |
| No No                                                                                                    |
| Create Organization                                                                                                    |

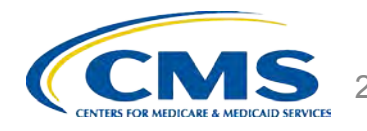

### **Register New HIOS Company**

□ Fill in the following required information to register a new company:

- Organization Legal Name
- Incorporated State
- Domiciliary Address
- While not mandatory, provide your organization's NAIC Group Code and Group Name, if applicable, in the respective fields.
- Click the 'Review/Continue' button to review your company's information before submitting the request to register a new company.

#### **Register New Organization**

Please fill in the form below with your Company's information.

#### Note: (\*) Indicates a required field.

| Organization Type:        | Insurance |                 |
|---------------------------|-----------|-----------------|
| *Organization Legal Name: |           |                 |
| *Incorporated State;      | •         |                 |
| Federal EIN/TIN:          | 111111111 |                 |
| NAIC Company Code:        |           |                 |
| NAIC Group Code:          |           |                 |
| Group Name:               |           |                 |
| AM Best Number:           |           |                 |
| Not For Profit:           | Ξ.        |                 |
| Co-Op:                    | E         |                 |
| Domiciliary Address       |           |                 |
| *Address Line 1:          |           |                 |
| Address Line 2:           |           |                 |
| *City:                    |           |                 |
| *State:                   |           |                 |
| *ZIP code:                |           |                 |
| ZIP Plus 4:               |           |                 |
| Back                      |           | Review/Continue |

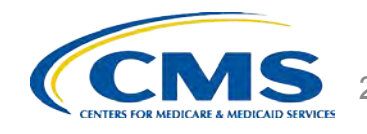

# New HIOS Company Creation – Review

Review your company's information and click the
 'Submit' button to submit your request for approval.

□ If changes are required, click the '**Back**' button to make any changes.

|                       |                     |                |                 |                   |               |           | HOME                | FAQ CO            | ONTAC       | T US  | SIGN        | ουτ  |
|-----------------------|---------------------|----------------|-----------------|-------------------|---------------|-----------|---------------------|-------------------|-------------|-------|-------------|------|
|                       |                     |                |                 |                   |               |           |                     |                   | Welc        | ome   |             |      |
| aviou                 | Com                 | Nac            | Infor           | mati              | 0.12          |           |                     |                   |             |       |             |      |
| ceview                | Comp                | Jany           | THIOL           | mau               | on            |           |                     |                   |             |       |             |      |
| Company               |                     |                |                 |                   |               |           |                     |                   |             |       |             |      |
|                       |                     | _              |                 | _                 |               | _         |                     |                   | _           |       |             | -    |
| Company Legal<br>Name | Registered<br>State | Federal<br>EIN | Company<br>Code | AM Best<br>Number | For<br>Profit | Co-<br>Op | Address Line<br>1   | Address Line<br>2 | City        | State | ZIP<br>Code | Plu: |
| Company 32132<br>1    | MD                  | 32132132<br>1  | 32111           |                   | Yes           | Yes       | 321 Main Str<br>eet |                   | Fairfa<br>x | MD    | 2212<br>4   |      |
| ampany                | Group               |                |                 |                   |               |           |                     |                   |             |       |             |      |
| ompany                | Group               | _              |                 |                   |               |           |                     |                   |             |       |             |      |
| NAIC Group            | Group Na            | me             |                 |                   |               |           |                     |                   |             |       |             |      |
| Code                  |                     |                |                 |                   |               |           |                     |                   |             |       |             |      |
|                       |                     |                |                 |                   |               |           |                     |                   |             |       |             |      |
|                       |                     |                |                 |                   |               |           |                     |                   |             |       |             |      |

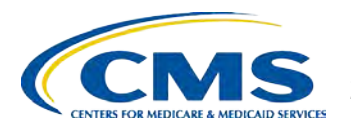

## New HIOS Company Creation – Confirmation

After the request to register a new company has been submitted, the user will receive an email notification confirming the approval for the submitted request.

|              |            |               |                 |         |               |     | HOME                | FAQ     | CONTAC      | 105   | SIGN      | OUT       |
|--------------|------------|---------------|-----------------|---------|---------------|-----|---------------------|---------|-------------|-------|-----------|-----------|
|              |            |               |                 |         |               |     |                     |         | Welc        | ome   |           |           |
| ompany       | Registered | Federal       | NAIC            | AM Best | Not           | Co- | Address             | Address |             |       | ZIP       | ZIP       |
| Legal Name   | State      | EIN           | Company<br>Code | Number  | For<br>Profit | Ор  | Line 1              | Line 2  | City        | State | Code      | Plus<br>4 |
| Company 3213 | MD         | 3213213<br>21 | 32111           |         | Yes           | Yes | 321 Main Str<br>eet |         | Fairf<br>ax | MD    | 2212<br>4 |           |
| ompany       | Group      |               |                 |         |               |     |                     |         |             |       |           |           |
| NAIC Group   |            |               |                 |         |               |     |                     |         |             |       |           |           |
| Code         | Group Name |               |                 |         |               |     |                     |         |             |       |           |           |
| ouc          |            |               |                 |         |               |     |                     |         |             |       |           |           |

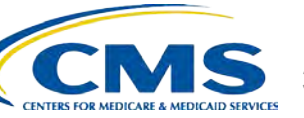

# **User Role Management**

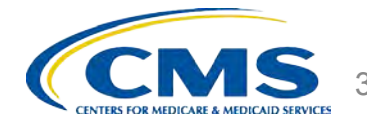

# Registration Process (Continued)

- Step 2: Determine MLR user role and request access to the company.
  - Users will need to determine their user role and identify the company they need access to. There are six different MLR user roles.
    - In the event a user needs to update their current MLR user role to another user role, they will need to contact Exchange Operations Support Center (XOSC) to remove current user role.
    - Once the current user role has been removed, the user can proceed with requesting the new user role.

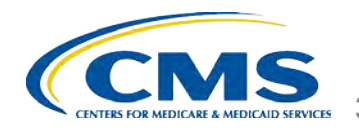

# **MLR User Roles**

The MLR module requires six types of users: 'Uploader', 'Back-up Uploader', 'CEO Attester', 'CEO Attester Back-up', 'CFO Attester' and 'CFO Attester Back-up'. A user has access to functionality within the module based on the roles associated to their user name.

□ The following is a brief description of the six user roles within the MLR module:

- □ **Uploader** This user is responsible for uploading the MLR-A Templates populated with MLR data through the HIOS MLR module.
- □ **Back-up Uploader** This user is responsible for uploading the MLR-A Templates if the primary Uploader is unavailable.
- □ CEO Attester This user is responsible for attesting to the accuracy and completeness of the MLR data and supplemental materials submitted.
- CEO Attester Back-up This user is responsible for attesting to the accuracy and completeness of the MLR data and supplemental materials submitted, if the CEO is unavailable to attest.
- □ CFO Attester This user is responsible for attesting to the accuracy and completeness of the MLR data and supplemental materials submitted.
- CFO Attester Back-up This user is responsible for attesting to the accuracy and completeness of the MLR data and supplemental materials submitted, if the CFO is unavailable to attest.

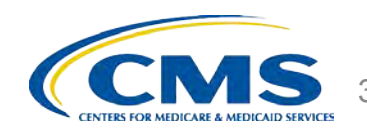

# **Registration Process – Step 2**

### □ Step 2 (Continued)

- □ If requesting the Uploader, CEO Attester or CFO Attester role, users will need to identify the company they wish to be granted access to.
- □ Users can only have access to one user role at a time.
- Each company must ensure an Uploader, CEO Attester, CFO Attester and their back-ups have access to HIOS.

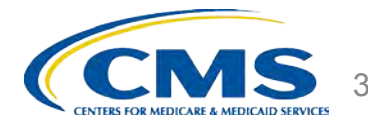

# HIOS Main Page – Role Management

Click the '**Role Management**' tab on the HIOS Homepage.

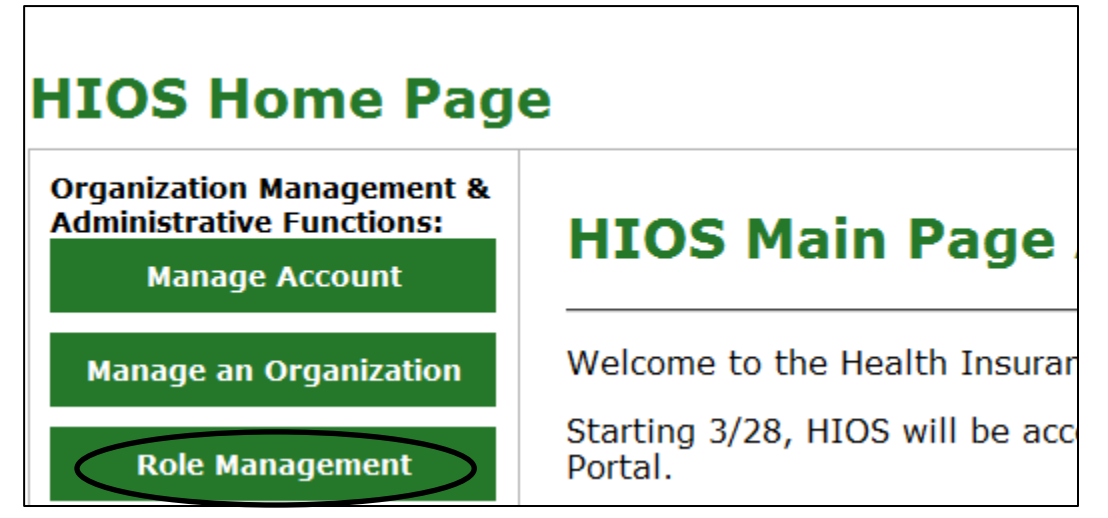

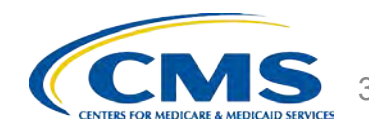

### **Select Role**

□ Select the module as 'Medical Loss Ratio Data Collection System (MLR)' from the dropdown.

□ Select Requested Role as 'Company'.

 You may select one of the following user roles from the User Type dropdown:
 Uploader

- CEO Attester
- **CFO** Attester
- You may select the User Sub-Type as 'Primary' or 'Back-up'.
- After the selections have been completed, click the 'Continue' button.

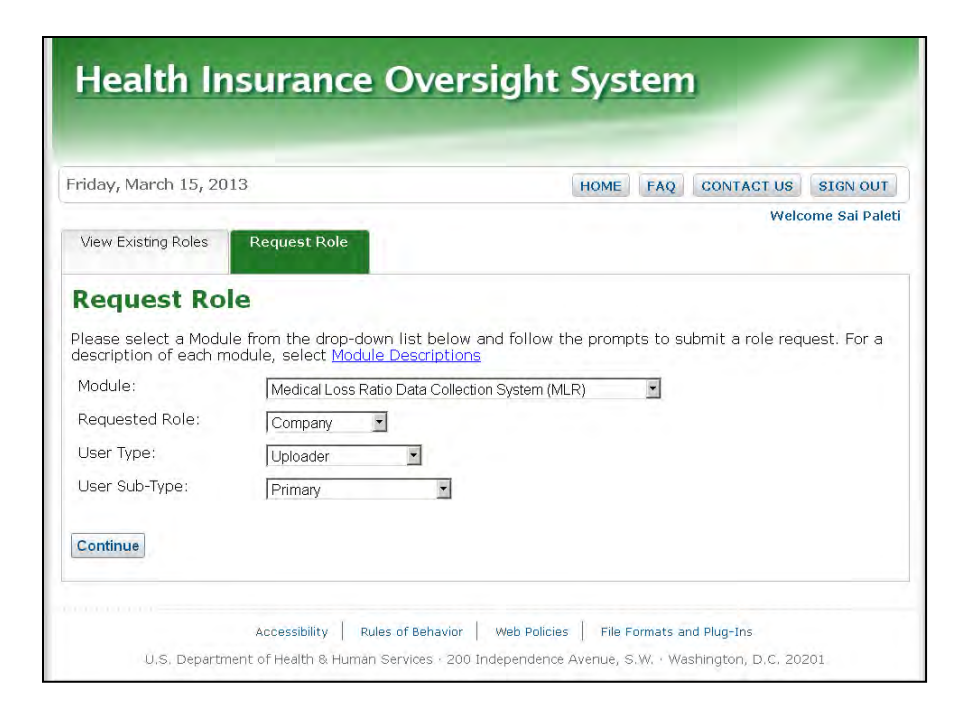

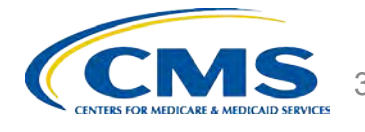
#### **Company to Role Association**

Enter your company's Federal EIN you wish to request access to in the textbox and click the '**Search**' button.

|                                                  | 13                                                                            | HOME                    | FAQ      | CONTACT US        | SIGN OUT      |
|--------------------------------------------------|-------------------------------------------------------------------------------|-------------------------|----------|-------------------|---------------|
|                                                  |                                                                               |                         |          | Welco             | ime Sai Palet |
| View Existing Roles                              | Request Role                                                                  |                         |          |                   |               |
| Request Ro                                       | le                                                                            |                         |          |                   |               |
| Please select a Module<br>description of each me | from the drop-down list below and<br>odule, select <u>Module Descriptions</u> | d follow the prompts to | submit   | : a role request. | For a         |
| Module:                                          | Medical Loss Ratio Data Collect                                               | tion System (MLR)       | <b>*</b> |                   |               |
| Requested Role:                                  | Company                                                                       |                         |          |                   |               |
| User Type:                                       | Uploader                                                                      |                         |          |                   |               |
| User Sub-Type:                                   | Primary 💌                                                                     |                         |          |                   |               |
|                                                  | ciation                                                                       |                         |          |                   |               |
| Company Asso                                     | ciucion                                                                       |                         |          |                   |               |
| <b>Company Asso</b><br>Please enter the Comp     | any Federal EIN below                                                         |                         |          |                   |               |

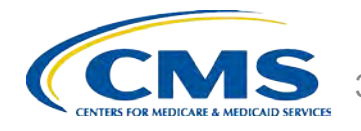

## **Company Association**

#### Once your company has been found, click the '**Review/Continue**' button to review your new role request.

| riday, March 15, 20                                                                                                 | 13                                                                                                    | HOME FAQ CONTACT US SIGN OUT                   |
|----------------------------------------------------------------------------------------------------|----------------------------------------------------------------------------------------------------|------------------------------------------------|
| View Existing Roles                                                                                                 | Request Role                                                                                                    | Welcome Sai Palet                              |
| Request Ro                                                                                                    | le                                                                                                    |                                                |
| Please select a Module<br>description of each m                                                                     | from the drop-down list below and foll-<br>odule, select <u>Module Descriptions</u>                                                | ow the prompts to submit a role request. For a |
| 20.00                                                                                                    |                                                                                                    |                                                |
| Module:                                                                                                    | Medical Loss Ratio Data Collection S                                                                                               | ystem (MLR)                                    |
| Module:<br>Requested Role:                                                                                          | Medical Loss Ratio Data Collection S<br>Company                                                                                    | ystem (MLR)                                    |
| Module:<br>Requested Role:<br>User Type:                                                                            | Medical Loss Ratio Data Collection S<br>Company 💽<br>Uploader 💽                                                                    | ystem (MLR)                                    |
| Module:<br>Requested Role:<br>User Type:<br>User Sub-Type:                                                          | Medical Loss Ratio Data Collection S<br>Company<br>Uploader<br>Primary                                                             | ystem (MLR)                                    |
| Module:<br>Requested Role:<br>User Type:<br>User Sub-Type:<br><b>Company Asso</b>                                   | Medical Loss Ratio Data Collection S<br>Company<br>Uploader<br>Primary<br>Ciation                                                  | ystem (MLR)                                    |
| Module:<br>Requested Role:<br>User Type:<br>User Sub-Type:<br><b>Company Asso</b><br>Please enter the Comp          | Medical Loss Ratio Data Collection S<br>Company<br>Uploader<br>Primary<br>Ciation<br>Doany Federal EIN below                       | ystem (MLR)                                    |
| Module:<br>Requested Role:<br>User Type:<br>User Sub-Type:<br>Company Asso<br>Please enter the Comp<br>Federal EIN: | Medical Loss Ratio Data Collection S<br>Company<br>Uploader<br>Primary<br>Ciation<br>Dany Federal EIN below<br>321321321<br>Search | ystem (MLR)                                    |

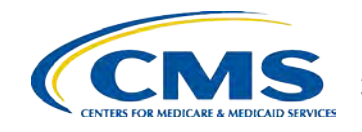

## **Request Role – Review**

Review your
 selections and click
 the 'Submit' button to
 submit the new role
 request for approval.

If changes are required, click the
 'Back' button to make any changes.

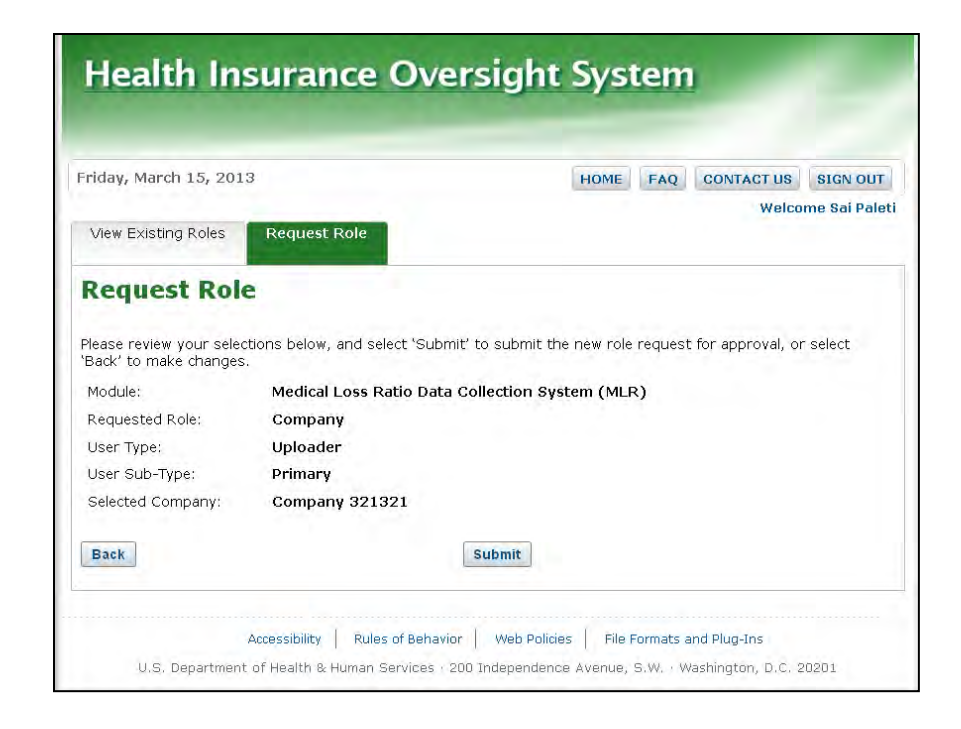

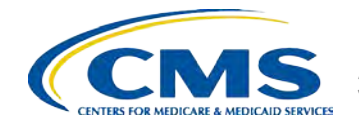

#### **Request Role – Confirmation**

Once the role request has been submitted for approval and has been approved, you will receive an email notification.

| equest Role                                               | Welco                                                                                                    | me Sai Pale                                                                                                    |
|-----------------------------------------------------------|----------------------------------------------------------------------------------------------------|----------------------------------------------------------------------------------------------------|
| Request Role                                              |                                                                                                    |                                                                                                    |
|                                                           |                                                                                                    |                                                                                                    |
|                                                           |                                                                                                    |                                                                                                    |
|                                                           |                                                                                                    |                                                                                                    |
|                                                           |                                                                                                    |                                                                                                    |
| been submitted for approval                               | <ul> <li>Once approved, you shall receive a notification</li> </ul>                                              | r email.                                                                                                    |
| the drop-down list below an<br>select Module Descriptions | id follow the prompts to submit a role request.                                                                  | For a                                                                                                    |
| Select Module                                             | <b>.</b>                                                                                                    |                                                                                                    |
| - Beleet Module                                           |                                                                                                    |                                                                                                    |
|                                                           |                                                                                                    |                                                                                                    |
|                                                           | been submitted for approval<br>the drop-down list below ar<br>select <u>Module Descriptions</u><br>Select Module | been submitted for approval. Once approved, you shall receive a notification<br>the drop-down list below and follow the prompts to submit a role request.<br>select <u>Module Descriptions</u> |

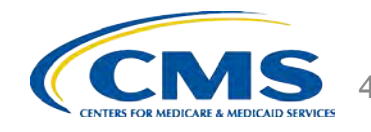

## Registering a New Issuer in HIOS

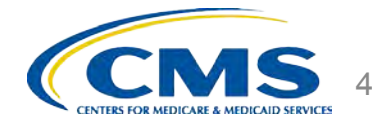

## HIOS Main Page – Manage an Organization

- If the Issuer is not already registered in HIOS, users will first need to register the Issuer in HIOS. To register a new Issuer in HIOS, please follow the below steps:
  - Click the 'Manage an Organization' tab on the HIOS Homepage.

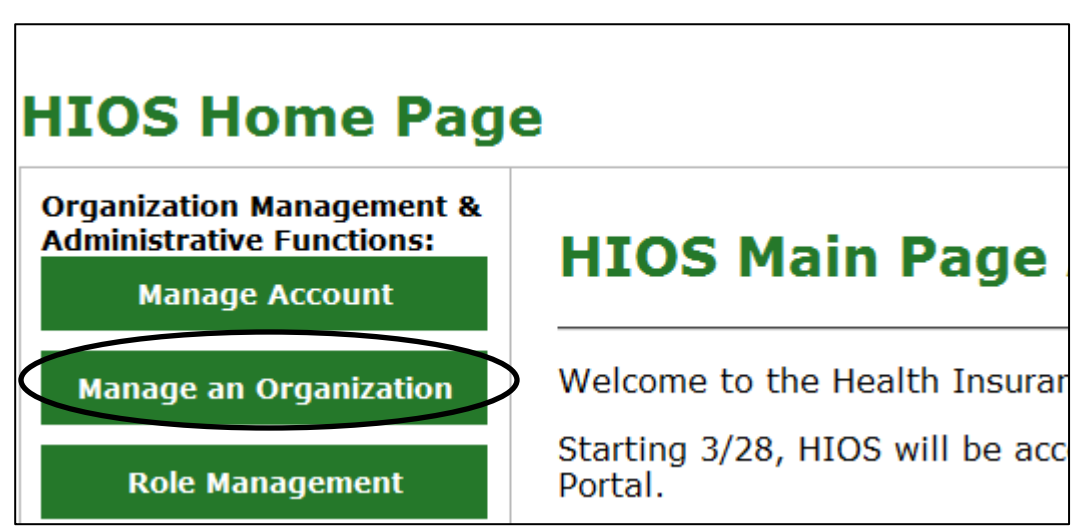

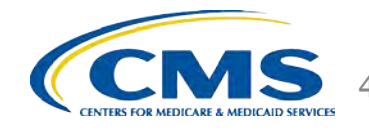

### **Search for Existing Company**

Search for your company by using the company's FEIN.

Any issuers already associated to your company will be displayed under the Issuers section.

To add new issuers, click the 'Add Issuer' button.

| Manage an Organization                                                                                                    | Manage organization Relationships                                                                                                    |                                                 |                        |  |  |  |  |
|----------------------------------------------------------------------------------------------------|----------------------------------------------------------------------------------------------------|-------------------------------------------------|------------------------|--|--|--|--|
| Manage an Org                                                                                                    | anization                                                                                                    |                                                 |                        |  |  |  |  |
| Please enter your organization<br>HIOS.                                                                                                    | on's 9 digit Federal EIN /TIN below and se                                                                                                    | lect 'Search' to determine if your organization | currently exists in    |  |  |  |  |
| If your organization is not lo<br>(FEIN) or U.S. Tax Identifica<br><u>CMS_FEPS@cms.hhs.gov</u> or<br>Please select your Organizat<br><b>Federal EIN/TIN</b> | f your organization is not located in the United States or its territories, and does not have a Federal Employer Identification Number<br>FEIN) or U.S. Tax Identification Number (TIN), you will need to contact the Exchange Operations Support Center (XOSC) at<br><u>CMS_FEPS@cms.hhs.gov</u> or 1-855-267-1515 for assistance in registering within HIOS.<br>Please select your Organization Identifier Type<br>Federal EIN/TIN |                                                 |                        |  |  |  |  |
| Federal EIN/TIN 222222222                                                                                                    | Search                                                                                                    |                                                 |                        |  |  |  |  |
| Organization                                                                                                    |                                                                                                    |                                                 |                        |  |  |  |  |
| Organization Legal Name                                                                                                    |                                                                                                    | Federal EIN/TIN                                 | Action                 |  |  |  |  |
| Test Company 222                                                                                                    |                                                                                                    | 22222222                                        | <u>View</u>            |  |  |  |  |
| Company information can on page.                                                                                                    | ly be edited by an approved Company Ad                                                                                                    | ministrator role. This role can be requested th | rough the role request |  |  |  |  |
| Issuers                                                                                                    |                                                                                                    |                                                 |                        |  |  |  |  |
|                                                                                                    |                                                                                                    |                                                 |                        |  |  |  |  |
| There are no Issuers curre                                                                                                    | ntly registered in HIOS for your comp                                                                                                    | any                                             |                        |  |  |  |  |
| There are no Issuers curre<br>Back Add Issuer                                                                                                    | ntly registered in HIOS for your comp                                                                                                    | any                                             |                        |  |  |  |  |
| There are no Issuers curre<br>Back Add Issuer                                                                                                    | ntly registered in HIOS for your comp                                                                                                    | any                                             |                        |  |  |  |  |
| Back       Add Issuer                                                                                                    | ntly registered in HIOS for your comp                                                                                                    | any                                             |                        |  |  |  |  |

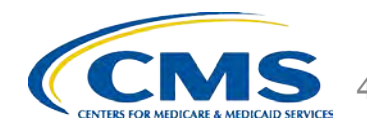

#### **Register New Issuer**

- □ Fill in the required issuer information:
  - Registered State
  - Market Type and Line of Business
  - Domiciliary Address

Click the 'Save and Add Another Issuer' button to submit and/or add more than one issuer.

| Register New                          | Issuer                                                                                                    |      |
|---------------------------------------|----------------------------------------------------------------------------------------------------|------|
| Please fill in the form bel           | ow with your Issuer's information.                                                                                             |      |
| Note: (*) Indicates a re              | quired field.                                                                                                    |      |
| Issuer Legal Name:                    | Company 321321                                                                                                    |      |
| Issuer Marketing<br>Name:             |                                                                                                    |      |
| *Registered State:                    | <b>v</b>                                                                                                    |      |
| Federal EIN:                          | 321321321                                                                                                    |      |
| NAIC Company Code:                    |                                                                                                    |      |
| NAIC Group Code:                      |                                                                                                    |      |
| *Market Type and Line<br>of Business: |                                                                                                    |      |
|                                       | Individual<br>Individual Line of Business<br>Health Insurance Coverage<br>Mini-Med<br>Student Health Plans<br>Rx-only          |      |
|                                       | Small Group Line of Business<br>Health Insurance Coverage<br>Mini-Med<br>Expatriate<br>Rx-only                                 |      |
|                                       | Carge Group Line of Business<br>Large Group Line of Business<br>Health Insurance Coverage<br>Mini-Med<br>Expatriate<br>Rx-only |      |
| Domiciliary Address                   |                                                                                                    |      |
| *Address Line 1:                      |                                                                                                    |      |
| Address Line 2:                       |                                                                                                    |      |
| *City:                                |                                                                                                    |      |
| *State:                               | T                                                                                                    |      |
| *ZIP code:                            |                                                                                                    |      |
| ZIP Plus 4                            |                                                                                                    |      |
|                                       |                                                                                                    |      |
| Back                                  | Save and Add Another Is                                                                                                    | suer |
|                                       |                                                                                                    |      |

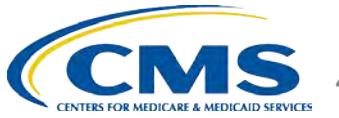

#### **Submit Issuer Request**

# Once the new issuer(s) are ready for submission, click the '**Submit**' button.

|                                                                                                    |                                                                                                    | Image: Control in the second second secon                                                                                                    | Itex-only       Domiciliary Address       Address Line 1:       iddress Line 2:       Iddress Line 2:       Iddress Line 2:       Icity:       State:       Image: Image: Ima                                                                                                    |                                                                                                    | If Recontry       Contry       Address Line 1:       iddress Line 2:       Iddress Line 2:       Iddress Line 2: <th>If Recontry       Contry       Address Line 1:       iddress Line 2:       Iddress Line 2:       Iddress Line 2:</th> <th>If Recontry       Contry       Address Line 1:       iddress Line 2:       Iddress Line 2:       Iddress Line 2:</th> <th></th> <th></th> <th></th> <th></th> <th></th> | If Recontry       Contry       Address Line 1:       iddress Line 2:       Iddress Line 2:       Iddress Line 2:                                                                                                    | If Recontry       Contry       Address Line 1:       iddress Line 2:       Iddress Line 2:       Iddress Line 2:                                                                                                    |                                                                                                    |                                                                                                    |                                                                                                    |                                                                                                    |                                                                                                    |
|----------------------------------------------------------------------------------------------------|----------------------------------------------------------------------------------------------------|----------------------------------------------------------------------------------------------------|----------------------------------------------------------------------------------------------------|----------------------------------------------------------------------------------------------------|----------------------------------------------------------------------------------------------------|----------------------------------------------------------------------------------------------------|----------------------------------------------------------------------------------------------------|----------------------------------------------------------------------------------------------------|----------------------------------------------------------------------------------------------------|----------------------------------------------------------------------------------------------------|----------------------------------------------------------------------------------------------------|----------------------------------------------------------------------------------------------------|
| Comiciliary Address  *Address Line 1: Address Line 2: *City: *State: *City: *State: *City: *State: *City: *State: *City: *State: *City: *State: *City: *State: *City: *State: *State:                                                                                                    | bomiciliary Address  chaddress Line 1:  chaddress Line 2:  chaddress Line 2:  chaddress   | bomiciliary Address  Address Line 1:  bddress Line 2:  City:  State:  IP Plus 4  bw are the Issuers that you have requested to create. To remove an Issuer from the table, you may select the Delete link on th  K.  Issuer Legal Rame Registered State Actions  Company 321221 Az                                                                                                    | somellary Address       Address Line 1:       iddress Line 2:       city:       State:       •       ZIP code:       IP Plus 4    Exet  Save and Add Another Issuer  Issuer the Issuers that you have requested to create, To remove an Issuer from the table, you may select the Delete link on the  .       Issuer Legal Name     Registered State     Actions.                                                                                                    | bomiciliary Address binderss Line 1: binderss Line 2: binderss Line 2: bi  | bomiciliary Address bomiciliary Address bine 1: binderess Line 1: binderess Line 2: binderess Line 2:                                                                                                    | bomiciliary Address  Address Line 1:  bddress Line 2:  city:  State:  IP Plus 4  bddress Line 2:  IP Plus 4  bddress Line 2:  ISave and Add Another Issuer  Save and Add Another Issuer  bddress Line 2:  Company 201221  AT  Data  Company 201221  AT  Data  Data Data Data      | bomiciliary Address  Address Line 1:  bddress Line 2:  city:  State:  IP Plus 4  bddress Line 2:  IP Plus 4  bddress Line 2:  ISave and Add Another Issuer  Save and Add Another Issuer  bddress Line 2:  Company 201221  AT  Data  Company 201221  AT  Data  Data Data Data      | bomiciliary Address binderss Line 1: binderss Line 2: binderss Line 2: bi  | bomicilary Address braddress braddress Line 1: braddress Line 2: braddress Line 2:   | bomiciliary Address bine 1: binddress Line 1: binddress Line 2: binddress Line 2: b  | Somiciliary Address       'Address Line 1:       'Address Line 2:       'City:       'State:       'State:       'State:       'IP Plus 4    Save and Add Another Issuer  Iow are the Issuers that you have requested to create. To remove an Issuer from the table, you may select the Delete link on th w  Issuer Legal Name    Registered State  Actions                                                                                                    | Domicilary Address       PAddress Line 1:       Address Line 2:       *City:       *State:       *State:                                                                                                    |
| Domiciliary Address       *Address Line 1:       Address Line 2:       *City:       *State:       *State:       *Ity code:       Difference       tip Plus 4   Issuer that you have requested to create. To remove an Issuer from the table, you may select the Delete link on th W.  Issuer Legal Name       Registered State       Actions.       Company 21 21                                                                                                    | bomicilary Address       Address Line 1:       iddress Line 2:       'City:       'State:       'ZIP code:       :IP Plus 4    Save and Add Another Issu  from the table, you may select the Delete link on th  X.  Issuer Legal Name  Registered State  Actions  Company 321221  Az  Xettin  Az  Xettin  Company 321221  Az  Xettin  Company 321221  Az  Xettin  Company 32122  Az  Xettin  Company 32122  Az  Xettin  Company 32122  Az  Xettin  Company  Company  Compa                                                                                                    | componentiative Addresss       Address Line 1:       iddress Line 2:       city:       State:       iddress Line 2:       city:       State:       iddress Line 2:       iddress Line 2:       city:       State:       iddress Line 2:       iddress Line 2:       city:       state:       iddress Line 2:       city:       iddress Line 2:       city:       iddress Line 2:       city:       iddress Line 2:       city:       iddress Line 2:       city:       iddress Line 2:       iddress Line 2: <tr< th=""><th>Address Line 1:       ddress Line 2:       ddress Line 2:       City:       State:       ZIP code:       IP Plus 4         Issuer the Issuers that you have requested to create. To remove an Issuer from the table, you may select the Delete link on the v.       Issuer Legal Name     Registered State       Actions.       Company: 201221     47</th><th>iomicilary Address       Address Line 1:       iddress Line 2:       iddress Line 2:       iCity:       State:       iState:       iZIP code:       IP Plus 4         inck         Save and Add Another Issues   Issuer the Issuers that you have requested to create. To remove an Issuer from the table, you may select the Delete link on the w.   Issuer Logal Name       Registered State   Actions- Company 201221       iddress Line 2:</th><th>Important Address       Address Line 1:       uddress Line 2:       City:       State:       Important City:       State:       Important City:       State:       Important City:       State:       Important City:       Important City:       Impor</th><th>compliany Address       Address Line 1:       uddress Line 2:       cliv:       State:       zIP code:       IP Plus 4         ack         Issuer the Issuers that you have requested to create. To remove an Issuer from the table, you may select the Delete link on the // .         Issuer Legal Name     Registered State         Company 201221</th><th>compliany Address       Address Line 1:       uddress Line 2:       cliv:       State:       zIP code:       IP Plus 4         ack         Issuer the Issuers that you have requested to create. To remove an Issuer from the table, you may select the Delete link on the // .         Issuer Legal Name     Registered State         Company 201221</th><th>iomicilary Address       Address Line 1:       iddress Line 2:       iddress Line 2:       iCity:       State:       iState:       iZIP code:       IP Plus 4         inck         Save and Add Another Issues   Issuer the Issuers that you have requested to create. To remove an Issuer from the table, you may select the Delete link on the w.   Issuer Logal Name       Registered State   Actions- Company 201221       iddress Line 2:</th><th>bomicilary Address       Address Line 1:       vidress Line 2:       'City:       'State:       'State:       'ZIP code:       IP Plus 4   Issuer that you have requested to create. To remove an Issuer from the table, you may select the Delete link on th W.  Issuer Legal Name Registered State Actions- Company 201221 AT</th><th>bomicilary Address       Address Line 1:       iddress Line 2:       iddress Line 2:       iCity:       State:       v       State:       v       IDP Plus 4         ack         Save and Add Another Issuer   Iow are the Issuers that you have requested to create. To remove an Issuer from the table, you may select the Delete link on th w.    Issuer Legal Name       Registered State     Actions</th><th>bomicilary Address         'Address Line 1:         iddress Line 2:         'City:         'State:         'State:         'IP Plus 4         ack         Save and Add Another lass         how are the Issuers that you have requested to create. To remove an Issuer from the table, you may select the Delete link on th         User Legal Name       Registered State         Actions       Line V</th><th>bomicilary Address       rAddress Line 1:       uddress Line 2:       cfty:       rState:       v       rState:       ill Plus 4         ack         Save and Add Another issues   Idow are the Issuers that you have requested to create. To remove an Issuer from the table, you may select the Delete link on th W.          Issuer Legal Name     Registered State         Idow</th></tr<> | Address Line 1:       ddress Line 2:       ddress Line 2:       City:       State:       ZIP code:       IP Plus 4         Issuer the Issuers that you have requested to create. To remove an Issuer from the table, you may select the Delete link on the v.       Issuer Legal Name     Registered State       Actions.       Company: 201221     47                                                                                                    | iomicilary Address       Address Line 1:       iddress Line 2:       iddress Line 2:       iCity:       State:       iState:       iZIP code:       IP Plus 4         inck         Save and Add Another Issues   Issuer the Issuers that you have requested to create. To remove an Issuer from the table, you may select the Delete link on the w.   Issuer Logal Name       Registered State   Actions- Company 201221       iddress Line 2:                                                                                                    | Important Address       Address Line 1:       uddress Line 2:       City:       State:       Important City:       State:       Important City:       State:       Important City:       State:       Important City:       Important City:       Impor                                                                                                    | compliany Address       Address Line 1:       uddress Line 2:       cliv:       State:       zIP code:       IP Plus 4         ack         Issuer the Issuers that you have requested to create. To remove an Issuer from the table, you may select the Delete link on the // .         Issuer Legal Name     Registered State         Company 201221                                                                                                    | compliany Address       Address Line 1:       uddress Line 2:       cliv:       State:       zIP code:       IP Plus 4         ack         Issuer the Issuers that you have requested to create. To remove an Issuer from the table, you may select the Delete link on the // .         Issuer Legal Name     Registered State         Company 201221                                                                                                    | iomicilary Address       Address Line 1:       iddress Line 2:       iddress Line 2:       iCity:       State:       iState:       iZIP code:       IP Plus 4         inck         Save and Add Another Issues   Issuer the Issuers that you have requested to create. To remove an Issuer from the table, you may select the Delete link on the w.   Issuer Logal Name       Registered State   Actions- Company 201221       iddress Line 2:                                                                                                    | bomicilary Address       Address Line 1:       vidress Line 2:       'City:       'State:       'State:       'ZIP code:       IP Plus 4   Issuer that you have requested to create. To remove an Issuer from the table, you may select the Delete link on th W.  Issuer Legal Name Registered State Actions- Company 201221 AT                                                                                                    | bomicilary Address       Address Line 1:       iddress Line 2:       iddress Line 2:       iCity:       State:       v       State:       v       IDP Plus 4         ack         Save and Add Another Issuer   Iow are the Issuers that you have requested to create. To remove an Issuer from the table, you may select the Delete link on th w.    Issuer Legal Name       Registered State     Actions                                                                                                    | bomicilary Address         'Address Line 1:         iddress Line 2:         'City:         'State:         'State:         'IP Plus 4         ack         Save and Add Another lass         how are the Issuers that you have requested to create. To remove an Issuer from the table, you may select the Delete link on th         User Legal Name       Registered State         Actions       Line V                                                                                                    | bomicilary Address       rAddress Line 1:       uddress Line 2:       cfty:       rState:       v       rState:       ill Plus 4         ack         Save and Add Another issues   Idow are the Issuers that you have requested to create. To remove an Issuer from the table, you may select the Delete link on th W.          Issuer Legal Name     Registered State         Idow                                                                                                    |
| Address Line 1:<br>Address Line 2:<br>*City:<br>*State:<br>*The code:<br>CitP Plus 4<br>ack Save and Add Another Issuer<br>I P Plus 4<br>I Save and Add Another Issuer<br>I Save and Add Another Issuer<br>I Save and I Save and I Save | Address Line 1:  Address Line 2:  Address Line 2:  City:  State:  State: State: State:  | Address Line 1:<br>Address Line 2:<br>cfty:<br>State:<br>IP Plus 4<br>Save and Add Another Issuer<br>Issuer the Issuers that you have requested to create. To remove an Issuer from the table, you may select the Delete link on th<br>K.<br>Issuer Legal Name<br>Registered State<br>Actions<br>Company 321221<br>Az                                                                                                    | Address Line 1:<br>ddress Line 2:<br>city:<br>State:<br>ZIP code:<br>IP Plus 4<br>ick Save and Add Another Issuer<br>Issuer togal Name Registered State Actions.<br>Company: 20121 47 Vita                                                                                                    | Address Line 1:<br>Address Line 2:<br>cfty:<br>State:<br>ZIP code:<br>IP Plus 4<br>ack Save and Add Another Issuer<br>Issuer to have requested to create. To remove an Issuer from the table, you may select the Delete link on th<br>We are the Issuers that you have requested to create. To remove an Issuer from the table, you may select the Delete link on th<br>                                                                                                    | Address Line 1:<br>Address Line 2:<br>cfty:<br>State:<br>ZIP code:<br>IP Plus 4<br>ack Save and Add Another Issuer<br>Issuer that you have requested to create. To remove an Issuer from the table, you may select the Delete link on th<br>Karlow are the Issuers that you have requested to create. To remove an Issuer from the table, you may select the Delete link on th<br>Karlow are the Issuers that you have requested to create. To remove an Issuer from the table, you may select the Delete link on th<br>Karlow are the Issuer Legal Name Registered State Actions.                                                                                                    | Address Line 1:<br>Address Line 2:<br>cfty:<br>State:<br>ZIP code:<br>IP Plus 4<br>ack Save and Add Another Issuer<br>Issuer togal Name Registered State Actions.<br>Company 201221 47 Vita                                                                                                    | Address Line 1:<br>Address Line 2:<br>cfty:<br>State:<br>ZIP code:<br>IP Plus 4<br>ack Save and Add Another Issuer<br>Issuer togal Name Registered State Actions.<br>Company 201221 47 Vita                                                                                                    | Address Line 1:<br>Address Line 2:<br>cfty:<br>State:<br>ZIP code:<br>IP Plus 4<br>ack Save and Add Another Issuer<br>Issuer to have requested to create. To remove an Issuer from the table, you may select the Delete link on th<br>We are the Issuers that you have requested to create. To remove an Issuer from the table, you may select the Delete link on th<br>                                                                                                    | Concerns and Add Another Issue City: City: City  | Address Line 1:<br>Address Line 2:<br>City:<br>State:<br>IP Plus 4<br>Save and Add Another Issuer<br>Issuer Legal Name Registered State Actions<br>View                                                                                                    | Address Line 1:  Address Line 2:  City:  State:  City:  State:  State: State: State: S  | Address Line 1:  Address Line 2:  City:  State:  City:  State:  City:  State:  City:  State:  City:  State:  City:  State:  State: State:  State:  State: State: Stat  |
| Address Line 1:<br>Iddress Line 2:<br>City:<br>State:<br>2DP code:<br>CitP Plus 4<br>ack<br>Save and Add Another Issuer<br>CitP Plus 4<br>Save and Add Another Issuer<br>Issuer to a lissuer from the table, you may select the Delete link on th<br>W.<br>Issuer Logal Name<br>Registered State<br>Actions.<br>Company 201221<br>Azy<br>Vita                                                                                                    | Address Line 1:<br>Iddress Line 2:<br>City:<br>State:<br>IP Plus 4<br>Save and Add Another Issuer<br>IP Plus 4<br>Save and Add Another Issuer<br>IP Plus 4<br>Save and Add Another Issuer<br>ISsuer Legal Rame<br>Registered State<br>Actions<br>Company 2(12)1<br>AZ                                                                                                    | Address Line 1:                                                                                                    | Address Line 1:  ddress Line 2:  City:  State:  IP Plus 4  Save and Add Another Issu  sow are the Issuers that you have requested to create. To remove an Issuer from the table, you may select the Delete link on th  Lissuer Legal Name Registered State Actions  Company 21221 47 Vitim                                                                                                    | Address Line 1:                                                                                                    | Address Line 1:<br>wdress Line 2:<br>cthy:<br>State:<br>ZIP code:<br>IP Plus 4<br>intermed State:<br>Issuer the Issuers that you have requested to create. To remove an Issuer from the table, you may select the Delete link on the<br><i>Issuer Logal Name</i><br>Registered State<br>Actions-<br>Company 2021 47 150                                                                                                    | Address Line 1:                                                                                                    | Address Line 1:                                                                                                    | Address Line 1:                                                                                                    | Address Line 1:                                                                                                    | Address Line 1:<br>wdress Line 2:<br>city:<br>state:<br>zIP code:<br>iIP Plus 4<br>ack<br>issuer the Issuers that you have requested to create. To remove an Issuer from the table, you may select the Delete link on th<br>w.<br>Issuer Legal Name<br>Registered State<br>Actions-<br>View                                                                                                    | Address Line 1:<br>ddress Line 2:<br>*City:<br>*State:<br>*ZIP code:<br>TIP Plus 4<br>ack Save and Add Another Issuer<br>from the Lable, you may select the Delete link on the<br>*<br>Issuer Legal Name Registered State Actions                                                                                                    | Address Line 1:  ddress Line 2:  cfly:  State:  IDP fus 4  Save and Add Another Issu  save and Add Another Issu  tow are the Issuers that you have requested to create. To remove an Issuer from the table, you may select the Delete link on th  Issuer Legal Name Registered State Actions                                                                                                    |
| Address Line 2:  City:  State:  City:  State:  State: State: State: Stat                                                                                                    | Address Line 2:  Chy: State:  State:  Chy: State:  Chy: State:  Chy: State:  Chy: State:  Chy: State:  Chy: State:  Chy: State:  Chy: State:  Chy: State:  Chy: State:  Chy: State:  Chy: State:  Chy: State:  Chy: State:  Chy: State:  Chy: State:  Chy: State: Chy: State: Chy: State:  | Address Line 2:                                                                                                    | ddress Line 2:                                                                                                    | Address Line 2:                                                                                                    | Address Line 2:                                                                                                    | Address Line 2:                                                                                                    | Address Line 2:                                                                                                    | Address Line 2:                                                                                                    | Address Line 2:  City: State:  State: State: State:  | Address Line 2:  City: State: State:  | Address Line 2:  City:  State:  City Code:  City Code: City Code: City Cod | Address Line 2:  City:  State:  City City:  State:  City Code:  City City:  Save and Add Another issuers  Save and Add Another issuers  Save and Add Another |
| Address Line 2:                                                                                                    | Image: State:     Image: State:       'State:     Image: State:       'ZIP code:     Image: State:       'IP Plus 4     Image: State:       ack     Save and Add Another Issuer       low are the Issuers that you have requested to create. To remove an Issuer from the table, you may select the Delete link on the 'm'.       Issuer Legal Rame     Registered State       Company 321221     Az                                                                                                    | uddress Line 2:                                                                                                    | ddress Line 2:                                                                                                    | uddress Line 2:                                                                                                    | uddress Line 2:                                                                                                    | uddress Line 2:                                                                                                    | uddress Line 2:                                                                                                    | uddress Line 2:                                                                                                    | Image: State     Image: State       'State:     Image: State       'ZIP code:     Image: State       'ZIP plus 4     Image: State       ack     Save and Add Another Issuer       low are the Issuers that you have requested to create. To remove an Issuer from the table, you may select the Delete link on the W.       Issuer tegal Name     Registered State       Actions-       Company: 201221     Image: State                                                                                                    | uddress Line 2:                                                                                                    | Iddress Line 2:                                                                                                    | Iddress Line 2:                                                                                                    |
| City: State: State: St                                                                                                    | City: State: State: Sta | City:     Image: City:       State:     Image: City:       State:     Image: City:       State:     Image: City:       Ip Plus 4     Image: City:       ack:     Save and Add Another Isan       low are the Issuers that you have requested to create. To remove an Issuer from the table, you may select the Delete link on the reduction of the reduction of the reductio                                                                                                    | City: State: State: Sta | City::::::::::::::::::::::::::::::::::::                                                                                                    | City::::::::::::::::::::::::::::::::::::                                                                                                    | City::     •       State:     •       State:     •       ZIP code:     •       IP Plus 4     •       ack     Save and Add Another Issuer       low are the Issuers that you have requested to create. To remove an Issuer from the table, you may select the Delete link on th //.       Issuer Logal Name     Registered State       Actions       Company: 201221     47                                                                                                    | City::     •       State:     •       State:     •       ZIP code:     •       IP Plus 4     •       ack     Save and Add Another Issuer       low are the Issuers that you have requested to create. To remove an Issuer from the table, you may select the Delete link on th //.       Issuer Logal Name     Registered State       Actions       Company: 201221     47                                                                                                    | City::::::::::::::::::::::::::::::::::::                                                                                                    | City:                                                                                                    | City:                                                                                                    | City:                                                                                                    | City:                                                                                                    |
| *City: *State: *State: *ZIP code: CitP Plus 4  ack Save and Add Another Iss ack Save and Add Another Iss issuer tegel Name Registered State Actions Company 21221 47 Vita                                                                                                    | *City:     *State:       *State:     *       *ZIP code:     *       *IP Plus 4     *       ack     Save and Add Another Issuer       Now are the Issuers that you have requested to create. To remove an Issuer from the table, you may select the Delete link on the W.       Issuer Legal Name     Registered State       Actions       Company 321221     Az                                                                                                    | City:                                                                                                    | City: State: State: Sta | ctty:                                                                                                    | City:                                                                                                    | City:                                                                                                    | City:                                                                                                    | ctty:                                                                                                    |                                                                                                    | ctty:                                                                                                    | *City:     *       *State:     *       *ZIP code:     *       *ZIP code:     *       *City:     *       ack     Save and Add Another Isa       ack     Save and Add Another Isa       ilow are the Issuers that you have requested to create. To remove an Issuer from the table, you may select the Delete link on th                                                                                                    | *City:     *       *State:     *       *ZIP code:     *       *ZIP code:     *       *IDP Plus 4     *       ack     Save and Add Another Iss       ilow are the Issuers that you have requested to create. To remove an Issuer from the table, you may select the Delete link on th        Issuer Legal Name       Registered State     Actions                                                                                                    |
|                                                                                                    |                                                                                                    |                                                                                                    | State:                                                                                                    | State:  State: State:  State:  State: State: Sta | State:  State: State:  State: State: Stat                                                                                                    | State:  State: State: State: St    | State:  State: State: State: St    | State:  State: State:  State:  State: State: Sta |                                                                                                    | State:  State: State: State: St |                                                                                                    |                                                                                                    |
| State:     •       21P code:     •       21P rode:     •       Company:     Save and Add Another Issuer       Idow are the Issuers that you have requested to create. To remove an Issuer from the table, you may select the Delete link on th       Issuer tegal Name     Registered State       Actions:       Company:     2121       47     Vétar                                                                                                    | State:     Image: Company 321821                                                                                                    | State: ZIP code: ZIP code: Plus 4 Save and Add Another Isaa Save and Add Another Isaa Save and A                                                                                                    | State:  ZIP code:  ZIP code:  Save and Add Another Issuer  Save and Add Another Issuer  Save and Add An | State:  ZIP code:  ZIP code:  Save and Add Another Issuer  Save and Add Another Issuer  Save and Add An | State:  ZIP code:  IP Plus 4  Save and Add Another Issuer  Save and Add Another Issuer  Now are the Issuers that you have requested to create. To remove an Issuer from the table, you may select the Delete link on th  Save and Add Another Issuer  Save and Add Another Issuer  Sa                                                                                                    | State: ZIP code: ZIP code: Plus 4 Save and Add Another Issuer Save and Add Another Issuer Save and Add Another Iss    | State: ZIP code: ZIP code: Plus 4 Save and Add Another Issuer Save and Add Another Issuer Save and Add Another Iss    | State:  ZIP code:  ZIP code:  Save and Add Another Issuer  Save and Add Another Issuer  Save and Add An | State:     •       21P code:     •       11P Plus 4     •       ack     Save and Add Another Issuer       low are the Issuers that you have requested to create. To remove an Issuer from the table, you may select the Delete link on th w.       Issuer Legal Name     Registered State       Actions       Company: 2121     47                                                                                                    | State:  ZIP code:  ZIP code:  Save and Add Another Issuer  Save and Add Another Issuer  Save and Add An | State:     •       *ZIP code:     •       *ZIP code:     •       CIP Plus 4     •       ack     •       ack     •       issuer sthat you have requested to create. To remove an Issuer from the table, you may select the Delete link on th w       Issuer Legal Name     Registered State       Actions     •                                                                                                    | State:     •       *ZIP code:     •       *ZIP code:     •       TIP Plus 4     •       ack     Save and Add Another Issuer       iow are the Issuers that you have requested to create. To remove an Issuer from the table, you may select the Delete link on th       Issuer Legal Name     Registered State       Actions                                                                                                    |
| State:                                                                                                    | State:   ZIP code:  IP Plus 4  Save and Add Another issuers  ack  Save and Add Another issuers  issuers that you have requested to create. To remove an Issuer from the table, you may select the Delete link on th  K  Issuer Legal Name Registered State Actions  Company 321221 Az                                                                                                    | State:  TP code:  TP Plus 4  Save and Add Another issuers  that you have requested to create. To remove an Issuer from the table, you may select the Delete link on th  K  Issuer Legal Rame Registered State Actions  Company 321221 Az  Vetay                                                                                                    | State:                                                                                                    | State:  TP code:  TP Plus 4  ack  Save and Add Another Isa  ack  Save and Add Another Isa  ack  Ack  Ack  Ack  Ack  Ack  Ack  Ac                                                                                                    | State:  TP code:  TP Plus 4  Save and Add Another Isa  Save and Add Another Isa  Registered State  Issuer Legal Name Registered State Actions  Company 201221  A T  Yes                                                                                                    | State:  TP Plus 4  Save and Add Another Isa  Save and Add Another Isa  Isave the Issuers that you have requested to create. To remove an Issuer from the table, you may select the Delete link on th  Save Logal Name Registered State Actions.  Company 201221  A7  Vitio                                                                                                    | State:  TP Plus 4  Save and Add Another Isa  Save and Add Another Isa  Isave the Issuers that you have requested to create. To remove an Issuer from the table, you may select the Delete link on th  Save Logal Name Registered State Actions.  Company 201221  A7  Vitio                                                                                                    | State:  TP code:  TP Plus 4  ack  Save and Add Another Isa  ack  Save and Add Another Isa  ack  Ack  Ack  Ack  Ack  Ack  Ack  Ac                                                                                                    | State:     •       ZIP code:     •       ZIP code:     •       IIP Plus 4     •       ack     Save and Add Another Isa       ack     Save and Add Another Isa       ack     Save and Add Another Isa       ack     Save and Add Another Isa       ack     Save and Add Another Isa       ack     Save and Add Another Isa       ack     Save and Add Another Isa       ack     Save and Add Another Isa       ack     Save and Add Another Isa       ack     Save and Add Another Isa       ack     Save and Add Another Isa                                                                                                    | State:  TP code:  TP Plus 4  Save and Add Another Issuer  Save and Add Another Issuer  Now are the Issuers that you have requested to create. To remove an Issuer from the table, you may select the Delete link on th  Save Legal Name Registered State Registered State Registered S | State:     •       *ZIP code:     •       *ZIP code:     •       *ZIP plus 4     •       ack     •       ack     •       issuers that you have requested to create. To remove an Issuer from the table, you may select the Delete link on th                                                                                                    | State:  LIP Plus 4  Save and Add Another Issuer  Save and Add Another Issuer  Save and Add Another Iss  |
|                                                                                                    | State:   ZIP code:  IP Plus 4  Save and Add Another Iss  ack  Save and Add Another Iss  ack  Issuer the Issuers that you have requested to create. To remove an Issuer from the table, you may select the Delete link on th  Save and Add Another Iss  ack  Save and Add Another Iss  ack  Ack  Ack  Ack  Ack  Ack  Ack  Ack                                                                                                    | State:     •       ZIP code:     •       IP Plus 4     •       ack     Save and Add Another Issuer       low are the Issuers that you have requested to create. To remove an Issuer from the table, you may select the Delete link on th ".       Issuer Legal Rame     Registered State       Company 321221     Az                                                                                                    | State:  ZIP code:  IP Plus 4  Save and Add Another Iss  Registered State  Actions.  Company: 21221  Az Vita                                                                                                    | State:  IP Plus 4  Save and Add Another Iss  Save and Add Another Iss  Registered State  Issuer Legal Name Registered State Actions  Company 201221  A 7  View                                                                                                    | State:     •       ZIP code:     •       IP Plus 4     •       ack     Save and Add Another Issuers       low are the Issuers that you have requested to create. To remove an Issuer from the table, you may select the Delete link on th //.       low are the Issuers that you have requested to create. To remove an Issuer from the table, you may select the Delete link on th //.       Issuer tegal Name     Registered State       Actions.       Company 201221     47                                                                                                    | State:     •       ZIP code:     •       IP Plus 4     •       ack     Save and Add Another Issuers       low are the Issuers that you have requested to create. To remove an Issuer from the table, you may select the Delete link on the ###################################                                                                                                    | State:     •       ZIP code:     •       IP Plus 4     •       ack     Save and Add Another Issuers       low are the Issuers that you have requested to create. To remove an Issuer from the table, you may select the Delete link on the ###################################                                                                                                    | State:  IP Plus 4  Save and Add Another Iss  Save and Add Another Iss  Registered State  Issuer Legal Name Registered State Actions  Company 201221  A 7  View                                                                                                    |                                                                                                    | State:  ZIP code:  IP Plus 4  Save and Add Another Iss  ack  Save and Add Another Iss  ack  Issuers that you have requested to create. To remove an Issuer from the table, you may select the Delete link on th  .  Issuer Legal Name  Registered State  Vee  Vee                                                                                                    |                                                                                                    | State:                                                                                                    |
| State:  IP Plus 4  Save and Add Another Iss  CP Plus 4  Save and Add Another Iss  Company 21121  Save Logal Name Registered State Actions  Company 21121  A7  Vitio                                                                                                    | State:  The plus 4  Save and Add Another iss  ack  Save and Add Another iss  idow are the Issuers that you have requested to create. To remove an Issuer from the table, you may select the Delete link on th  Issuer Legal Name Registered State Actions  Company 32(122) Az                                                                                                    | State:  IP Plus 4  Save and Add Another iss  Save and Add Another iss                                                                                                    | State:  IP Plus 4  Save and Add Another Iss  Save and Add Another Iss  Save and Add Another Iss  Issuer the Issuers that you have requested to create. To remove an Issuer from the table, you may select the Delete link on th  . Issuer Legal Name Registered State Actions  Company 201221 Az                                                                                                    | State:  ZIP code:  IP Plus 4  ack  Save and Add Another Iss  ack  Save and Add Another Iss  ack  Issuer the Issuers that you have requested to create. To remove an Issuer from the table, you may select the Delete link on th  . Issuer Legal Name Registered State Actions.  Composer 201221  AT  View                                                                                                    | State:  IP Plus 4  Save and Add Another Iss  Save and Add Another Iss  ack  Save and Add Another Iss  ack  ack  Save and Add Another Iss  ack  ack  ack  ack  ack  ack  ack  a                                                                                                    | State:  ZIP code:  IP Plus 4  Save and Add Another Iss  ack  Save and Add Another Iss  ack  ack  Save and Add Another Iss  ack  ack  ack  ack  ack  ack  ack  a                                                                                                    | State:  ZIP code:  IP Plus 4  Save and Add Another Iss  ack  Save and Add Another Iss  ack  ack  Save and Add Another Iss  ack  ack  ack  ack  ack  ack  ack  a                                                                                                    | State:  IP Plus 4  Save and Add Another Iss  Save and Add Another Iss  ack  Save and Add Another Iss  ack  ack  Save and Add Another Iss  ack  ack  Save and Add Another Iss  ack  ack  Save and Add Another Iss  ack  ack  ack  Save and Add Another Iss  ack  ack  ack  ack  ack  ack  ack  a                                                                                                    | State:  IP Plus 4  Save and Add Another Iss  ack  Save and Add Another Iss  ack  Issuer the Issuers that you have requested to create. To remove an Issuer from the table, you may select the Delete link on th  . Issuer tegal Name Registered State Actions.  Company 21221 A7  View                                                                                                    | State:  IP Plus 4  Save and Add Another Issu Save and Add Another Issu Save and Add Another Issu Save and Add Another Issuer Issuer the Issuers that you have requested to create. To remove an Issuer from the table, you may select the Delete link on th Issuer Legal Name Registered State Actions Very                                                                                                    | State:                                                                                                    | State:     The Plus 4     Save and Add Another Issu     Save and Add Another Issu     Save and Add Another Issu     Save and Add Another Issu     Save and Add Another Issu     Save and Add Another Issu     Save and Add Another Issu                                                                                                    |
| Sate:                                                                                                    | State:                                                                                                    | State:  ZIP code:  IP Plus 4  Save and Add Another Issuer  set  Save and Add Another Issuer  set  Save and Add Another Issuer  set  Save and Add Another Issuer  set  set  Save and Add Another Issuer  set  set  Save and Add Another Issuer  set  set  set  set  set  set  set  s                                                                                                    | Sate:                                                                                                    | Sate::                                                                                                    | Sate::                                                                                                    | Sate:                                                                                                    | Sate:                                                                                                    | Sate::                                                                                                    | Save and Add Another Iss  CP Plus 4  Save and Add Another Iss  Save and Add Another Iss  Save and Add Another Iss  Save and Add Another Iss  Save and Add Another Iss  Save and Add Another Iss  Save and Add Another Iss  Company 2012  Save and Add Another Iss  Save and Add Another Iss  Save and Add Anoth  | State:                                                                                                    | State:                                                                                                    | State:                                                                                                    |
| 21P code:                                                                                                    | ZIP code:                                                                                                    | ZIP code:  IP Plus 4  Save and Add Another Issuer  issuer the Issuers that you have requested to create. To remove an Issuer from the table, you may select the Delete link on th  issuer Legal Name  Registered State  Actions  Company 321221  Az  V69                                                                                                    | ZIP code:           ZIP code:         Image: Save and Add Another Issuer           IDP Plus 4         Image: Save and Add Another Issuer           Iow are the Issuers that you have requested to create. To remove an Issuer from the table, you may select the Delete link on the we have requested to create. To remove an Issuer from the table, you may select the Delete link on the we have requested to create. To remove an Issuer from the table, you may select the Delete link on the we have requested to create. To remove an Issuer from the table, you may select the Delete link on the we have requested to create. To remove an Issuer from the table, you may select the Delete link on the we have requested to create. To remove an Issuer from the table, you may select the Delete link on the we have requested to create. To remove an Issuer from the table, you may select the Delete link on the we have requested to create. To remove an Issuer from the table, you may select the Delete link on the we have requested to create. To remove an Issuer from the table, you may select the Delete link on the we have requested to create. To remove an Issuer from the table, you may select the Delete link on the we have requested to create. To remove an Issuer from the table, you may select the Delete link on the we have requested to create. To remove an Issuer Legal Name                                                                                                    | ZIP code:  ZIP code:  Save and Add Another Issuer  Save and Add Another Issuer  Save and Add Another Is | ZIP code:  IP Plus 4  Save and Add Another Issuer  Save and Add Another Issuer  Save and Add Another Is                                                                                                    | ZIP code:  IP Plus 4  Save and Add Another Issuer  if Plus 4  Issuer that you have requested to create. To remove an Issuer from the table, you may select the Delete link on th  issuer Legal Name  Registered State  Actions  Company 21221  AZ  Vita                                                                                                    | ZIP code:  IP Plus 4  Save and Add Another Issuer  if Plus 4  Issuer that you have requested to create. To remove an Issuer from the table, you may select the Delete link on th  issuer Legal Name  Registered State  Actions  Company 21221  AZ  Vita                                                                                                    | ZIP code:  ZIP code:  Save and Add Another Issuer  Save and Add Another Issuer  Save and Add Another Is | ZIP code:                                                                                                    | ZIP code:  IP Plus 4  Save and Add Another Issuer  Save and Add Another Issuer  iow are the Issuers that you have requested to create. To remove an Issuer from the table, you may select the Delete link on th  Save Legal Name Registered State Actions Very                                                                                                    | ZIP code:                                                                                                    | ZIP code:                                                                                                    |
| ZIP code:                                                                                                    | ZIP code:                                                                                                    | ZIP code: IP Plus 4 Save and Add Another las ack Save and Add Another las low are the Issuers that you have requested to create. To remove an Issuer from the table, you may select the Delete link on th Issuer Legal Name Registered State Actions Company 321221 Az                                                                                                    | ZIP code:                                                                                                    | ZIP code: IIP Plus 4 Save and Add Another Iss ack Save and Add Another Iss low are the Issuers that you have requested to create. To remove an Issuer from the table, you may select the Delete link on th w. Issuer Legal Name Registered State Actions Company 21221 A7 VEN                                                                                                    | ZIP code: IIP Plus 4 Save and Add Another Iss ack Save and Add Another Iss low are the Issuers that you have requested to create. To remove an Issuer from the table, you may select the Delete link on th % Issuer Legal Name Registered State Actions Company 21221 A7 VEN                                                                                                    | ZIP code: IP Plus 4 Save and Add Another Isa ack Save and Add Another Isa low are the Issuers that you have requested to create. To remove an Issuer from the table, you may select the Delete link on th w. Issuer Legal Name Registered State Actions Company 21221 A7 Vita                                                                                                    | ZIP code: IP Plus 4 Save and Add Another Isa ack Save and Add Another Isa low are the Issuers that you have requested to create. To remove an Issuer from the table, you may select the Delete link on th w. Issuer Legal Name Registered State Actions Company 21221 A7 Vita                                                                                                    | ZIP code: IIP Plus 4 Save and Add Another Iss ack Save and Add Another Iss low are the Issuers that you have requested to create. To remove an Issuer from the table, you may select the Delete link on th w. Issuer Legal Name Registered State Actions Company 21221 A7 VEN                                                                                                    | ZIP code:                                                                                                    | ZIP code: IIP Plus 4 Save and Add Another Iss IIP Plus 4 Save and Add Another Iss Issuer the Issuers that you have requested to create. To remove an Issuer from the table, you may select the Delete link on th W. Issuer Legal Name Registered State Actions Very                                                                                                    | ZIP code:  IIP Plus 4  Savé and Add Another Iss  ack  Savé and Add Another Iss  ilow are the Issuers that you have requested to create. To remove an Issuer from the table, you may select the Delete link on th  . Issuer Legal Name Registered State Actions                                                                                                    | ZIP code:                                                                                                    |
| ZIP code:                                                                                                    | ZIP code:                                                                                                    | ZIP code:                                                                                                    | ZIP code:  IP Plus 4  Save and Add Another iss  Registered State  Issuer Legal Name  Registered State  Actions  Company 21221  A7  Vita                                                                                                    | ZIP code:                                                                                                    | ZIP code:                                                                                                    | ZIP code:                                                                                                    | ZIP code:                                                                                                    | ZIP code:                                                                                                    | ZIP code:                                                                                                    | ZIP code:                                                                                                    | ZIP code:                                                                                                    | ZIP code:                                                                                                    |
| ZIP code:                                                                                                    | ZIP code:                                                                                                    | ZIP code:                                                                                                    | ZIP code:  IP Plus 4  Save and Add Another Iss  Registered State  Actions  Company: 21221  AZ  Save and Add Another Iss  Save and Add Another Iss  Add Another Iss  Save and Add Another Iss  Add Another Iss  Add Add Another Iss  Add Another Iss  Add Another Iss  Add Another Iss  Add Another Iss  Add Another Iss  Add Another Iss  Add Another Iss  Add Another Iss  Add Another Iss  Add Another Iss  Add Add Another Iss  Add Add Another Iss  Add Add Another Iss  Add Add Another Iss  Add Add Another Iss  Add Add Another Iss  Add Add Add Add Add Add Add Add Add Ad                                                                                                    | ZIP code:                                                                                                    | ZIP code:                                                                                                    | ZIP code:                                                                                                    | ZIP code:                                                                                                    | ZIP code:                                                                                                    | ZIP code:                                                                                                    | ZIP code:                                                                                                    | ZIP code:                                                                                                    | ZIP code:                                                                                                    |
| ZIP code:                                                                                                    | ZIP code:                                                                                                    | ZIP code:                                                                                                    | ZIP code:  IP Plus 4  Save and Add Another Iss  ack  Save and Add Another Iss  low are the Issuers that you have requested to create. To remove an Issuer from the table, you may select the Delete link on th  . Issuer Legal Name  Registered State  Actions  Company 201221  AZ  VEN                                                                                                    | ZIP code:                                                                                                    | ZIP code:                                                                                                    | ZIP code:                                                                                                    | ZIP code:                                                                                                    | ZIP code:                                                                                                    | ZIP code:                                                                                                    | ZIP code: IP Plus 4 Save and Add Another iss ack Save and Add Another iss low are the issuers that you have requested to create. To remove an issuer from the table, you may select the Delete link on th w. Issuer Legal Name Registered State Actions Very                                                                                                    | ZIP code:<br>IP Plus 4<br>ack Save and Add Another iss<br>low are the Issuers that you have requested to create. To remove an Issuer from the table, you may select the Delete link on th<br>w.<br>Issuer Legal Name Registered State Actions                                                                                                    | ZIP code:                                                                                                    |
| 21P code:                                                                                                    | 21P code:                                                                                                    | ZIP code:                                                                                                    | ZIP code:  IP Plus 4  Save and Add Another Iss  ack  Save and Add Another Iss  low are the Issuers that you have requested to create. To remove an Issuer from the table, you may select the Delete link on th  . Issuer Legal Name Registered State Actions  Company 201221 Az Vita                                                                                                    | ZIP code:                                                                                                    | ZIP code:                                                                                                    | ZIP code:                                                                                                    | ZIP code:                                                                                                    | ZIP code:                                                                                                    | 21P code:                                                                                                    | ZIP code:  IP Plus 4  Save and Add Another Iss ack  Save and Add Another Iss low are the Issuers that you have requested to create. To remove an Issuer from the table, you may select the Delete link on th w.  Issuer Legal Name Registered State View View                                                                                                    | ZIP code:                                                                                                    | ZIP code:                                                                                                    |
| ZIP code:                                                                                                    | ZIP code:                                                                                                    | ZIP code:                                                                                                    | ZIP code:                                                                                                    | 21P code:                                                                                                    | 21P code:                                                                                                    | ZIP code:                                                                                                    | ZIP code:                                                                                                    | 21P code:                                                                                                    | 21P code:                                                                                                    | ZIP code:                                                                                                    | ZIP code:                                                                                                    | ZIP code:                                                                                                    |
| ZIP code:                                                                                                    | ZIP code:                                                                                                    | ZIP code:                                                                                                    | ZIP code:                                                                                                    | ZIP code:                                                                                                    | ZIP code:                                                                                                    | ZIP code:                                                                                                    | ZIP code:                                                                                                    | ZIP code:                                                                                                    | ZIP code:                                                                                                    | ZIP code:  IP Plus 4  Save and Add Another Iss ack  Save and Add Another Iss low are the Issuers that you have requested to create. To remove an Issuer from the table, you may select the Delete link on th  Issuer Legal Name Registered State Actions Very                                                                                                    | ZIP code:<br>IP Plus 4 Save and Add Another iss ack Save and Add Another iss ack Issuers that you have requested to create. To remove an Issuer from the table, you may select the Delete link on th Issuer Legal Name Registered State Actions                                                                                                    | ZIP code:<br>IP Plus 4 Save and Add Another iss ack Save and Add Another iss ack Issuers that you have requested to create. To remove an Issuer from the table, you may select the Delete link on th W. Issuer Legal Name Registered State Actions                                                                                                    |
| ZIP code:                                                                                                    | ZIP code:                                                                                                    | ZIP code:                                                                                                    | ZIP code:                                                                                                    | ZIP Code:                                                                                                    | ZIP Code:<br>IIP Plus 4 Save and Add Another issuer Save and Add Another issuer Save and                                                                                                    | ZIP code:                                                                                                    | ZIP code:                                                                                                    | ZIP Code:                                                                                                    | ZIP Code:                                                                                                    | ZIP Code:<br>IIP Plus 4 Save and Add Another Issuer Save and Add Another Issuer Issuer the Issuers that you have requested to create. To remove an Issuer from the table, you may select the Delete link on th w. Issuer Legal Name Registered State Actions Veev                                                                                                    | ZIP Code:<br>IIP Plus 4<br>Save and Add Another Issuer<br>Iow are the Issuers that you have requested to create. To remove an Issuer from the table, you may select the Delete link on th<br>w.<br>Issuer Legal Name Registered State Actions.                                                                                                    | ZIP code:                                                                                                    |
| IP Plus 4  ack  Save and Add Another Iss ack  Save and Add Another Iss ack  Save and Add Another                                                                                                    | IP Plus 4  ack  Savé and Add Another Iss ack  Savé and Add Another Iss ack  Issuer the Issuers that you have requested to create. To remove an Issuer from the table, you may select the Delete link on th  Issuer Legal Name Registered State Actions Company 321221 Az                                                                                                    | IP Plus 4  Savé and Add Another Iss  Savé and Add Another Iss  Savé an                                                                                                    | IP Plus 4 Save and Add Another Iss ack Save and Add Another Iss ack Issuers that you have requested to create. To remove an Issuer from the table, you may select the Delete link on th Issuer Legal Name Registered State Actions Company 372                                                                                                    | IP Plus 4  Save and Add Another iss  ack  Save and Add Another iss  iow are the issuers that you have requested to create. To remove an issuer from the table, you may select the Delete link on th  issuer Legal Name  Registered State  Actions  View  View                                                                                                    | IP Plus 4  Save and Add Another iss  Save and Add Another iss  iow are the issuers that you have requested to create. To remove an issuer from the table, you may select the Delete link on th  issuer Legal Name Registered State Actions  View                                                                                                    | IP Plus 4  Save and Add Another Iss  Save and Add Another Iss  Save an    | IP Plus 4  Save and Add Another Iss  Save and Add Another Iss  Save an    | IP Plus 4  Save and Add Another iss  ack  Save and Add Another iss  iow are the issuers that you have requested to create. To remove an issuer from the table, you may select the Delete link on th  issuer Legal Name  Registered State  Actions  View  View  View  Compary 20121  A 7  View  Compary 20121  A 7  View  Compary 20121  A 7  View  Compary 20121  A 7  View  Compary 20121  A 7  View  Compary 20121  A 7  Compary 2012  A 7  Compary 2012  A 7  Compary 2012  A 7  Compary 2012  A 7  Compary 2012  A 7  Compary 2012  A 7  Compary 201  A 7  Compary 201  A 7  A 7  A 7  A 7  A 7  A 7  A 7  A                                                                                                    | IP Plus 4  Save and Add Another iss  ack  Save and Add Another iss  iow are the issuers that you have requested to create. To remove an issuer from the table, you may select the Delete link on th  issuer Legal Name  Registered State  Actions  View  View  View  Compary 20121  A 7  View  Compary 20121  A 7  View  Compary 20121  A 7  View  Compary 20121  A 7  View  Compary 20121  A 7  View  Compary 20121  A 7  Compary 2012  A 7  Compary 2012  A 7  Compary 2012  A 7  Compary 2012  A 7  Compary 2012  A 7  Compary 2012  A 7  Compary 201  A 7  Compary 201  A 7  A 7  A 7  A 7  A 7  A 7  A 7  A                                                                                                    | IP Plus 4 Save and Add Another iss ack Save and Add Another iss iow are the Issuers that you have requested to create. To remove an Issuer from the table, you may select the Delete link on th w. Issuer Legal Name Registered State Actions Very                                                                                                    | IP Flus 4 Save and Add Another iss ack Save and Add Another iss iow are the Issuers that you have requested to create. To remove an Issuer from the table, you may select the Delete link on th w. Issuer Legal Name Registered State Actions View                                                                                                    | IP Flus 4 Save and Add Another iss ack Save and Add Another iss iow are the Issuers that you have requested to create. To remove an Issuer from the table, you may select the Delete link on th w. Issuer Legal Name Registered State Actions                                                                                                    |
| IP Plus 4 Save and Add Another Iss ack Save and Add Another Iss low are the Issuers that you have requested to create. To remove an Issuer from the table, you may select the Delete link on th w. Issuer Legal Name Registered State Actions Company 21221 A7 Vita                                                                                                    |                                                                                                    |                                                                                                    | IP Plus 4     Save and Add Another Iss       ack     Save and Add Another Iss       low are the Issuers that you have requested to create. To remove an Issuer from the table, you may select the Delete link on the<br><i>saver</i> Legal Name           Issuer Legal Name         Registered State           Company: 201221         47                                                                                                    | IP Plus 4 Save and Add Another Iss ack Save and Add Another Iss low are the Issuers that you have requested to create. To remove an Issuer from the table, you may select the Delete link on th w. Issuer Legal Name Registered State Actions Company 2021 A7 VEM                                                                                                    | IP Plus 4 Save and Add Another Iss ack Save and Add Another Iss low are the Issuers that you have requested to create. To remove an Issuer from the table, you may select the Delete link on th w. Issuer Legal Name Registered State Actions Company 2021 A7 VEN                                                                                                    | IP Plus 4 Save and Add Another Iss ack Save and Add Another Iss low are the Issuers that you have requested to create. To remove an Issuer from the table, you may select the Delete link on th w. Issuer Legal Name Registered State Actions Company 21221                                                                                                    | IP Plus 4 Save and Add Another Iss ack Save and Add Another Iss low are the Issuers that you have requested to create. To remove an Issuer from the table, you may select the Delete link on th w. Issuer Legal Name Registered State Actions Company 21221                                                                                                    | IP Plus 4 Save and Add Another Iss ack Save and Add Another Iss low are the Issuers that you have requested to create. To remove an Issuer from the table, you may select the Delete link on th w. Issuer Legal Name Registered State Actions Company 2021 A7 VEM                                                                                                    | IP Plus 4 Save and Add Another Iss ack Save and Add Another Iss low are the Issuers that you have requested to create. To remove an Issuer from the table, you may select the Delete link on th w. Issuer Legal Name Registered State Actions Company 2021 A7 VEM                                                                                                    | IP Plus 4 Savé and Add Another Iss ack Savé and Add Another Iss low are the Issuers that you have requested to create. To remove an Issuer from the table, you may select the Delete link on th w. Issuer Legal Name Registered State Actions Very                                                                                                    | IP Plus 4 Savé and Add Another Iss ack Savé and Add Another Iss low are the Issuers that you have requested to create. To remove an Issuer from the table, you may select the Delete link on th w. Issuer Legal Name Registered State Actions View View View View View View View View                                                                                                    | IP Plus 4       Save and Add Another Iss         ack       Save and Add Another Iss         low are the Issuers that you have requested to create. To remove an Issuer from the table, you may select the Delete link on the w.         Issuer Legal Name       Registered State         Actions       Name                                                                                                    |
| IP Plus 4 Save and Add Another iss ack Save and Add Another iss low are the Issuers that you have requested to create. To remove an Issuer from the table, you may select the Delete link on th . Issuer Legal Name Registered State Actions Company 21221 A7 Vita                                                                                                    | IP Plus 4  Save and Add Another iss  ack  Save and Add Another iss  low are the Issuers that you have requested to create. To remove an Issuer from the table, you may select the Delete link on th  K  Issuer Legal Rame Registered State Az  Vita                                                                                                    | IP Plus 4  Save and Add Another iss  cok  low are the Issuers that you have requested to create. To remove an Issuer from the table, you may select the Delete link on th  K  Issuer Legal Rame Registered State Az  Vitay                                                                                                    | IP Plus 4 Save and Add Another Iss ack Save and Add Another Iss low are the Issuers that you have requested to create. To remove an Issuer from the table, you may select the Delete link on th K. Issuer Legal Name Registered State Actions Company 21221 A7 Vita                                                                                                    | IP Plus 4 Save and Add Another iss ack Save and Add Another iss low are the Issuers that you have requested to create. To remove an Issuer from the table, you may select the Delete link on th w. Issuer Legal Name Registered State Actions Company 21221 A7 Vitro                                                                                                    | IP Plus 4  Save and Add Another iss  Save and Add Another iss  low are the Issuers that you have requested to create. To remove an Issuer from the table, you may select the Delete link on th  Save Issuer Legal Name  Registered State  Actions  Company 21221  A 7  Vitim                                                                                                    | IP Plus 4  Save and Add Another iss  Save and Add Another iss  low are the Issuers that you have requested to create. To remove an Issuer from the table, you may select the Delete link on th  Save and Add Another iss  Issuer tegal Name Registered State Actions  Company 21221 A7 Vita                                                                                                    | IP Plus 4  Save and Add Another iss  Save and Add Another iss  low are the Issuers that you have requested to create. To remove an Issuer from the table, you may select the Delete link on th  Save and Add Another iss  Issuer tegal Name Registered State Actions  Company 21221 A7 Vita                                                                                                    | IP Plus 4 Save and Add Another iss ack Save and Add Another iss low are the Issuers that you have requested to create. To remove an Issuer from the table, you may select the Delete link on th w. Issuer Legal Name Registered State Actions Company 21221 A7 Vitro                                                                                                    | IP Plus 4 Save and Add Another iss ack Save and Add Another iss low are the Issuers that you have requested to create. To remove an Issuer from the table, you may select the Delete link on th w. Issuer Legal Name Registered State Actions Company 21221 A7 Vitro                                                                                                    | IP Plus 4 Save and Add Another iss ack Save and Add Another iss low are the issuers that you have requested to create. To remove an issuer from the table, you may select the Delete link on th w. Issuer Legal Name Registered State Actions Very                                                                                                    | IP Plus 4 Save and Add Another Iss ack Save and Add Another Iss low are the Issuers that you have requested to create. To remove an Issuer from the table, you may select the Delete link on th w. Issuer Legal Name Registered State Actions View                                                                                                    | IP Plus 4 Save and Add Another Iss ack Save and Add Another Iss low are the Issuers that you have requested to create. To remove an Issuer from the table, you may select the Delete link on th w. Issuer Legal Name Registered State Actions                                                                                                    |
| IP Plus 4 Save and Add Another Iss acck Save and Add Another Iss low are the Issuers that you have requested to create. To remove an Issuer from the table, you may select the Delete link on th Issuer Legal Name Registered State Actions Company 21321 A7 Vita                                                                                                    | Save and Add Another Iss       ack     Save and Add Another Iss       low are the Issuers that you have requested to create. To remove an Issuer from the table, you may select the Delete link on th       Issuer Legal Name     Registered State       Actions       Company 321221     Az                                                                                                    | IP Plus 4       Save and Add Another Iss         ack       Save and Add Another Iss         low are the Issuers that you have requested to create. To remove an Issuer from the table, you may select the Delete link on the w.         Issuer Legal Rame       Registered State         Company 321221       Az                                                                                                    | IP Plus 4 Save and Add Another iss ack Save and Add Another iss low are the Issuers that you have requested to create. To remove an Issuer from the table, you may select the Delete link on th . Issuer Legal Name Registered State Actions Company 201221 A7 Vita                                                                                                    | IP Plus 4  Save and Add Another Iss  ack  Save and Add Another Iss  low are the Issuers that you have requested to create. To remove an Issuer from the table, you may select the Delete link on th  Issuer Legal Name  Registered State  Actions  Company 21221  A7  Vitty                                                                                                    | IP Plus 4  Save and Add Another Iss  Registered State  Actions  Company 21221  A 7  VEN                                                                                                    | IP Plus 4  Save and Add Another iss  company are the Issuers that you have requested to create. To remove an Issuer from the table, you may select the Delete link on th  Issuer Legal Name Registered State Actions  Company 201221 Az Vita                                                                                                    | IP Plus 4  Save and Add Another iss  company are the Issuers that you have requested to create. To remove an Issuer from the table, you may select the Delete link on th  Issuer Legal Name Registered State Actions  Company 201221 Az Vita                                                                                                    | IP Plus 4  Save and Add Another Iss  ack  Save and Add Another Iss  low are the Issuers that you have requested to create. To remove an Issuer from the table, you may select the Delete link on th  Issuer Legal Name  Registered State  Actions  Company 21221  A7  Vitty                                                                                                    | IIP Plus 4 Save and Add Another Iss ack Save and Add Another Iss low are the Issuers that you have requested to create. To remove an Issuer from the table, you may select the Delete link on th Issuer Legal Name Registered State Actions Company 21222                                                                                                    | IP Plus 4 Save and Add Another Iss ack Save and Add Another Iss low are the Issuers that you have requested to create. To remove an Issuer from the table, you may select the Delete link on th w. Issuer Legal Name Registered State Very                                                                                                    | IP Plus 4 Save and Add Another iss ack Save and Add Another iss ilow are the Issuers that you have requested to create. To remove an Issuer from the table, you may select the Delete link on th w. Issuer Legal Name Registered State Actions View                                                                                                    | IIP Plus 4 Save and Add Another iss ack Save and Add Another iss ilow are the Issuers that you have requested to create. To remove an Issuer from the table, you may select the Delete link on th w. Issuer Legal Name Registered State Actions                                                                                                    |
| Issuer tegal Name     Registered State     Actions       Commany 201221     47     Vitro                                                                                                    | Issuer Legal Name     Registered State     Actions       Company 3/1221     Az     View                                                                                                    | IP Plus 4 Save and Add Another iss for are the Issuers that you have requested to create. To remove an Issuer from the table, you may select the Delete link on th Issuer Legal Name Registered State Actions Company 321221 Az Vita                                                                                                    | IP Plus 4     Save and Add Another iss       ack     Save and Add Another iss       low are the Issuers that you have requested to create. To remove an Issuer from the table, you may select the Delete link on the W.       Issuer Legal Name     Registered State       Actions       Company, 201221     A7                                                                                                    | IP Plus 4 Save and Add Another iss ack Save and Add Another iss low are the Issuers that you have requested to create. To remove an Issuer from the table, you may select the Delete link on th W. Issuer Legal Name Registered State Actions Composer 201221                                                                                                    | IP Plus 4 Save and Add Another iss ack Save and Add Another iss low are the Issuers that you have requested to create. To remove an Issuer from the table, you may select the Delete link on th W. Issuer Legal Name Registered State Actions Composed 201221 AZ Viteo                                                                                                    | IP Plus 4 Save and Add Another iss ack Save and Add Another iss low are the Issuers that you have requested to create. To remove an Issuer from the table, you may select the Delete link on th W. Issuer Legal Name Registered State Actions Company 201221 A7 Vitio                                                                                                    | IP Plus 4 Save and Add Another iss ack Save and Add Another iss low are the Issuers that you have requested to create. To remove an Issuer from the table, you may select the Delete link on th W. Issuer Legal Name Registered State Actions Company 201221 A7 Vitio                                                                                                    | IP Plus 4 Save and Add Another iss ack Save and Add Another iss low are the Issuers that you have requested to create. To remove an Issuer from the table, you may select the Delete link on th W. Issuer Legal Name Registered State Actions Composer 201221                                                                                                    | IIP Plus 4 Save and Add Another iss ack Save and Add Another iss ack solution are the Issuers that you have requested to create. To remove an Issuer from the table, you may select the Delete link on th X. Issuer Legal Name Registered State Actions Company 21321                                                                                                    | IP Plus 4 Save and Add Another iss ack Save and Add Another iss low are the Issuers that you have requested to create. To remove an Issuer from the table, you may select the Delete link on th W. Issuer Legal Name Registered State Actions Very                                                                                                    | IIP Plus 4 Save and Add Another Iss acck Save and Add Another Iss acck Issuers that you have requested to create. To remove an Issuer from the table, you may select the Delete link on th W. Issuer Legal Name Registered State Actions View View View View View View View View                                                                                                    | IIP Plus 4 Save and Add Another Iss ack Save and Add Another Iss ilow are the Issuers that you have requested to create. To remove an Issuer from the table, you may select the Delete link on th w. Issuer Legal Name Registered State Actions.                                                                                                    |
| ack Save and Add Another ins<br>low are the issuers that you have requested to create. To remove an issuer from the table, you may select the Delete link on th<br>                                                                                                    | ack Save and Add Another iss for any select the Delete link on th Issuer Legal Name Registered State Actions Company 321321 Az 2                                                                                                    | ack Save and Add Another iss for are the Issuers that you have requested to create. To remove an Issuer from the table, you may select the Delete link on th Issuer Legal Name Registered State Actions Company 321321 Az Vitto                                                                                                    | Is were to a solution to the solution of the solution of the s | ack Save and Add Another ins<br>low are the Issuers that you have requested to create. To remove an Issuer from the table, you may select the Delete link on th<br>                                                                                                    | Is year and Add Another ins<br>Is we are the issuers that you have requested to create. To remove an issuer from the table, you may select the Delete link on the<br>Issuer Legal Name Registered State Actions<br>Company 20121                                                                                                    | Is year and Add Another ins<br>Issuer that you have requested to create. To remove an Issuer from the table, you may select the Delete link on the<br>Issuer Legal Name Registered State Actions<br>Company 272 View                                                                                                    | Is year and Add Another ins<br>Issuer that you have requested to create. To remove an Issuer from the table, you may select the Delete link on the<br>Issuer Legal Name Registered State Actions<br>Company 272 View                                                                                                    | ack Save and Add Another ins<br>low are the Issuers that you have requested to create. To remove an Issuer from the table, you may select the Delete link on th<br>                                                                                                    | ack Save and Add Another ins<br>low are the Issuers that you have requested to create. To remove an Issuer from the table, you may select the Delete link on th<br>                                                                                                    | ack Save and Add Another iss<br>low are the Issuers that you have requested to create. To remove an Issuer from the table, you may select the Delete link on th<br>w. Issuer Legal Name Registered State Actions.                                                                                                    | ack Save and Add Another iss<br>low are the Issuers that you have requested to create. To remove an Issuer from the table, you may select the Delete link on th<br>w. Issuer Legal Name Registered State Actions                                                                                                    | Is read a Save and Add Another iss<br>ack Save and Add Another iss<br>low are the Issuers that you have requested to create. To remove an Issuer from the table, you may select the Delete link on th<br>w.<br>Issuer Legal Name Registered State Actions.                                                                                                    |
| Issuer tegal Name Registered State Actions                                                                                                    | ack Save and Add Another iss<br>low are the Issuers that you have requested to create. To remove an Issuer from the table, you may select the Delete link on th<br>                                                                                                    | In the Issuers that you have requested to create. To remove an Issuer from the table, you may select the Delete link on the issuer tegal Name Registered State Actions Company 321221 Az yrsp.                                                                                                    | Issuer that you have requested to create. To remove an Issuer from the table, you may select the Delete link on the<br>Issuer Legal Name Registered State Actions Company 27 Vitro                                                                                                    | Iow are the Issuers that you have requested to create. To remove an Issuer from the table, you may select the Delete link on the w.  Issuer Legal Name Registered State Actions  Company 21211 27 View                                                                                                    | In the second and Add Another Iss<br>Issuer the Issuers that you have requested to create. To remove an Issuer from the table, you may select the Delete link on the<br>Issuer Legal Name Registered State Actions<br>Company 20121                                                                                                    | Issuer tegal Name Registered State Actions                                                                                                    | Issuer tegal Name Registered State Actions                                                                                                    | Iow are the Issuers that you have requested to create. To remove an Issuer from the table, you may select the Delete link on the w.  Issuer Legal Name Registered State Actions  Company 21211 27 View                                                                                                    | Iow are the Issuers that you have requested to create. To remove an Issuer from the table, you may select the Delete link on the w.  Issuer Legal Name Registered State Actions  Company 21211 27 View                                                                                                    | ack Save and Add Another Iss<br>low are the Issuers that you have requested to create. To remove an Issuer from the table, you may select the Delete link on th<br>w.<br>Issuer Legal Name Registered State Actions                                                                                                    | Iow are the Issuers that you have requested to create. To remove an Issuer from the table, you may select the Delete link on the w.  Issuer Legal Name Registered State Actions                                                                                                    | ack Save and Add Another iss<br>low are the Issuers that you have requested to create. To remove an Issuer from the table, you may select the Delete link on th<br>w.<br>Issuer Legal Name Registered State Actions                                                                                                    |
| ack Save and Add Another Iss<br>low are the Issuers that you have requested to create. To remove an Issuer from the table, you may select the Delete link on th<br>                                                                                                    | ack Save and Add Another Iss<br>low are the Issuers that you have requested to create. To remove an Issuer from the table, you may select the Delete link on th<br>                                                                                                    | In the Issuers that you have requested to create. To remove an Issuer from the table, you may select the Delete link on the W.  Issuer Legal Name Registered State Actions Company 321221 Az yign                                                                                                    | In the Issuers that you have requested to create. To remove an Issuer from the table, you may select the Delete link on the<br>Issuer Legal Name Registered State Actions Company 2727                                                                                                    | ack Save and Add Another Iss<br>low are the Issuers that you have requested to create. To remove an Issuer from the table, you may select the Delete link on th<br>                                                                                                    | Issuer tegal Name Registered State Actions                                                                                                    | Inck Save and Add Another Iss Save and Add Another Iss Issuer the Issuers that you have requested to create. To remove an Issuer from the table, you may select the Delete link on th W. Issuer Legal Name Registered State Actions Company 21221 A7 Vitro                                                                                                    | Inck Save and Add Another Iss Save and Add Another Iss Issuer the Issuers that you have requested to create. To remove an Issuer from the table, you may select the Delete link on th W. Issuer Legal Name Registered State Actions Company 21221 A7 Vitro                                                                                                    | ack Save and Add Another Iss<br>low are the Issuers that you have requested to create. To remove an Issuer from the table, you may select the Delete link on th<br>                                                                                                    | ack Save and Add Another Iss<br>low are the Issuers that you have requested to create. To remove an Issuer from the table, you may select the Delete link on th<br>                                                                                                    | ack Save and Add Another iss<br>low are the Issuers that you have requested to create. To remove an Issuer from the table, you may select the Delete link on th<br>w.<br>Issuer Legal Name Registered State Actions                                                                                                    | ack Save and Add Another iss<br>low are the Issuers that you have requested to create. To remove an Issuer from the table, you may select the Delete link on th<br>w.<br>Issuer Legal Name Registered State Actions                                                                                                    | Iow are the Issuers that you have requested to create. To remove an Issuer from the table, you may select the Delete link on the w.  Issuer Legal Name Registered State Actions                                                                                                    |
| ack Save and Add Another iss<br>low are the Issuers that you have requested to create. To remove an Issuer from the table, you may select the Delete link on th<br>                                                                                                    | ack Save and Add Another Iss<br>low are the Issuers that you have requested to create. To remove an Issuer from the table, you may select the Delete link on th<br>                                                                                                    | ack Save and Add Another Iss<br>low are the Issuers that you have requested to create. To remove an Issuer from the table, you may select the Delete link on th<br>                                                                                                    | ack Save and Add Another iss<br>low are the Issuers that you have requested to create. To remove an Issuer from the table, you may select the Delete link on th<br>                                                                                                    | ack Save and Add Another iss<br>low are the Issuers that you have requested to create. To remove an Issuer from the table, you may select the Delete link on th<br>                                                                                                    | ack Save and Add Another iss<br>low are the Issuers that you have requested to create. To remove an Issuer from the table, you may select the Delete link on th<br>                                                                                                    | ack Save and Add Another iss<br>low are the Issuers that you have requested to create. To remove an Issuer from the table, you may select the Delete link on th<br>                                                                                                    | ack Save and Add Another iss<br>low are the Issuers that you have requested to create. To remove an Issuer from the table, you may select the Delete link on th<br>                                                                                                    | ack Save and Add Another iss<br>low are the Issuers that you have requested to create. To remove an Issuer from the table, you may select the Delete link on th<br>                                                                                                    | ack Save and Add Another iss<br>low are the Issuers that you have requested to create. To remove an Issuer from the table, you may select the Delete link on th<br>                                                                                                    | ack Save and Add Another iss<br>low are the Issuers that you have requested to create. To remove an Issuer from the table, you may select the Delete link on th<br>                                                                                                    | ack Save and Add Another iss<br>low are the issuers that you have requested to create. To remove an issuer from the table, you may select the Delete link on th<br>w.<br>Issuer Legal Name Registered State Actions                                                                                                    | ack Save and Add Another Iss<br>low are the Issuers that you have requested to create. To remove an Issuer from the table, you may select the Delete link on th<br>w.<br>Issuer Legal Name Registered State Actions                                                                                                    |
| ack Save and Add Another iss<br>low are the Issuers that you have requested to create. To remove an Issuer from the table, you may select the Delete link on th<br><u>Issuer Legal Name Registered State Actions</u><br>Company, 201221 A7 Vitro                                                                                                    | ack Save and Add Another iss<br>low are the Issuers that you have requested to create. To remove an Issuer from the table, you may select the Delete link on th<br>                                                                                                    | ack Save and Add Another iss<br>low are the issuers that you have requested to create. To remove an issuer from the table, you may select the Delete link on th<br>                                                                                                    | ack Save and Add Another iss<br>low are the Issuers that you have requested to create. To remove an Issuer from the table, you may select the Delete link on th<br><u>Issuer Legal Name Registered State Actions</u><br>Company, 201221 A7 Vitro                                                                                                    | ack Save and Add Another iss<br>low are the Issuers that you have requested to create. To remove an Issuer from the table, you may select the Delete link on th<br><i>N.</i><br>Issuer Legal Name Registered State Actions                                                                                                    | ack Save and Add Another iss<br>low are the Issuers that you have requested to create. To remove an Issuer from the table, you may select the Delete link on th<br><i>Issuer Legal Name Registered State Actions</i><br>Company 201221                                                                                                    | ack Save and Add Another iss<br>low are the Issuers that you have requested to create. To remove an Issuer from the table, you may select the Delete link on th<br><u>Issuer Legal Name Registered State Actions</u><br>Company, 201221 A7 Vitro                                                                                                    | ack Save and Add Another iss<br>low are the Issuers that you have requested to create. To remove an Issuer from the table, you may select the Delete link on th<br><u>Issuer Legal Name Registered State Actions</u><br>Company, 201221 A7 Vitro                                                                                                    | ack Save and Add Another iss<br>low are the Issuers that you have requested to create. To remove an Issuer from the table, you may select the Delete link on th<br><i>N.</i><br>Issuer Legal Name Registered State Actions                                                                                                    | ack Save and Add Another iss<br>low are the Issuers that you have requested to create. To remove an Issuer from the table, you may select the Delete link on th<br><i>N.</i><br>Issuer Legal Name Registered State Actions                                                                                                    | ack Save and Add Another iss<br>low are the Issuers that you have requested to create. To remove an Issuer from the table, you may select the Delete link on th<br>                                                                                                    | ack Save and Add Another iss<br>low are the Issuers that you have requested to create. To remove an Issuer from the table, you may select the Delete link on th<br>                                                                                                    | ack Save and Add Another iss<br>low are the issuers that you have requested to create. To remove an issuer from the table, you may select the Delete link on th<br>                                                                                                    |
| Inck Save and Add Another iss Save and Add Another iss Save and Add Another iss Save and Add Another iss Save and Add Another iss Issuer the Issuers that you have requested to create. To remove an Issuer from the table, you may select the Delete link on th Save and Add Another iss Save and Add Another iss Save and Add A                                                                                                    | In the second and Add Another iss<br>Save and Add Another iss<br>Iow are the Issuers that you have requested to create. To remove an Issuer from the table, you may select the Delete link on th<br>N.<br>Issuer Legal Name Registered State Actions<br>Company 321321 Az 2/59                                                                                                    | In the second and Add Another iss<br>Save and Add Another iss<br>Iow are the Issuers that you have requested to create. To remove an Issuer from the table, you may select the Delete link on th<br>N.<br>Issuer Legal Name Registered State Actions<br>Company 321321 Az 2/59                                                                                                    | Inck Save and Add Another iss Save and Add Another iss Save and Add Another iss Save and Add Another iss Save and Add Another iss Issuer the Issuers that you have requested to create. To remove an Issuer from the table, you may select the Delete link on th Save and Add Another iss Save and Add Another iss Save and Add A | Inck Save and Add Another iss Save and Add Another iss Save and Add Another iss Save and Add Another iss Issuer the Issuers that you have requested to create. To remove an Issuer from the table, you may select the Delete link on th W. Issuer Legal Name Registered State Actions                                                                                                    | Inck Save and Add Another iss Save and Add Another iss Save and Add Another iss Save and Add Another iss Issuer the Issuers that you have requested to create. To remove an Issuer from the table, you may select the Delete link on th W. Issuer Legal Name Registered State Actions Composed 201221 A7 Visio                                                                                                    | Inck Save and Add Another iss Save and Add Another iss Save and Add Another iss Save and Add Another iss Save and Add Another iss Issuer the Issuers that you have requested to create. To remove an Issuer from the table, you may select the Delete link on th Save and Add Another iss Save and Add Another iss Save and Add A    | Inck Save and Add Another iss Save and Add Another iss Save and Add Ano    | Inck Save and Add Another iss Save and Add Another iss Save and Add Another iss Save and Add Another iss Save and Add Another iss Issuer the Issuers that you have requested to create. To remove an Issuer from the table, you may select the Delete link on th We Issuer tegal Name Registered State Actions Composed 201221 Arg View                                                                                                    | Inck Save and Add Another iss Save and Add Another iss Save and Add Another iss Save and Add Another iss Save and Add Another iss Issuer the Issuers that you have requested to create. To remove an Issuer from the table, you may select the Delete link on th We Issuer tegal Name Registered State Actions Composed 201221 Arg View                                                                                                    | Inck Save and Add Another iss<br>low are the Issuers that you have requested to create. To remove an Issuer from the table, you may select the Delete link on the<br>N.<br>Issuer Legal Name Registered State Actions                                                                                                    | ICK Save and Add Another iss<br>low are the Issuers that you have requested to create. To remove an Issuer from the table, you may select the Delete link on the<br>                                                                                                    | ICK Save and Add Another iss<br>Save and Add Another iss<br>low are the Issuers that you have requested to create. To remove an Issuer from the table, you may select the Delete link on the<br>w.<br>Issuer Legal Name Registered State Actions                                                                                                    |
| Issuer Legal Name Registered State Actions                                                                                                    | In the second second se | In the second second se                                                                                                    | Issuer Legal Name Registered State Actions                                                                                                    | Issuer togal Name  Save and Add Another Iss  Save and Add Another Iss  | Issuer togal Name  Save and Add Another Iss  Save and Add Another Iss                                                                                                    | Issuer Legal Name Registered State Actions                                                                                                    | Issuer Legal Name Registered State Actions                                                                                                    | Issuer togal Name  Save and Add Another Iss  Save and Add Another Iss  | Issuer togal Name  Save and Add Another Iss  Save and Add Another Iss  | Issuer that you have requested to create. To remove an Issuer from the table, you may select the Delete link on the v.  Issuer Legal Name Registered State Actions  View                                                                                                    | Issuer Legal Name Registered State Actions                                                                                                    | Save and Add Another iss           low are the Issuers that you have requested to create. To remove an Issuer from the table, you may select the Delete link on the v.           Issuer Legal Name         Registered State         Actions                                                                                                    |
| Issuer that you have requested to create. To remove an Issuer from the table, you may select the Delete link on the vertice of the table, you may select the Delete link on the vertice of the vertice of                                                                                                    | Issuer that you have requested to create. To remove an Issuer from the table, you may select the Delete link on th v.  Issuer Legal Name Registered State Actions Company 321321 Az Viso                                                                                                    | Issuer that you have requested to create. To remove an Issuer from the table, you may select the Delete link on th v.  Issuer Legal Name Registered State Actions Company 321321 Az Viso.                                                                                                    | Issuer that you have requested to create. To remove an Issuer from the table, you may select the Delete link on the vertice of the table, you may select the Delete link on the vertice of the vertice of | Issuer Legal Name  Save and Add Another Iss  Add Another Iss  Save and Add Another Iss  Save and | Issuer Legal Name  Registered State  Actions  Actions  Ac                                                                                                    | Issuer that you have requested to create. To remove an Issuer from the table, you may select the Delete link on the vertice of the table, you may select the Delete link on the vertice of the vertice of    | Issuer that you have requested to create. To remove an Issuer from the table, you may select the Delete link on the vertice of the table, you may select the Delete link on the vertice of the vertice of    | Issuer Legal Name  Save and Add Another Iss  Add Another Iss  Save and Add Another Iss  Save and | Issuer Legal Name  Save and Add Another Iss  Add Another Iss  Save and Add Another Iss  Save and | Issuer Legal Name Registered State Actions                                                                                                    | Issuer Legal Name Registered State Actions                                                                                                    | Issuer Legal Name Registered State Actions                                                                                                    |
| Ick Save and Add Another iss<br>low are the Issuers that you have requested to create. To remove an Issuer from the table, you may select the Delete link on th<br>                                                                                                    | Issuer that you have requested to create. To remove an Issuer from the table, you may select the Delete link on th v.           Issuer Legal Rame         Registered State         Actions           Company 321321         Az         V/59                                                                                                    | Issuer that you have requested to create. To remove an Issuer from the table, you may select the Delete link on th v.           Issuer Legal Rame         Registered State         Actions           Company 321321         Az         ½59.                                                                                                    | Ick Save and Add Another iss<br>low are the Issuers that you have requested to create. To remove an Issuer from the table, you may select the Delete link on th<br>                                                                                                    | Ick Save and Add Another iss<br>low are the Issuers that you have requested to create. To remove an Issuer from the table, you may select the Delete link on th<br>                                                                                                    | Ick Save and Add Another iss<br>low are the Issuers that you have requested to create. To remove an Issuer from the table, you may select the Delete link on th<br>                                                                                                    | Ick Save and Add Another iss<br>low are the Issuers that you have requested to create. To remove an Issuer from the table, you may select the Delete link on th<br>                                                                                                    | Ick Save and Add Another iss<br>low are the Issuers that you have requested to create. To remove an Issuer from the table, you may select the Delete link on th<br>                                                                                                    | Ick Save and Add Another iss<br>low are the Issuers that you have requested to create. To remove an Issuer from the table, you may select the Delete link on th<br>                                                                                                    | Ick Save and Add Another iss<br>low are the Issuers that you have requested to create. To remove an Issuer from the table, you may select the Delete link on th<br>                                                                                                    | Ick Save and Add Another iss<br>low are the Issuers that you have requested to create. To remove an Issuer from the table, you may select the Delete link on th<br>v.<br>Issuer Legal Name Registered State Actions                                                                                                    | Ick Save and Add Another iss<br>low are the Issuers that you have requested to create. To remove an Issuer from the table, you may select the Delete link on th<br>v.<br>Issuer Legal Name Registered State Actions                                                                                                    | Ick Save and Add Another iss<br>low are the Issuers that you have requested to create. To remove an Issuer from the table, you may select the Delete link on th<br>v.<br>Issuer Legal Name Registered State Actions                                                                                                    |
| Ick Save and Add Another iss<br>low are the Issuers that you have requested to create. To remove an Issuer from the table, you may select the Delete link on th<br>Issuer Legal Name Registered State Actions<br>Company 201221                                                                                                    | Ick Save and Add Another iss<br>low are the Issuers that you have requested to create. To remove an Issuer from the table, you may select the Delete link on th<br>                                                                                                    | Ick Save and Add Another iss<br>low are the Issuers that you have requested to create. To remove an Issuer from the table, you may select the Delete link on th<br>                                                                                                    | Ick Save and Add Another iss<br>low are the Issuers that you have requested to create. To remove an Issuer from the table, you may select the Delete link on th<br>Issuer Legal Name Registered State Actions<br>Company 201221                                                                                                    | Ick Save and Add Another iss<br>low are the Issuers that you have requested to create. To remove an Issuer from the table, you may select the Delete link on th<br>                                                                                                    | Ick Save and Add Another iss<br>low are the Issuers that you have requested to create. To remove an Issuer from the table, you may select the Delete link on th<br>                                                                                                    | Ick Save and Add Another iss<br>low are the Issuers that you have requested to create. To remove an Issuer from the table, you may select the Delete link on th<br>Issuer Legal Name Registered State Actions<br>Company 201221                                                                                                    | Ick Save and Add Another iss<br>low are the Issuers that you have requested to create. To remove an Issuer from the table, you may select the Delete link on th<br>Issuer Legal Name Registered State Actions<br>Company 201221                                                                                                    | Ick Save and Add Another iss<br>low are the Issuers that you have requested to create. To remove an Issuer from the table, you may select the Delete link on th<br>                                                                                                    | Ick Save and Add Another iss<br>low are the Issuers that you have requested to create. To remove an Issuer from the table, you may select the Delete link on th<br>                                                                                                    | Ick Save and Add Another iss<br>ow are the Issuers that you have requested to create. To remove an Issuer from the table, you may select the Delete link on the<br>                                                                                                    | Inck. Save and Add Another iss<br>low are the Issuers that you have requested to create. To remove an Issuer from the table, you may select the Delete link on the<br>v. Issuer Legal Name Registered State Actions                                                                                                    | Ick Save and Add Another iss<br>low are the Issuers that you have requested to create. To remove an Issuer from the table, you may select the Delete link on th<br>v.<br>Issuer Legal Name Registered State Actions                                                                                                    |
| Ick Save and Add Another iss<br>low are the Issuers that you have requested to create. To remove an Issuer from the table, you may select the Delete link on th<br>                                                                                                    | In the several Add Another issues that you have requested to create. To remove an Issuer from the table, you may select the Delete link on the v.  Issuer Legal Name Registered State Actions Company 321321 Az 2 <sup>1/50</sup>                                                                                                    | In the several Add Adother iss<br>Save and Add Adother iss<br>to ware the Issuers that you have requested to create. To remove an Issuer from the table, you may select the Delete link on th<br>Lasuer Legal Name Registered State Actions<br>Company 321321 Az 2 <sup>/50</sup>                                                                                                    | Ick Save and Add Another iss<br>low are the Issuers that you have requested to create. To remove an Issuer from the table, you may select the Delete link on th<br>                                                                                                    | Ick Save and Add Another Iss<br>low are the Issuers that you have requested to create. To remove an Issuer from the table, you may select the Delete link on th<br>                                                                                                    | Ick Save and Add Another Iss<br>low are the Issuers that you have requested to create. To remove an Issuer from the table, you may select the Delete link on ti<br>v.<br>Issuer Legal Name Registered State Actions                                                                                                    | Ick Save and Add Another iss<br>low are the Issuers that you have requested to create. To remove an Issuer from the table, you may select the Delete link on th<br>                                                                                                    | Ick Save and Add Another iss<br>low are the Issuers that you have requested to create. To remove an Issuer from the table, you may select the Delete link on th<br>                                                                                                    | Ick Save and Add Another Iss<br>low are the Issuers that you have requested to create. To remove an Issuer from the table, you may select the Delete link on th<br>                                                                                                    | Ick Save and Add Another Iss<br>low are the Issuers that you have requested to create. To remove an Issuer from the table, you may select the Delete link on th<br>                                                                                                    | Ick Save and Add Another Iss<br>low are the Issuers that you have requested to create. To remove an Issuer from the table, you may select the Delete link on the<br>v.<br>Issuer Legal Name Registered State Actions                                                                                                    | Ick Save and Add Another iss<br>low are the Issuers that you have requested to create. To remove an Issuer from the table, you may select the Delete link on the<br>v.<br>Issuer Legal Name Registered State Actions                                                                                                    | Ick Save and Add Another iss<br>low are the Issuers that you have requested to create. To remove an Issuer from the table, you may select the Delete link on the<br>v.<br>Issuer Legal Name Registered State Actions                                                                                                    |
| In the second Add Another issues that you have requested to create. To remove an Issuer from the table, you may select the Delete link on th w.  Issuer Legal Name Registered State Actions Commany 201321                                                                                                    | In the second Add Another is a second Add Another is a second Add Add Another is a second Add Add Another is a second Add Add Another is a second Add Add Another is a second Add Add Add Add Add Add Add Add Add A                                                                                    | In the second Add Another is a second Add Another is a second Add Add Another is a second Add Add Another is a second Add Add Another is a second Add Add Another is a second Add Add Add Add Add Add Add Add Add A                                                                                                    | In the second Add Another issues that you have requested to create. To remove an Issuer from the table, you may select the Delete link on th w.  Issuer Legal Name Registered State Actions Commany 201321                                                                                                    | In the second Add Another iss Save and Add Another iss Save and Add Another is Save and Add Another is Save and Add Another is Save and Add Another is Save and Add Another is Save and Add Another is Save and Add Another is Save and Add Another is Save and Add Another is Save and Add Another is Save and Add Another is Sa | In the second Add Another iss Save and Add Another iss Save and Add Another is Save and Add Another is Save and Add Another is Save and Add Another is Save and Add Another is Save and Add Another is Save and Add Another is Save and Add Another is Save and Add Another is Save and Add Another is Save and Add Another is Sa                                                                                                    | In the second Add Another issues that you have requested to create. To remove an Issuer from the table, you may select the Delete link on th w.  Issuer Legal Name Registered State Actions Commany 201321                                                                                                    | In the second Add Another issues that you have requested to create. To remove an Issuer from the table, you may select the Delete link on th w.  Issuer Legal Name Registered State Actions Commany 201321                                                                                                    | In the second Add Another iss Save and Add Another iss Save and Add Another is Save and Add Another is Save and Add Another is Save and Add Another is Save and Add Another is Save and Add Another is Save and Add Another is Save and Add Another is Save and Add Another is Save and Add Another is Save and Add Another is Sa | In the second Add Another iss Save and Add Another iss Save and Add Another is Save and Add Another is Save and Add Another is Save and Add Another is Save and Add Another is Save and Add Another is Save and Add Another is Save and Add Another is Save and Add Another is Save and Add Another is Save and Add Another is Sa | Save and Add Another iss Save and Add Another iss low are the Issuers that you have requested to create. To remove an Issuer from the table, you may select the Delete link on th Issuer Legal Name Registered State Actions                                                                                                    | Issuer and Add Another Iss<br>Inverse and Add Another Iss<br>Inverse and Add Another Iss<br>Issuer Legal Name<br>Registered State<br>Actions<br>View                                                                                                    | Save and Add Another Iss           low are the Issuers that you have requested to create. To remove an Issuer from the table, you may select the Delete link on to w.           Issuer Legal Name         Registered State           Vance         Vance                                                                                                    |
| Issuer that you have requested to create. To remove an Issuer from the table, you may select the Delete link on th<br>                                                                                                    | Issuer the Issuers that you have requested to create. To remove an Issuer from the table, you may select the Delete link on the w.  Issuer Legal Name Registered State Actions  Company 321321 Az 2                                                                                                    | In the second Add Another issues that you have requested to create. To remove an issuer from the table, you may select the Delete link on the weighted State Actions  Company 321321 Az 2 <sup>/50</sup>                                                                                                    | Issuer that you have requested to create. To remove an Issuer from the table, you may select the Delete link on th<br>                                                                                                    | Issuer that you have requested to create. To remove an Issuer from the table, you may select the Delete link on th<br>                                                                                                    | Issuer that you have requested to create. To remove an Issuer from the table, you may select the Delete link on th<br>                                                                                                    | Issuer that you have requested to create. To remove an Issuer from the table, you may select the Delete link on th<br>                                                                                                    | Issuer that you have requested to create. To remove an Issuer from the table, you may select the Delete link on th<br>                                                                                                    | Issuer that you have requested to create. To remove an Issuer from the table, you may select the Delete link on th<br>                                                                                                    | Issuer that you have requested to create. To remove an Issuer from the table, you may select the Delete link on th<br>                                                                                                    | Is ave and Add Another iss<br>iow are the Issuers that you have requested to create. To remove an Issuer from the table, you may select the Delete link on the<br>w-<br>Issuer Legal Name Registered State Actions<br>View                                                                                                    | Issue and Add Another iss<br>iow are the Issuers that you have requested to create. To remove an Issuer from the table, you may select the Delete link on th<br>w                                                                                                    | Issues that you have requested to create. To remove an Issuer from the table, you may select the Delete link on the weight of the select the Delete link on the weight of the select the Delete link on the weight of the select the Delete link on the weight of the select the select the Delete link on the weight of the select the select the se |
| low are the Issuers that you have requested to create. To remove an Issuer from the table, you may select the Delete link on th<br>                                                                                                    | low are the Issuers that you have requested to create. To remove an Issuer from the table, you may select the Delete link on th<br><b>Issuer Legal Name Registered State Actions</b><br>Company 321321 Az <sup>Vigo</sup>                                                                                                    | low are the Issuers that you have requested to create. To remove an Issuer from the table, you may select the Delete link on th<br><b>Issuer Legal Name Registered State Actions</b><br>Company 321321 Az <sup>Vign</sup>                                                                                                    | low are the Issuers that you have requested to create. To remove an Issuer from the table, you may select the Delete link on th<br>                                                                                                    | low are the Issuers that you have requested to create. To remove an Issuer from the table, you may select the Delete link on th<br>                                                                                                    | low are the Issuers that you have requested to create. To remove an Issuer from the table, you may select the Delete link on th<br>                                                                                                    | low are the Issuers that you have requested to create. To remove an Issuer from the table, you may select the Delete link on th<br>                                                                                                    | low are the Issuers that you have requested to create. To remove an Issuer from the table, you may select the Delete link on th<br>                                                                                                    | low are the Issuers that you have requested to create. To remove an Issuer from the table, you may select the Delete link on th<br>                                                                                                    | low are the Issuers that you have requested to create. To remove an Issuer from the table, you may select the Delete link on th<br>                                                                                                    | low are the Issuers that you have requested to create. To remove an Issuer from the table, you may select the Delete link on th<br>w.<br>Issuer Legal Name Registered State Actions                                                                                                    | low are the Issuers that you have requested to create. To remove an Issuer from the table, you may select the Delete link on th<br>W.<br>Issuer Legal Name Registered State Actions                                                                                                    | low are the Issuers that you have requested to create. To remove an Issuer from the table, you may select the Delete link on th<br>W.<br>Issuer Legal Name Registered State Actions                                                                                                    |
| low are the Issuers that you have requested to create. To remove an Issuer from the table, you may select the Delete link on th<br><b>Issuer Legal Name Registered State Actions</b><br>Company 201221 67 Vitto                                                                                                    | low are the Issuers that you have requested to create. To remove an Issuer from the table, you may select the Delete link on th<br>w. <u>Issuer Legal Name Registered State Actions</u> Company 321321 Az <u>Vision</u>                                                                                                    | low are the Issuers that you have requested to create. To remove an Issuer from the table, you may select the Delete link on th<br>w. <u>Issuer Legal Name Registered State Actions</u> Company 321321 Az <u>Visp</u>                                                                                                    | low are the Issuers that you have requested to create. To remove an Issuer from the table, you may select the Delete link on th<br><b>Issuer Legal Name Registered State Actions</b><br>Company 201221 67 Vitto                                                                                                    | low are the Issuers that you have requested to create. To remove an Issuer from the table, you may select the Delete link on th<br>V. Issuer Legal Name Registered State Actions Vitem Vitem                                                                                                    | low are the Issuers that you have requested to create. To remove an Issuer from the table, you may select the Delete link on th<br>V. Issuer Legal Name Registered State Actions Company 201221 A7 View                                                                                                    | low are the Issuers that you have requested to create. To remove an Issuer from the table, you may select the Delete link on th<br><b>Issuer Legal Name Registered State Actions</b><br>Company 201221 67 Vitto                                                                                                    | low are the Issuers that you have requested to create. To remove an Issuer from the table, you may select the Delete link on th<br><b>Issuer Legal Name Registered State Actions</b><br>Company 201221 67 Vitto                                                                                                    | low are the Issuers that you have requested to create. To remove an Issuer from the table, you may select the Delete link on th<br>V. Issuer Legal Name Registered State Actions Vitem Vitem                                                                                                    | low are the Issuers that you have requested to create. To remove an Issuer from the table, you may select the Delete link on th<br>V. Issuer Legal Name Registered State Actions Vitem Vitem                                                                                                    | low are the Issuers that you have requested to create. To remove an Issuer from the table, you may select the Delete link on th<br>                                                                                                    | low are the Issuers that you have requested to create. To remove an Issuer from the table, you may select the Delete link on th<br>                                                                                                    | low are the Issuers that you have requested to create. To remove an Issuer from the table, you may select the Delete link on th<br>                                                                                                    |
| low are the Issuers that you have requested to create. To remove an Issuer from the table, you may select the Delete link on th<br>                                                                                                    | low are the Issuers that you have requested to create. To remove an Issuer from the table, you may select the Delete link on th<br>w. Issuer Legal Name Registered State Actions Company 321321 AZ View                                                                                                    | low are the Issuers that you have requested to create. To remove an Issuer from the table, you may select the Delete link on th<br>w. Issuer Legal Name Registered State Actions Company 321321 AZ Vites                                                                                                    | low are the Issuers that you have requested to create. To remove an Issuer from the table, you may select the Delete link on th<br>                                                                                                    | low are the Issuers that you have requested to create. To remove an Issuer from the table, you may select the Delete link on th<br>                                                                                                    | low are the Issuers that you have requested to create. To remove an Issuer from the table, you may select the Delete link on th<br>                                                                                                    | low are the Issuers that you have requested to create. To remove an Issuer from the table, you may select the Delete link on th<br>                                                                                                    | low are the Issuers that you have requested to create. To remove an Issuer from the table, you may select the Delete link on th<br>                                                                                                    | low are the Issuers that you have requested to create. To remove an Issuer from the table, you may select the Delete link on th<br>                                                                                                    | low are the Issuers that you have requested to create. To remove an Issuer from the table, you may select the Delete link on th<br>                                                                                                    | low are the Issuers that you have requested to create. To remove an Issuer from the table, you may select the Delete link on th<br>w.<br>Issuer Legal Name Registered State Actions                                                                                                    | low are the Issuers that you have requested to create. To remove an Issuer from the table, you may select the Delete link on th<br>w.<br>Issuer Legal Name Registered State Actions                                                                                                    | low are the Issuers that you have requested to create. To remove an Issuer from the table, you may select the Delete link on th<br>W.<br>Issuer Legal Name Registered State Actions                                                                                                    |
| low are the Issuers that you have requested to create. To remove an Issuer from the table, you may select the Delete link on th<br>v.  Issuer Legal Name Registered State Actions Company 201221                                                                                                    | ow are the Issuers that you have requested to create. To remove an Issuer from the table, you may select the Delete link on th<br>Issuer Legal Name Registered State Actions Company 321321 AZ 200                                                                                                    | ow are the Issuers that you have requested to create. To remove an Issuer from the table, you may select the Delete link on th<br>Issuer Legal Name Registered State Actions Company 321321 AZ 2020                                                                                                    | low are the Issuers that you have requested to create. To remove an Issuer from the table, you may select the Delete link on th<br>v.  Issuer Legal Name Registered State Actions Company 201221                                                                                                    | low are the Issuers that you have requested to create. To remove an Issuer from the table, you may select the Delete link on th<br>v. Issuer Legal Name Registered State Actions Company 201221                                                                                                    | low are the Issuers that you have requested to create. To remove an Issuer from the table, you may select the Delete link on th<br>v. Issuer Legal Name Registered State Actions Company 201221                                                                                                    | low are the Issuers that you have requested to create. To remove an Issuer from the table, you may select the Delete link on th<br>v.  Issuer Legal Name Registered State Actions Company 201221                                                                                                    | low are the Issuers that you have requested to create. To remove an Issuer from the table, you may select the Delete link on th<br>v.  Issuer Legal Name Registered State Actions Company 201221                                                                                                    | low are the Issuers that you have requested to create. To remove an Issuer from the table, you may select the Delete link on th<br>v. Issuer Legal Name Registered State Actions Company 201221                                                                                                    | low are the Issuers that you have requested to create. To remove an Issuer from the table, you may select the Delete link on th<br>v. Issuer Legal Name Registered State Actions Company 201221                                                                                                    | low are the Issuers that you have requested to create. To remove an Issuer from the table, you may select the Delete link on th<br>v.  Issuer Legal Name Registered State Actions View                                                                                                    | low are the Issuers that you have requested to create. To remove an Issuer from the table, you may select the Delete link on th<br>v.<br>Issuer Legal Name Registered State Actions                                                                                                    | low are the Issuers that you have requested to create. To remove an Issuer from the table, you may select the Delete link on th<br>v.<br>Issuer Legal Name Registered State Actions                                                                                                    |
| ow are the Issuers that you have requested to create. To remove an Issuer from the table, you may select the Delete link on th<br>                                                                                                    | ow are the Issuers that you have requested to create. To remove an Issuer from the table, you may select the Delete link on th<br>Issuer Legal Name Registered State Actions Company 321321 AZ 2020                                                                                                    | ow are the Issuers that you have requested to create. To remove an Issuer from the table, you may select the Delete link on th<br>Issuer Legal Name Registered State Actions Company 321321 AZ 2020                                                                                                    | ow are the Issuers that you have requested to create. To remove an Issuer from the table, you may select the Delete link on th<br>                                                                                                    | ow are the Issuers that you have requested to create. To remove an Issuer from the table, you may select the Delete link on th<br>                                                                                                    | ow are the Issuers that you have requested to create. To remove an Issuer from the table, you may select the Delete link on th<br>                                                                                                    | ow are the Issuers that you have requested to create. To remove an Issuer from the table, you may select the Delete link on th<br>                                                                                                    | ow are the Issuers that you have requested to create. To remove an Issuer from the table, you may select the Delete link on th<br>                                                                                                    | ow are the Issuers that you have requested to create. To remove an Issuer from the table, you may select the Delete link on th<br>                                                                                                    | ow are the Issuers that you have requested to create. To remove an Issuer from the table, you may select the Delete link on th<br>                                                                                                    | ow are the Issuers that you have requested to create. To remove an Issuer from the table, you may select the Delete link on th<br>v. Issuer Legal Name Registered State Actions Very                                                                                                    | ow are the Issuers that you have requested to create. To remove an Issuer from the table, you may select the Delete link on th<br>v.<br>Issuer Legal Name Registered State Actions                                                                                                    | ow are the Issuers that you have requested to create. To remove an Issuer from the table, you may select the Delete link on th<br>v.<br>Issuer Legal Name Registered State Actions                                                                                                    |
| low are the Issuers that you have requested to create. To remove an Issuer from the table, you may select the Delete link on th<br>                                                                                                    | Iow are the Issuers that you have requested to create. To remove an Issuer from the table, you may select the Delete link on the v.  Issuer Legal Name Registered State Actions Company 321321 AZ Vition                                                                                                    | Iow are the Issuers that you have requested to create. To remove an Issuer from the table, you may select the Delete link on the v.  Issuer Legal Name Registered State Actions Company 321321 AZ Vition                                                                                                    | low are the Issuers that you have requested to create. To remove an Issuer from the table, you may select the Delete link on th<br>                                                                                                    | Iow are the Issuers that you have requested to create. To remove an Issuer from the table, you may select the Delete link on th<br>                                                                                                    | low are the Issuers that you have requested to create. To remove an Issuer from the table, you may select the Delete link on th<br>v. Issuer Legal Name Registered State Actions Topo and 2012 101 102 102 102 102 102 102 102 10                                                                                                    | low are the Issuers that you have requested to create. To remove an Issuer from the table, you may select the Delete link on th<br>                                                                                                    | low are the Issuers that you have requested to create. To remove an Issuer from the table, you may select the Delete link on th<br>                                                                                                    | Iow are the Issuers that you have requested to create. To remove an Issuer from the table, you may select the Delete link on th<br>                                                                                                    | Iow are the Issuers that you have requested to create. To remove an Issuer from the table, you may select the Delete link on th<br>                                                                                                    | Iow are the Issuers that you have requested to create. To remove an Issuer from the table, you may select the Delete link on th<br>v. Issuer Legal Name Registered State Actions Very                                                                                                    | Iow are the Issuers that you have requested to create. To remove an Issuer from the table, you may select the Delete link on th<br>v.<br>Issuer Legal Name Registered State Actions                                                                                                    | low are the Issuers that you have requested to create. To remove an Issuer from the table, you may select the Delete link on th<br>v.<br>Issuer Legal Name Registered State Actions                                                                                                    |
| low are the Issuers that you have requested to create. To remove an Issuer from the table, you may select the Delete link on th<br>                                                                                                    | low are the Issuers that you have requested to create. To remove an Issuer from the table, you may select the Delete link on th<br>                                                                                                    | low are the Issuers that you have requested to create. To remove an Issuer from the table, you may select the Delete link on th<br><u>Issuer Legal Name Registered State Actions</u><br>Company 321321 Az V <sup>5</sup> 59                                                                                                    | low are the Issuers that you have requested to create. To remove an Issuer from the table, you may select the Delete link on th<br>                                                                                                    | low are the Issuers that you have requested to create. To remove an Issuer from the table, you may select the Delete link on th<br>v.<br>Issuer Legal Name Registered State Actions<br>Company 27 2123                                                                                                    | low are the Issuers that you have requested to create. To remove an Issuer from the table, you may select the Delete link on th<br>v.<br>Issuer Legal Name Registered State Actions<br>Company 27 1231                                                                                                    | low are the Issuers that you have requested to create. To remove an Issuer from the table, you may select the Delete link on th<br>                                                                                                    | low are the Issuers that you have requested to create. To remove an Issuer from the table, you may select the Delete link on th<br>                                                                                                    | low are the Issuers that you have requested to create. To remove an Issuer from the table, you may select the Delete link on th<br>v.<br>Issuer Legal Name Registered State Actions<br>Company 27 2123                                                                                                    | low are the Issuers that you have requested to create. To remove an Issuer from the table, you may select the Delete link on th<br>v.<br>Issuer Legal Name Registered State Actions<br>Company 27 2123                                                                                                    | low are the Issuers that you have requested to create. To remove an Issuer from the table, you may select the Delete link on th<br>v.<br>Issuer Legal Name Registered State Actions                                                                                                    | low are the Issuers that you have requested to create. To remove an Issuer from the table, you may select the Delete link on th<br>v.<br>Issuer Legal Name Registered State Actions                                                                                                    | low are the Issuers that you have requested to create. To remove an Issuer from the table, you may select the Delete link on th<br>y.<br>Issuer Legal Name Registered State Actions                                                                                                    |
| low are the Issuers that you have requested to create. To remove an Issuer from the table, you may select the Delete link on th<br>                                                                                                    | low are the Issuers that you have requested to create. To remove an Issuer from the table, you may select the Delete link on th<br><u>Issuer Legal Name Registered State Actions</u><br>Company 321321 Az V <sup>1600</sup>                                                                                                    | low are the Issuers that you have requested to create. To remove an Issuer from the table, you may select the Delete link on th<br><u>Issuer Legal Name Registered State Actions</u><br>Company 321321 Az <sup>Vie</sup> s                                                                                                    | low are the Issuers that you have requested to create. To remove an Issuer from the table, you may select the Delete link on th<br>                                                                                                    | low are the Issuers that you have requested to create. To remove an Issuer from the table, you may select the Delete link on th<br>                                                                                                    | low are the Issuers that you have requested to create. To remove an Issuer from the table, you may select the Delete link on th<br>                                                                                                    | low are the Issuers that you have requested to create. To remove an Issuer from the table, you may select the Delete link on th<br>                                                                                                    | low are the Issuers that you have requested to create. To remove an Issuer from the table, you may select the Delete link on th<br>                                                                                                    | low are the Issuers that you have requested to create. To remove an Issuer from the table, you may select the Delete link on th<br>                                                                                                    | low are the Issuers that you have requested to create. To remove an Issuer from the table, you may select the Delete link on th<br>                                                                                                    | low are the Issuers that you have requested to create. To remove an Issuer from the table, you may select the Delete link on th<br>                                                                                                    | low are the Issuers that you have requested to create. To remove an Issuer from the table, you may select the Delete link on th<br>v.<br>Issuer Legal Name Registered State Actions                                                                                                    | low are the Issuers that you have requested to create. To remove an Issuer from the table, you may select the Delete link on th<br>v.<br>Issuer Legal Name Registered State Actions                                                                                                    |
| low are the Issuers that you have requested to create. To remove an Issuer from the table, you may select the Delete link on th<br>                                                                                                    | low are the Issuers that you have requested to create. To remove an Issuer from the table, you may select the Delete link on th v.  Issuer Legal Name Registered State Actions Company 321321 Az View                                                                                                    | low are the Issuers that you have requested to create. To remove an Issuer from the table, you may select the Delete link on th v.  Issuer Legal Name Registered State Actions Company 321321 Az Jién                                                                                                    | low are the Issuers that you have requested to create. To remove an Issuer from the table, you may select the Delete link on th<br>                                                                                                    | low are the Issuers that you have requested to create. To remove an Issuer from the table, you may select the Delete link on th<br>V. Issuer Legal Name Registered State Actions Composed 231231 Vitem Vitem                                                                                                    | low are the Issuers that you have requested to create. To remove an Issuer from the table, you may select the Delete link on th<br>V. Issuer Legal Name Registered State Actions Composed 231231 Vitem Vitem                                                                                                    | low are the Issuers that you have requested to create. To remove an Issuer from the table, you may select the Delete link on th<br>                                                                                                    | low are the Issuers that you have requested to create. To remove an Issuer from the table, you may select the Delete link on th<br>                                                                                                    | low are the Issuers that you have requested to create. To remove an Issuer from the table, you may select the Delete link on th<br>V. Issuer Legal Name Registered State Actions Composed 231231 Vitem Vitem                                                                                                    | low are the Issuers that you have requested to create. To remove an Issuer from the table, you may select the Delete link on th<br>V. Issuer Legal Name Registered State Actions Composed 231231 Vitem Vitem                                                                                                    | low are the Issuers that you have requested to create. To remove an Issuer from the table, you may select the Delete link on th<br>v. Issuer Legal Name Registered State Actions View                                                                                                    | low are the Issuers that you have requested to create. To remove an Issuer from the table, you may select the Delete link on th<br>                                                                                                    | low are the Issuers that you have requested to create. To remove an Issuer from the table, you may select the Delete link on th<br>                                                                                                    |
| tow are the Issuers that you have requested to create. To remove an Issuer from the table, you may select the Delete link on th v.  Issuer Legal Name Registered State Actions Company 201221 67 Vitto                                                                                                    | tow are the Issuers that you have requested to create. To remove an Issuer from the table, you may select the Delete link on th v.  Issuer Legal Name Registered State Actions Company 321321 AZ View                                                                                                    | tow are the Issuers that you have requested to create. To remove an Issuer from the table, you may select the Delete link on th v.  Issuer Legal Name Registered State Actions Company 321321 AZ ½55                                                                                                    | tow are the Issuers that you have requested to create. To remove an Issuer from the table, you may select the Delete link on th v.  Issuer Legal Name Registered State Actions Company 201221 67 Vitto                                                                                                    | tow are the Issuers that you have requested to create. To remove an Issuer from the table, you may select the Delete link on th v.  Issuer Legal Name Registered State Actions Composed 201231                                                                                                    | tow are the Issuers that you have requested to create. To remove an Issuer from the table, you may select the Delete link on th v.  Issuer Legal Name Registered State Actions Composed 201231                                                                                                    | tow are the Issuers that you have requested to create. To remove an Issuer from the table, you may select the Delete link on th v.  Issuer Legal Name Registered State Actions Company 201221 67 Vitto                                                                                                    | tow are the Issuers that you have requested to create. To remove an Issuer from the table, you may select the Delete link on th v.  Issuer Legal Name Registered State Actions Company 201221 67 Vitto                                                                                                    | tow are the Issuers that you have requested to create. To remove an Issuer from the table, you may select the Delete link on th v.  Issuer Legal Name Registered State Actions Composed 201231                                                                                                    | tow are the Issuers that you have requested to create. To remove an Issuer from the table, you may select the Delete link on th v.  Issuer Legal Name Registered State Actions Composed 201231                                                                                                    | tow are the Issuers that you have requested to create. To remove an Issuer from the table, you may select the Delete link on th v.  Issuer Legal Name Registered State Actions View                                                                                                    | tow are the Issuers that you have requested to create. To remove an Issuer from the table, you may select the Delete link on th<br>v.<br>Issuer Legal Name Registered State Actions                                                                                                    | Iow are the Issuers that you have requested to create. To remove an Issuer from the table, you may select the Delete link on th<br>v.<br>Issuer Legal Name Registered State Actions                                                                                                    |
| Konse die table zuwer verwere requested to deate, to remove an issuer hom die table, od may select die Debte mit die      Konse      Konse                                                                                                    | Issuer Legal Name Registered State Actions     Company 321321 AZ 2                                                                                                    | Issuer Legal Name Registered State Actions     Company 321321 AZ 2                                                                                                    | Konse die table zuwer verwere requested to deate, to remove an issuer hom die table, od may select die Debte mit die      Konse      Konse      | Key and a solution of the requested to beace, to remove an issuer hom die table, you may select the Debte link of D     Key     Issuer Legal Name Registered State Actions     Composed 201231     Az Vita                                                                                                    | Konse und results a under you mare requested to ureate, to remove an assuer hom one value, you may select the Debte mit off of<br>Issuer Legal Name Registered State Actions     Composed 201221     Az Vites                                                                                                    | Konse die table zuwer verwere requested to deate, to remove an issuer hom die table, od may select die Debte mit die      Konse      Konse         | Konse die table zuwer verwere requested to deate, to remove an issuer hom die table, od may select die Debte mit die      Konse      Konse         | Key and a solution of the requested to beace, to remove an issuer hom die table, you may select the Debte link of D     Key     Issuer Legal Name Registered State Actions     Composed 201231     Az Vita                                                                                                    | Key and a solution of the requested to beace, to remove an issuer hom die table, you may select the Debte link of D     Key     Issuer Legal Name Registered State Actions     Composed 201231     Az Vita                                                                                                    | View                                                                                                    | Issuer Legal Name     Registered State     View                                                                                                    | Issuer Legal Name     Registered State     Cons                                                                                                    |
| v.<br>Issuer Legal Name Registered State Actions<br>Company 221221 0.7 V/50                                                                                                    | v.<br>Issuer Legal Name Registered State Actions<br>Company 321321 AZ View                                                                                                    | v.<br>Issuer Legal Name Registered State Actions<br>Company 321321 AZ View                                                                                                    | v.<br>Issuer Legal Name Registered State Actions<br>Company 221221 0.7 V/50                                                                                                    | v.<br>Issuer Legal Name Registered State Actions<br>Composed 201221 A7 View                                                                                                    | v.<br>Issuer Legal Name Registered State Actions<br>Composed 201221 47 View                                                                                                    | v.<br>Issuer Legal Name Registered State Actions<br>Company 321321 0.7 V/50                                                                                                    | v.<br>Issuer Legal Name Registered State Actions<br>Company 321321 0.7 V/50                                                                                                    | v.<br>Issuer Legal Name Registered State Actions<br>Composed 201221 A7 View                                                                                                    | v.<br>Issuer Legal Name Registered State Actions<br>Composed 201221 A7 View                                                                                                    | v.<br>Issuer Legal Name Registered State Actions<br>View                                                                                                    | V.<br>Issuer Legal Name Registered State Actions<br>View                                                                                                    | v.<br>Issuer Legal Name Registered State Actions                                                                                                    |
| 7.<br>Issuer Legal Name Registered State Actions<br>Company 201221 47 Visio                                                                                                    | v. <u>Issuer Legal Name Registered State Actions</u> Company 321321 AZ <u>View</u>                                                                                                    | v. <u>Issuer Legal Name Registered State Actions</u> Company 321321 AZ <u>View</u>                                                                                                    | 7.<br>Issuer Legal Name Registered State Actions<br>Company 201221 47 Visio                                                                                                    | 7.<br>Issuer Legal Name Registered State Actions<br>Composed 201231 az View                                                                                                    | 7.<br>Issuer Legal Name Registered State Actions<br>Composed 21/271 A7 View                                                                                                    | 7. Issuer Legal Name Registered State Actions Company 201221 47 Visio                                                                                                    | 7. Issuer Legal Name Registered State Actions Company 201221 47 Visio                                                                                                    | 7.<br>Issuer Legal Name Registered State Actions<br>Composed 231231 az View                                                                                                    | 7.<br>Issuer Legal Name Registered State Actions<br>Composed 231231 az View                                                                                                    | 7.<br>Issuer Legal Name Registered State Actions<br>View                                                                                                    | 7.<br>Issuer Legal Name Registered State Actions<br>View                                                                                                    | 7.<br>Issuer Legal Name Registered State Actions                                                                                                    |
| Issuer Legal Name Registered State Actions                                                                                                    | Lissuer Legal Name Registered State Actions<br>Company 321321 Az Vista                                                                                                    | Lissuer Legal Name Registered State Actions<br>Company 321321 Az Visto                                                                                                    | Issuer Legal Name Registered State Actions                                                                                                    | Issuer Legal Name Registered State Actions                                                                                                    | Issuer Legal Name Registered State Actions                                                                                                    | Issuer Legal Name Registered State Actions                                                                                                    | Issuer Legal Name Registered State Actions                                                                                                    | Issuer Legal Name Registered State Actions                                                                                                    | Issuer Legal Name Registered State Actions                                                                                                    | Issuer Legal Name Registered State Actions                                                                                                    | Issuer Legal Name Registered State Actions                                                                                                    | Issuer Legal Name Registered State Actions                                                                                                    |
| Issuer Legal Name Registered State Actions                                                                                                    | Issuer Legal Name Registered State Actions                                                                                                    | Issuer Legal Name Registered State Actions                                                                                                    | Issuer Legal Name Registered State Actions                                                                                                    | Issuer Legal Name Registered State Actions                                                                                                    | Issuer Legal Name Registered State Actions                                                                                                    | Issuer Legal Name Registered State Actions                                                                                                    | Issuer Legal Name Registered State Actions                                                                                                    | Issuer Legal Name Registered State Actions                                                                                                    | Issuer Legal Name Registered State Actions                                                                                                    | Issuer Legal Name Registered State Actions                                                                                                    | Issuer Legal Name Registered State Actions                                                                                                    | Issuer Legal Rame Registered State Actions                                                                                                    |
| Issuer Legal Name Registered State Actions                                                                                                    | Issuer Legal Name         Registered State         Actions           Company 321321         AZ         Vititi                                                                                                    | Issuer Legal Name Registered State Actions Company 321321 Az Vita                                                                                                    | Issuer Legal Name Registered State Actions                                                                                                    | Issuer Legal Name Registered State Actions                                                                                                    | Issuer Legal Name Registered State Actions                                                                                                    | Issuer Legal Name Registered State Actions                                                                                                    | Issuer Legal Name Registered State Actions                                                                                                    | Issuer Legal Name Registered State Actions                                                                                                    | Issuer Legal Name Registered State Actions                                                                                                    | Issuer Legal Name Registered State Actions                                                                                                    | Issuer Legal Name Registered State Actions                                                                                                    | Issuer Legal Name Registered State Actions                                                                                                    |
| Company 221221 67 View                                                                                                    | Company 321321 AZ View                                                                                                    | Company 321321 AZ View                                                                                                    | Company 221221 67 View                                                                                                    | Company 221221 A7 Vitty                                                                                                    | Company 221221 A7 Vitty                                                                                                    | Company 221221 67 View                                                                                                    | Company 221221 67 View                                                                                                    | Company 221221 A7 Vitty                                                                                                    | Company 221221 A7 Vitty                                                                                                    | View                                                                                                    | Uiaw                                                                                                    | Actions Actions Actions                                                                                                    |
| Company 321321 AZ Visiti                                                                                                    | Company 321321 AZ View                                                                                                    | Company 321321 AZ View                                                                                                    | Company 321321 AZ Visiti                                                                                                    | Company 221221 AZ View                                                                                                    | Company 221221 AZ View                                                                                                    | Company 321321 AZ Visiti                                                                                                    | Company 321321 AZ Visiti                                                                                                    | Company 221221 AZ View                                                                                                    | Company 221221 AZ View                                                                                                    | View                                                                                                    | View                                                                                                    | View                                                                                                    |
| COMDADY 371371                                                                                                    | Company 321321 AZ                                                                                                    | Company 321321 AZ                                                                                                    | Company 371321                                                                                                    | Company 771771                                                                                                    | Company 771771                                                                                                    | Company 371371                                                                                                    | Company 371371                                                                                                    | Company 771771                                                                                                    | COMPANY 271221                                                                                                    | View                                                                                                    |                                                                                                    |                                                                                                    |
| NAME AND A DESCRIPTION OF A DESCRIPTION OF<br>A DESCRIPTION OF A DESCRIPTION OF A DESCRIPTION OF A DESCRIPTION OF A DESCRIPTION OF A DESCRIPTION OF A DESCRIPTION OF A DESCRIPTION OF A DESCRIPTION OF A DESCRIPTION OF A DESCRIPTION OF A DESCRIPTION OF A DESCRIPTION OF A DESCRIPTIONO                                                                                                    |                                                                                                    |                                                                                                    | NAME AND A DESCRIPTION OF A DESCRIPTION OF A DESCRIPTIONO | WITH DEADER                                                                                                    | ANTINGIN JEAGEA                                                                                                    | NAME AND A DESCRIPTION OF A DESCRIPTION OF<br>A DESCRIPTION OF A DESCRIPTION OF A DESCRIPTION OF A DESCRIPTION OF A DESCRIPTION OF A DESCRIPTION OF A DESCRIPTION OF A DESCRIPTION OF A DESCRIPTION OF A DESCRIPTION OF A DESCRIPTION OF A DESCRIPTION OF A DESCRIPTION OF A DESCRIPTIONO | NAME AND A DESCRIPTION OF A DESCRIPTION OF<br>A DESCRIPTION OF A DESCRIPTION OF A DESCRIPTION OF A DESCRIPTION OF A DESCRIPTION OF A DESCRIPTION OF A DESCRIPTION OF A DESCRIPTION OF A DESCRIPTION OF A DESCRIPTION OF A DESCRIPTION OF A DESCRIPTION OF A DESCRIPTION OF A DESCRIPTIONO | WITH DEADER                                                                                                    | NUMBER SCARES                                                                                                    | Company 321321                                                                                                    | Company 321321 AZ                                                                                                    | Company 321321 AZ                                                                                                    |
| Delete                                                                                                    | Delete                                                                                                    | Delete                                                                                                    | Delete                                                                                                    | Delete                                                                                                    | Delete                                                                                                    | Delete                                                                                                    | Delete                                                                                                    | Delete                                                                                                    | Delete                                                                                                    | Delete                                                                                                    | Delete Delete                                                                                                    | Delete                                                                                                    |
| sompany seases no.                                                                                                    | Parlane                                                                                                    | Parlane Parlane                                                                                                    | wannyany waawaa na                                                                                                    | Sompany seases notice                                                                                                    | Politic Antipolity Server NC Colline                                                                                                    | sompany season for                                                                                                    | sompany season for                                                                                                    | Sompany seases notice                                                                                                    | Sompany server he follow                                                                                                    | Company 321321 AZ                                                                                                    | Company 321321 AZ China                                                                                                    | Company 321321 AZ Zigin                                                                                                    |
| The second second                                                                                                    | The second second second second second second second second second second second second second second second se                                                                                                    |                                                                                                    | NAME AND A DECK                                                                                                    | NATIONAL ARCA                                                                                                    | ANTILIZITY JEAZEA                                                                                                    | PACE AND A REAL PACE A                                                                                                    | PACE AND A REAL PACE A                                                                                                    | NATIONAL ARCA                                                                                                    | NAME AND A DECK                                                                                                    | Lompany 521321 AZ                                                                                                    | Company 321321 AZ                                                                                                    | Company 321321 AZ 27511                                                                                                    |
| 0.7                                                                                                    | COMPANY 321321                                                                                                    | AZ AZ                                                                                                    | 07                                                                                                    | 07                                                                                                    |                                                                                                    | 07                                                                                                    | 07                                                                                                    | 07                                                                                                    |                                                                                                    |                                                                                                    | 17                                                                                                    | (ampany 2212)                                                                                                    |
| Company 321321 47 View                                                                                                    | Company 321321 AZ View                                                                                                    | Company 321321 AZ View                                                                                                    | Company 321321 AZ                                                                                                    | Company 221221 View                                                                                                    | Company 221221 Vitty                                                                                                    | Company 321321 A7 View                                                                                                    | Company 321321 A7 View                                                                                                    | Company 221221 View                                                                                                    | Company 221221 View                                                                                                    | View                                                                                                    | View                                                                                                    | VD4W                                                                                                    |
| Company 321321 View                                                                                                    | Company 321321 AZ View                                                                                                    | Company 321321 AZ View                                                                                                    | Company 321321 View                                                                                                    | Company 221221 47 Vitw                                                                                                    | Company 221221 47 Vitw                                                                                                    | Company 321321 47 View                                                                                                    | Company 321321 47 View                                                                                                    | Company 221221 47 Vitw                                                                                                    | Company 221221 47 Vist                                                                                                    | View                                                                                                    | View                                                                                                    | View                                                                                                    |
| Issuer Legal Name Registered State Actions                                                                                                    | Issuer Legal Name         Registered State         Actions           Company 321321         AZ <u>Убя</u> у                                                                                                    | Issuer Legal Name         Registered State         Actions           Company 321321         AZ <u>Убя</u>                                                                                                    | Issuer Legal Name Registered State Actions                                                                                                    | Issuer Legal Name Registered State Actions                                                                                                    | Issuer Legal Name Registered State Actions                                                                                                    | Issuer Legal Name Registered State Actions                                                                                                    | Issuer Legal Name Registered State Actions                                                                                                    | Issuer Legal Name Registered State Actions                                                                                                    | Issuer Legal Name Registered State Actions                                                                                                    | Issuer Legal Name Registered State Actions                                                                                                    | Issuer Legal Name Registered State Actions                                                                                                    | Issuer Legal Name Registered State Actions                                                                                                    |
| Issuer Legal Name Registered State Actions                                                                                                    | Issuer Legal Name Registered State Actions                                                                                                    | Issuer Legal Name         Registered State         Actions           Company 321321         AZ         Vitry                                                                                                    | Issuer Legal Name Registered State Actions                                                                                                    | Issuer Legal Rame Registered State Actions                                                                                                    | Issuer Legal Rame Registered State Actions                                                                                                    | Issuer Legal Rame Registered State Actions                                                                                                    | Issuer Legal Rame Registered State Actions                                                                                                    | Issuer Legal Rame Registered State Actions                                                                                                    | Issuer Legal Name Registered State Actions                                                                                                    | Issuer Legal Name Registered State Actions                                                                                                    | Issuer Legal Name Registered State Actions                                                                                                    | Issuer Legal Name Registered State Actions                                                                                                    |
| DW.<br>Issuer Legal Rame Registered State Actions<br>Company 321321 A7 V20                                                                                                    | W. Issuer Legal Name Registered State Actions Company 321321 AZ Vitio                                                                                                    | w.<br>Issuer Legal Name Registered State Actions<br>Company 321321 Az Vito                                                                                                    | W. Issuer Legal Name Registered State Actions                                                                                                    | W. Issuer Legal Name Registered State Actions                                                                                                    | W. Issuer Legal Name Registered State Actions                                                                                                    | W. Issuer Legal Name Registered State Actions                                                                                                    | W. Issuer Legal Name Registered State Actions                                                                                                    | W. Issuer Legal Name Registered State Actions                                                                                                    | W. Issuer Legal Name Registered State Actions                                                                                                    | W. Issuer Legal Name Registered State Actions                                                                                                    | W. Issuer Legal Name Registered State Actions View                                                                                                    | W.<br>Issuer Legal Name Registered State Actions<br>University                                                                                                    |
| erver are use issues to det you have requested to create, to remove an issuer from the table, you may select the Delete link on the<br>                                                                                                    | Now are use issues that you have requested to create, to remove an issuer nom the table, you may select the Delete link on the w.  Issuer Legal Name Registered State Actions Company 321221 AZ View                                                                                                    | Now are use used to use the source of the source of the so                                                                                                    | Invite are use assumes unally you have requested to create, to remove an issuer nom the table, you may select the Delete link on the www.                                                                                                    | Into any one use issues to be you have requested to create, to remove an issuer nom the table, you may select the Delete link on the<br>                                                                                                    | Into any one use uses you have requested to create, to remove an issuer nom the table, you may select the Delete link on the w.  Issuer Legal Name Registered State Actions Compose 201221                                                                                                    | Into any one uses that you have requested to create, to remove an issuer nom the table, you may select the Delete link on the w.  Issuer Legal Name Registered State Actions Company 201221 67 V200                                                                                                    | Into any one uses that you have requested to create, to remove an issuer nom the table, you may select the Delete link on the w.  Issuer Legal Name Registered State Actions Company 201221 67 V200                                                                                                    | Into any one use issues to be you have requested to create, to remove an issuer nom the table, you may select the Delete link on the<br>                                                                                                    | Now are use issues that you have requested to create, to remove an issuer nom the table, you may select the Delete link on the<br>                                                                                                    | Introme are use issuers to use, you may elect the Delete link on the way of the source of the Delete link on the way of the source of the Delete link on the way of the source of the Delete link on the way of the source of the source of the  | now are use issues that you have requested to create, to remove an issuer nom the table, you may select the Delete link on th<br>W.<br>Issuer Legal Name Registered State Actions.                                                                                                    | now are use issues that you have requested to create, to remove an issuer nom the table, you may select the Delete link on th<br>W. Issuer Legal Name Registered State Actions                                                                                                    |
| Iow are the Issuers that you have requested to create. To remove an Issuer from the table, you may select the Delete link on th<br>W. Issuer Legal Name Registered State Actions Commany 201221 A7 Vitro                                                                                                    | Iow are the Issuers that you have requested to create. To remove an Issuer from the table, you may select the Delete link on th<br>W. Issuer Legal Name Registered State Actions Company 321321 Az Vitro                                                                                                    | Iow are the Issuers that you have requested to create. To remove an Issuer from the table, you may select the Delete link on th<br>w. Issuer Legal Name Registered State Actions Company 321321 Az Vitro                                                                                                    | Iow are the Issuers that you have requested to create. To remove an Issuer from the table, you may select the Delete link on th<br>W. Issuer Legal Name Registered State Actions Commany 201221 A7 Vitro                                                                                                    | Iow are the Issuers that you have requested to create. To remove an Issuer from the table, you may select the Delete link on th<br>                                                                                                    | Iow are the Issuers that you have requested to create. To remove an Issuer from the table, you may select the Delete link on th<br>                                                                                                    | Iow are the Issuers that you have requested to create. To remove an Issuer from the table, you may select the Delete link on th<br>W. Issuer Legal Name Registered State Actions Commany 201221 A7 Vitro                                                                                                    | Iow are the Issuers that you have requested to create. To remove an Issuer from the table, you may select the Delete link on th<br>W. Issuer Legal Name Registered State Actions Commany 201221 A7 Vitro                                                                                                    | Iow are the Issuers that you have requested to create. To remove an Issuer from the table, you may select the Delete link on th<br>                                                                                                    | Iow are the Issuers that you have requested to create. To remove an Issuer from the table, you may select the Delete link on th<br>                                                                                                    | Iow are the Issuers that you have requested to create. To remove an Issuer from the table, you may select the Delete link on th<br>                                                                                                    | Iow are the Issuers that you have requested to create. To remove an Issuer from the table, you may select the Delete link on th<br>W.<br>Issuer Legal Name Registered State Actions                                                                                                    | Iow are the Issuers that you have requested to create. To remove an Issuer from the table, you may select the Delete link on th w.  Issuer Legal Name Registered State Actions                                                                                                    |
| low are the Issuers that you have requested to create. To remove an Issuer from the table, you may select the Delete link on th<br>W. Issuer Legal Name Registered State Actions Commany 201221 67 Vitro                                                                                                    | low are the Issuers that you have requested to create. To remove an Issuer from the table, you may select the Delete link on th<br>w.<br>Issuer Legal Name Registered State Actions<br>Company 321321 Az View                                                                                                    | low are the Issuers that you have requested to create. To remove an Issuer from the table, you may select the Delete link on th<br>w.<br>Issuer Legal Name Registered State Actions<br>Company 321321 Az View                                                                                                    | low are the Issuers that you have requested to create. To remove an Issuer from the table, you may select the Delete link on th<br>                                                                                                    | low are the Issuers that you have requested to create. To remove an Issuer from the table, you may select the Delete link on th<br>W. Issuer Legal Name Registered State Actions Compose 201221                                                                                                    | low are the Issuers that you have requested to create. To remove an Issuer from the table, you may select the Delete link on th<br>W. Issuer Legal Name Registered State Actions Compose 201221                                                                                                    | low are the Issuers that you have requested to create. To remove an Issuer from the table, you may select the Delete link on th<br>                                                                                                    | low are the Issuers that you have requested to create. To remove an Issuer from the table, you may select the Delete link on th<br>                                                                                                    | low are the Issuers that you have requested to create. To remove an Issuer from the table, you may select the Delete link on th<br>W. Issuer Legal Name Registered State Actions Compose 201221                                                                                                    | low are the Issuers that you have requested to create. To remove an Issuer from the table, you may select the Delete link on th<br>W. Issuer Legal Name Registered State Actions Compose 201221                                                                                                    | low are the Issuers that you have requested to create. To remove an Issuer from the table, you may select the Delete link on the W.  Issuer Legal Name Registered State Actions View View                                                                                                    | low are the Issuers that you have requested to create. To remove an Issuer from the table, you may select the Delete link on th<br>W.<br>Issuer Legal Name Registered State Actions                                                                                                    | low are the Issuers that you have requested to create. To remove an Issuer from the table, you may select the Delete link on th<br>W.<br>Issuer Legal Name Registered State Actions                                                                                                    |
| low are the Issuers that you have requested to create. To remove an Issuer from the table, you may select the Delete link on th<br>W. Issuer Legal Name Registered State Actions<br>Company 201221 Az Vitro                                                                                                    | low are the Issuers that you have requested to create. To remove an Issuer from the table, you may select the Delete link on the<br>W. Issuer Legal Name Registered State Actions<br>Company 321321 Az View                                                                                                    | low are the Issuers that you have requested to create. To remove an Issuer from the table, you may select the Delete link on th<br>W. Issuer Legal Name Registered State Actions<br>Company 321321 Az View                                                                                                    | low are the Issuers that you have requested to create. To remove an Issuer from the table, you may select the Delete link on th W. Issuer Legal Name Registered State Actions Company 201221                                                                                                    | low are the Issuers that you have requested to create. To remove an Issuer from the table, you may select the Delete link on the W.  Issuer Legal Name Registered State Actions Common 201221 AV View                                                                                                    | low are the Issuers that you have requested to create. To remove an Issuer from the table, you may select the Delete link on th<br>W. Issuer Legal Name Registered State Actions Composed 201221 AZ Viteo                                                                                                    | low are the Issuers that you have requested to create. To remove an Issuer from the table, you may select the Delete link on th W. Issuer Legal Name Registered State Actions Company 201221                                                                                                    | low are the Issuers that you have requested to create. To remove an Issuer from the table, you may select the Delete link on th W. Issuer Legal Name Registered State Actions Company 201221                                                                                                    | low are the Issuers that you have requested to create. To remove an Issuer from the table, you may select the Delete link on the W.  Issuer Legal Name Registered State Actions Common 201221 AV View                                                                                                    | low are the Issuers that you have requested to create. To remove an Issuer from the table, you may select the Delete link on the W.  Issuer Legal Name Registered State Actions Common 201221 AV View                                                                                                    | low are the Issuers that you have requested to create. To remove an Issuer from the table, you may select the Delete link on th<br>W.<br>Issuer Legal Name Registered State Actions                                                                                                    | low are the Issuers that you have requested to create. To remove an Issuer from the table, you may select the Delete link on th<br>W.<br>Issuer Legal Name Registered State Actions                                                                                                    | low are the Issuers that you have requested to create. To remove an Issuer from the table, you may select the Delete link on th<br>W.<br>Issuer Legal Name Registered State Actions                                                                                                    |
| low are the Issuers that you have requested to create. To remove an Issuer from the table, you may select the Delete link on th<br>                                                                                                    | low are the Issuers that you have requested to create. To remove an Issuer from the table, you may select the Delete link on th<br>W. Issuer Legal Name Registered State Actions<br>Company 321321 Az Vieta                                                                                                    | low are the Issuers that you have requested to create. To remove an Issuer from the table, you may select the Delete link on th<br>W. Issuer Legal Name Registered State Actions<br>Company 321321 Az Jobs                                                                                                    | low are the Issuers that you have requested to create. To remove an Issuer from the table, you may select the Delete link on th<br>                                                                                                    | low are the Issuers that you have requested to create. To remove an Issuer from the table, you may select the Delete link on th<br>                                                                                                    | low are the Issuers that you have requested to create. To remove an Issuer from the table, you may select the Delete link on th<br>                                                                                                    | low are the Issuers that you have requested to create. To remove an Issuer from the table, you may select the Delete link on th<br>                                                                                                    | low are the Issuers that you have requested to create. To remove an Issuer from the table, you may select the Delete link on th<br>                                                                                                    | low are the Issuers that you have requested to create. To remove an Issuer from the table, you may select the Delete link on th<br>                                                                                                    | low are the Issuers that you have requested to create. To remove an Issuer from the table, you may select the Delete link on th<br>                                                                                                    | low are the Issuers that you have requested to create. To remove an Issuer from the table, you may select the Delete link on th<br>W.<br>Issuer Legal Name Registered State Actions                                                                                                    | low are the Issuers that you have requested to create. To remove an Issuer from the table, you may select the Delete link on th<br>W.<br>Issuer Legal Name Registered State Actions                                                                                                    | low are the Issuers that you have requested to create. To remove an Issuer from the table, you may select the Delete link on th<br>                                                                                                    |

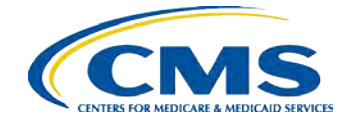

#### **New Issuer Confirmation**

After the request to register the issuer(s) has been submitted, the user will receive an email notification with the new HIOS Issuer ID. Please save a copy for your reference.

|                                 |                  |                                | HOME       | FAQ      | CONTACT US    | SIGN OUT     |
|---------------------------------|------------------|--------------------------------|------------|----------|---------------|--------------|
|                                 |                  |                                |            |          | Welcome       |              |
| and the sector is               | and a start with |                                | a harris   | -        | and the set   |              |
| est to register the L           | ssuers below has | been submitted f               | or approva | al. Once | approved, you | shall receiv |
| ion email.                      |                  |                                |            |          |               |              |
| ion email.<br>al Name           | Registered S     | State Federal EIN              | F          |          |               |              |
| al Name<br>321321               | Registered S     | State Federal EIN<br>321321321 |            |          |               |              |
| ion email.<br>al Name<br>321321 | Registered S     | State Federal EIN<br>321321321 |            |          |               |              |
| al Name                         | Registered S     | State Federal EIN              |            |          |               |              |

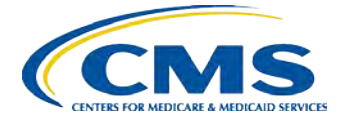

## How to access the MLR Homepage

To access the MLR module, click the '**Medical Loss Ratio Data Collection System** (MLR)' tab on the HIOS homepage.

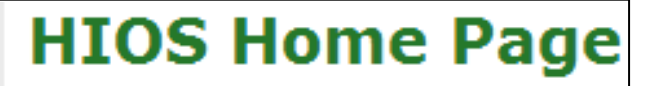

Organization Management & Administrative Functions:

Manage Account

Manage an Organization

**Role Management** 

Approvals

HIOS Functions

Medical Loss Ratio Data Collection System (MLR)

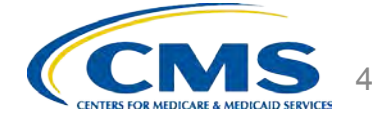

#### **MLR Homepage**

|                                                    | 15, 2013                                        |                                                   |                                  | HIOS MAIN P           | AGE   | HOME     | FAQ | CONTACT US   | SIGN OUT  |
|----------------------------------------------------|-------------------------------------------------|---------------------------------------------------|----------------------------------|-----------------------|-------|----------|-----|--------------|-----------|
|                                                    |                                                 |                                                   |                                  |                       |       |          |     |              | Sai Palet |
| ompany/Issuer<br>Associations                      | Download<br>Templates                           | Upload MLR<br>Annual Form                         | Upload Supplemental<br>Materials | View<br>Uploaded Data |       |          |     | Related Link | s         |
|                                                    |                                                 |                                                   |                                  |                       |       |          |     | MLR Website  | 2         |
| Insurance Over<br>Insurance Over<br>submission win | partment to de<br>rsight) to de<br>idows time ; | r Health and I<br>stermine if th<br>periods are d | MLR is within accept             | ter for Consume       | The f | mation a | ha  |              |           |

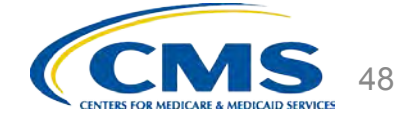

## **The MLR Reporting Process**

The MLR reporting process involves the following steps:

- Step 1 Register for the HIOS MLR module.
- Step 2 Confirm company-issuer associations.
- Step 3 Download MLR-A templates.
- Step 4 Populate MLR-A templates.
- Step 5 Upload completed MLR-A templates.
- Step 6 Attest to accuracy of uploaded MLR data and supplemental materials.

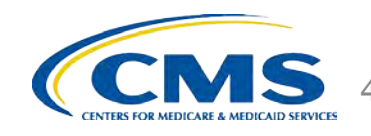

## **CONFIRMATION** Step 2 – Confirm Company-Issuer Associations

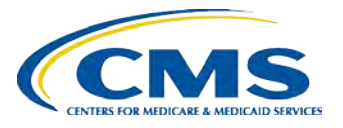

## Purpose of Confirming Company-Issuer Associations

- Every company will need to confirm the list of its associated issuers for which the company will report MLR data for the reporting year (i.e., for which States it will be reporting).
- □ HIOS will utilize the list of confirmed issuers to generate an MLR-A template for each issuer, with the header pre-populated with the company and issuer information (*e.g.*, *HIOS ID*, *FEIN*, *Company Name*, *etc.*).
- The list of confirmed issuers will also be utilized to verify that we receive completed MLR-A templates for all issuers expected to be included in the report.
- You will not be able to download the pre-populated MLR-A templates until you confirm the associations.

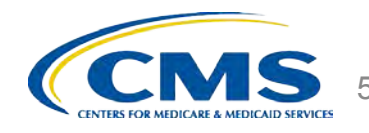

## How to Confirm Company-Issuer Associations

- □ Select the "Company/Issuer Association" tab.
- □ Select the "Company".
- □ Select the *"Reporting Year"*.
- □ Click "View Associations".
- Confirm the list of issuers by clicking "Confirm" OR
- □ Update the pre-populated MLR Company-Issuer Association Form to add or remove any issuers.
- □ Upload the updated form back to the MLR module.
- Indicate if your company has only a small closed block of business as described in the 2013 MLR Report Instructions.
- Indicate your company's federal tax exempt status, as established by the Internal Revenue Services

| Associat                                                                                                    | Issuer<br>ions                                                                            | Downloa<br>Template                                                                                                    | 1 Upload ML<br>s Annual For                                                                                                    | R Upload S<br>m Ma                                                                                                    | upplemental<br>terials                                                                                            | View<br>Uploaded Da                                                                    | ata                                                                                                    |                                                                                          |                                                                                    |                                                          |
|----------------------------------------------------------------------------------------------------|-------------------------------------------------------------------------------------------|----------------------------------------------------------------------------------------------------|----------------------------------------------------------------------------------------------------|----------------------------------------------------------------------------------------------------|----------------------------------------------------------------------------------------------------|----------------------------------------------------------------------------------------|----------------------------------------------------------------------------------------------------|------------------------------------------------------------------------------------------|------------------------------------------------------------------------------------|----------------------------------------------------------|
| Compa                                                                                                    | iny a                                                                                     | and Iss                                                                                                    | uer Rep                                                                                                    | orting /                                                                                                    | Associat                                                                                                    | tions                                                                                  |                                                                                                    |                                                                                          |                                                                                    |                                                          |
| Please sele<br>association:                                                                                                    | ct the<br>s.                                                                              | Company a                                                                                                    | nd Reporting '                                                                                                    | Year, then s                                                                                                    | elect the "Vie                                                                                                    | w Association                                                                          | s" button to                                                                                                    | view the co                                                                              | mpany to iss                                                                       | uer reporting                                            |
| (*) Indicate                                                                                                    | es a re                                                                                   | quired field                                                                                                    |                                                                                                    |                                                                                                    |                                                                                                    |                                                                                        |                                                                                                    |                                                                                          |                                                                                    |                                                          |
| *Compan                                                                                                    | y:                                                                                        |                                                                                                    | Company 123                                                                                                    |                                                                                                    |                                                                                                    |                                                                                        |                                                                                                    |                                                                                          |                                                                                    |                                                          |
| <ul> <li>Reporting</li> </ul>                                                                                                    | ng Yea                                                                                    | r: [                                                                                                    | 2013                                                                                                    | -                                                                                                    |                                                                                                    |                                                                                        |                                                                                                    |                                                                                          |                                                                                    |                                                          |
| View Assoc                                                                                                    | lations                                                                                   |                                                                                                    |                                                                                                    |                                                                                                    |                                                                                                    |                                                                                        |                                                                                                    |                                                                                          |                                                                                    |                                                          |
| Confirm                                                                                                    | natio                                                                                     | on                                                                                                    |                                                                                                    |                                                                                                    |                                                                                                    |                                                                                        |                                                                                                    |                                                                                          |                                                                                    |                                                          |
| Small Clo                                                                                                    | sed Bl                                                                                    | ock of                                                                                                    | Please select                                                                                                    | t "Yes" only i                                                                                                    | if your compa                                                                                                    | any meets the                                                                          | small close                                                                                                    | d block crite                                                                            | ria described                                                                      | in the MLR                                               |
| business:                                                                                                    |                                                                                           |                                                                                                    | Yes                                                                                                    |                                                                                                    |                                                                                                    |                                                                                        |                                                                                                    |                                                                                          |                                                                                    |                                                          |
| Federal Ta                                                                                                    | ax Exe                                                                                    | mpt:                                                                                                    | Please select<br>Internal Reve                                                                                                    | t "Yes" only i<br>enue Service                                                                                               | f your compa                                                                                                    | iny meets the                                                                          | e federal tax                                                                                                    | : exempt crit                                                                            | eria establist                                                                     | ed by the                                                |
| Group Na                                                                                                    | me:                                                                                       |                                                                                                    | Company AF                                                                                                    | CD                                                                                                    |                                                                                                    |                                                                                        |                                                                                                    |                                                                                          |                                                                                    |                                                          |
| NAIC Gro                                                                                                    | up Co                                                                                     | de:                                                                                                    |                                                                                                    |                                                                                                    |                                                                                                    |                                                                                        |                                                                                                    |                                                                                          |                                                                                    |                                                          |
| Company                                                                                                    | Name                                                                                      |                                                                                                    | Company 12                                                                                                    | 3                                                                                                    |                                                                                                    |                                                                                        |                                                                                                    |                                                                                          |                                                                                    |                                                          |
| NAIC Con                                                                                                    | npany                                                                                     | Code:                                                                                                    | 12345                                                                                                    |                                                                                                    |                                                                                                    |                                                                                        |                                                                                                    |                                                                                          |                                                                                    |                                                          |
| A.M. Best                                                                                                    | Numb                                                                                      | ber:                                                                                                    | +                                                                                                    |                                                                                                    |                                                                                                    |                                                                                        |                                                                                                    |                                                                                          |                                                                                    |                                                          |
| Address:                                                                                                    |                                                                                           |                                                                                                    | 123125125<br>123 Street F.                                                                                                    | airfax. Virgin                                                                                                    | ia 22124                                                                                                    |                                                                                        |                                                                                                    |                                                                                          |                                                                                    |                                                          |
|                                                                                                    |                                                                                           |                                                                                                    |                                                                                                    |                                                                                                    |                                                                                                    |                                                                                        |                                                                                                    |                                                                                          |                                                                                    |                                                          |
| HIOS                                                                                                    |                                                                                           | Health                                                                                                    | Insurance C                                                                                                    | overage                                                                                                    |                                                                                                    | Mini-Med                                                                               |                                                                                                    | Expa                                                                                     | triate                                                                             | Student<br>Health                                        |
| Issuer ID                                                                                                    | State                                                                                     | Individua                                                                                                    | Small                                                                                                    | Large<br>Group                                                                                                    | Individual                                                                                                    | Small                                                                                  | Large                                                                                                    | Small                                                                                    | Large                                                                              | Todividual                                               |
|                                                                                                    |                                                                                           |                                                                                                    | aroup                                                                                                    |                                                                                                    |                                                                                                    | Group                                                                                  | Group                                                                                                    | Group                                                                                    | aroup                                                                              | Individual                                               |
| 36486                                                                                                    | MA                                                                                        | No                                                                                                    | No                                                                                                    | No                                                                                                    | No                                                                                                    | Group<br>No                                                                            | No                                                                                                    | No                                                                                       | No                                                                                 | Yes                                                      |
| 36486<br>72721                                                                                                    | MA<br>VT                                                                                  | No<br>Yes                                                                                                    | No<br>Yes                                                                                                    | No<br>No                                                                                                    | No<br>No                                                                                                    | Group<br>No<br>No                                                                      | No<br>Yes                                                                                                    | No<br>Yes                                                                                | No<br>Yes                                                                          | Yes                                                      |
| 36486<br>72721<br>If changes<br>format], id                                                                                                    | MA<br>VT<br>are ne                                                                        | No<br>Yes<br>eded to the<br>changes and                                                                                                    | No<br>Yes<br>associations,<br>1 upload belov                                                                                                    | No<br>No<br>please dowr<br>v.                                                                                                | No<br>No<br>load <u>this pre</u>                                                                                  | Group<br>No<br>No<br>-populated Co                                                     | No<br>Yes<br>Ompany-Iss                                                                                                    | No<br>Yes<br>uer Associatio                                                              | No<br>Yes                                                                          | Yes<br>Yes                                               |
| 36486<br>72721<br>If changes<br>format], ide<br>If the comp                                                                                         | MA<br>VT<br>are ne-<br>entify o<br>sany to                                                | No<br>Yes<br>eded to the<br>changes and<br>issuer asso                                                                                                    | No<br>Yes<br>associations,<br>J upload below<br>iciations are o                                                                                                    | No<br>No<br>please dowr<br>v.<br>orrect for the                                                                              | No<br>No<br>Iload <u>this pre</u><br>reporting ye                                                                 | Group<br>No<br>No<br>-populated Co<br>sar, please co                                   | No<br>Yes<br>pmpany-Iss                                                                                                    | No<br>Yes<br>uer Associati:                                                              | No<br>Yes<br>on Form [opt                                                          | Yes<br>Yes<br>ens in .xls                                |
| 36486<br>72721<br>If changes<br>format], idi<br>If the comp<br>I have examples<br>represents                                                        | MA<br>VT<br>are neventify o<br>bany to<br>mined<br>the cor                                | No<br>Yes<br>eded to the<br>changes and<br>issuer asso<br>the data in<br>mpany-leve                                                                                     | No<br>Yes<br>associations,<br>1 upload below<br>iciations are o<br>the Company<br>I business seb                                                                            | No<br>No<br>please dowr<br>v.<br>orrect for the<br>-Issuer Asso<br>up and organ                                              | No<br>No<br>load <u>this pre</u><br>reporting ye<br><i>ciations for m</i>                                         | Group<br>No<br>No<br>-populated Co<br>ear, please co<br>y organizatio<br>y company ar  | No<br>Yes<br>ompany-Iss<br>nfirm:<br>n. To the be<br>nd the state                                                                                                   | No<br>Yes<br>Ves<br>uer Association<br>st of my kno<br>s in which wo                     | No<br>Yes<br>on Form [ope<br>owledge, it a<br>conduct but                          | Yes<br>Yes<br>ens in .xls<br>ccurately<br>siness.        |
| 36486<br>72721<br>If changes<br>format], idu<br>If the comp<br>I have examples<br>represents<br>Confirm                                             | MA<br>VT<br>are nev<br>entify o<br>pany to<br>mined<br>the cor                            | No<br>Yes<br>eded to the<br>changes and<br>issuer asso<br>the data in<br>mpany-leve                                                                                     | No<br>Yes<br>associations,<br>d upload belov<br>ciations are o<br>the Company<br>I business seb                                                                             | No<br>No<br>please dowr<br>w.<br>orrect for the<br>-Issuer Asso<br>up and organ                                              | No<br>No<br>Iload <u>this pre</u><br>reporting ye<br>clations for m<br>nization of m                              | Group<br>No<br>No<br>-populated Cr<br>ear, please co<br>ny organizatio<br>y company ar | No<br>Yes<br>ompany-Iss<br>nfirm:<br>n. To the be<br>nd the state                                                                                                   | Group<br>No<br>Yes<br>uer Association<br>est of my knot<br>s in which we                 | No<br>Yes<br><u>on Form</u> [ope<br>owledge, it a<br>conduct but                   | Yes<br>Yes<br>ans in .xls<br>ccurately<br>siness.        |
| 36486<br>72721<br>If changes<br>format], id<br>If the comp<br>I have examined<br>confirm                                                            | MA<br>VT<br>are new<br>entify of<br>any to<br>mined<br>the cor                            | No<br>Yes<br>eded to the<br>changes and<br>issuer asso<br>the data in<br>mpany-leve                                                                                     | No<br>Yes<br>associations,<br>d upload below<br>sociations are o<br>the Company<br>I business seb                                                                           | No<br>No<br>please down<br>v.<br>orrect for the<br>-Issuer Asso<br>up and organ                                              | No<br>No<br>reporting ye<br>iations for m<br>nization of m                                                        | Croup<br>No<br>No<br>-populated Cr<br>ar, please co<br>ny organizatio<br>y company ar  | No<br>Yes<br>ompany-Iss<br>nfirm:<br>n. To the be<br>nd the state                                                                                                   | Group<br>No<br>Yes<br>uer Associatii<br>est of my kno<br>s in which we                   | No<br>Yes<br>on Form [ope<br>owledge, it a<br>conduct but                          | Yes<br>Yes<br>ens in .xls<br>ccurately<br>siness.        |
| 36486<br>72721<br>If changes<br>format], id<br>If the comp<br>I have exa<br>represents<br>Confirm<br>Upload<br>Please uplo                          | MA<br>VT<br>are neventify of<br>sany to<br>mined<br>the cor<br>Con<br>ad the              | No<br>Yes<br>eded to the<br>changes and<br>issuer asso<br>the data in<br>mpany-leve<br>npany-leve<br>npany-1<br>Company-1                                               | No<br>Yes<br>associations,<br>5 upload belov<br>sciations are o<br>the Company<br>I business seb                                                                            | No<br>No<br>please dowr<br>-Issuer Asso<br>up and organ<br>ssociatic                                                         | No<br>No<br>reporting ye<br>ciations for m<br>nization of m<br>on Form                                            | Croup<br>No<br>No<br>-populated Cr<br>ar, please co<br>ny organizatio<br>y company ar  | No<br>Yes<br>ompany-Iss<br>nfirm:<br>n. To the be<br>nd the state                                                                                                   | Is or .xlax ex                                                                           | No<br>Yes<br>on Form [opt<br>owledge, it a<br>conduct but                          | Yes<br>Yes<br>ans in .xls<br>ccurately<br>siness.        |
| 36486<br>72721<br>If changes<br>format], id<br>If the comp<br>I have examples<br>Confirm<br>Upload<br>Please uplo<br>names that                     | MA<br>VT<br>are nei<br>entify o<br>sany to<br>mined<br>the cov<br>Con<br>ad the<br>contai | No<br>Yes<br>eded to the<br>changes and<br>issuer asso<br>the data in<br>mpany-leve<br>npany-leve<br>Company-in<br>is spaces of<br>selected                             | No<br>No<br>Yes<br>associations,<br>d upload below<br>sociations are o<br>the Company<br>of business sets<br>(SSUET AS<br>Issuer Associa-<br>are longer th                  | No<br>No<br>Please dowr<br>«.<br>-Issuer Asso<br>up and organ<br>ssociatic<br>tion Form fo<br>an 100 char                    | No<br>No<br>Isoad <u>this pre</u><br>isotons for m<br>nization of my<br>on Form<br>r your compa-<br>scters.       | roup<br>No<br>No<br>-populated Ci<br>ar, please co<br>y organizatio<br>y company al    | No<br>No<br>Yes<br>mpany-Iss<br>nfirm:<br>n. To the built<br>of the state                                                                                           | Group<br>No<br>Yes<br>uer Associati<br>est of my kno<br>s in which we<br>is or .xisx ex  | No<br>No<br>Yes<br>on Form [ope<br>owledge, it a<br>e conduct but<br>tension and ( | Yes<br>Yes<br>ans in .xls<br>ccurately<br>siness.        |
| 36486<br>72721<br>If changes<br>format], id<br>If the comp<br>I have exa<br>represents<br>Confirm<br>Upload<br>Please uplo<br>names that<br>Browse. | MA<br>VT<br>are ne-<br>entify o<br>any to<br>mined<br>the cor<br>Con<br>ad the<br>contai  | No<br>Yes<br>eded to the<br>changes and<br>issuer asso<br>the data in<br>mpany-leve<br>npany-leve<br>npany-leve<br>npany-leve<br>eselected.                             | No<br>No<br>Yes<br>associations,<br>d upload belov<br>viciations are or<br>the Company<br>I business set<br>i business set<br>(SSUER AS<br>Sauer Associa<br>s are longer th | No<br>No<br>please dowr<br>«.<br>-Issuer Assoup and organ<br>ssociatic<br>tion Form fo<br>an 100 chars                       | No<br>No<br>Iload <u>this pre</u><br>clations for m<br>ization of m<br>on <b>Form</b><br>r your compa-<br>scters. | Group<br>No<br>No<br>-populated Ci<br>var, please co<br>y organizatio<br>y company ar  | No<br>No<br>Yes<br>ompany-Iss<br>on To the be<br>no To the be<br>of the state                                                                                       | Group<br>No<br>Yes<br>uer Associatio<br>est of my knu<br>s in which we<br>is or .xlax ex | No<br>No<br>Pes<br>on Form (ope<br>owledge, it a<br>conduct but                    | Yes<br>Yes<br>Yes<br>ens in .xls<br>ccurately<br>siness. |
| 36486<br>72721<br>If changes<br>format], id<br>If the comp<br>I have examples<br>Confirm<br>Upload<br>Browse.                                       | MA<br>VT<br>are new<br>entify of<br>any to<br>mined<br>the cov<br>Con<br>ad the<br>contai | No<br>Yes<br>eded to the<br>changes and<br>issuer asso<br>the data in<br>mpany-leve<br>npany-leve<br>npany-leve<br>npany-leve<br>company-<br>in spaces or<br>eselected. | No<br>Yes<br>associations,<br>upload belo-<br>ciations are o<br>the Company<br>I business set<br>(SSUER AS<br>Issuer Associa<br>are longer th                               | No<br>No<br>please dowr<br>w.<br>orrect for the<br>-Issuer Asso<br>up and organ<br>ssociatic<br>tion Form fo<br>an 100 chars | No<br>No<br>e reporting ye<br>cletions for m<br>nization of m<br>on Form<br>r your compa-                         | Group<br>No<br>No<br>-populated Ci<br>aar, please co<br>ny organizatio<br>r company at | No<br>No<br>Yes<br>ompany-Iss<br>onfirm:<br>n. To the built<br>n. To the built<br>n. To the built<br>n. To the built<br>n. To the built<br>n. To the built<br>state | Group<br>No<br>Yes<br>uer Associatio<br>est of my km<br>s in which we                    | No<br>No<br>Yes<br>on Form (ope<br>source), it a<br>conduct but                    | Yes<br>Yes<br>courstely<br>siness                        |

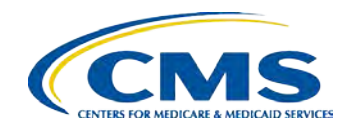

## MLR Company-Issuer Association Form Example

#### MLR Company-Issuer Association Form

Please review all issuer information, and make updates if necessary, for the MLR module of the Health Insurance Oversight System (HIOS). If updates to the company details displayed below are necessary, refer to HIOS Portal to edit the details, by selecting the 'Manage an Organization' link. Please note the updated company details will only be reflected once the MLR Company-Issuer Association form is downloaded again. Note: Asterisk (\*) denotes a required field.

| FEIN:                 | 123123123   |
|-----------------------|-------------|
| Company Name:         | Company 123 |
| Not-for-Profit?:      | Yes         |
| DBA / Marketing Name: | Company 123 |

| A.M. Best Number:  |              |
|--------------------|--------------|
| NAIC Company Code: | 12345        |
| NAIC Group Code:   |              |
| NAIC Group Name:   | Company ABCD |
|                    |              |

| 123 Street |
|------------|
|            |
| Fairfax    |
| Virginia   |
| 22124      |
|            |
|            |

Please complete this portion of the MLR Company -Issuer Association Form to do either of the following within the MLR module of the Health Insurance Oversight System (HIOS).

• To add an Issuer-to-Company association, enter the existing HIOS Issuer ID and State. Please refer to HIOS Portal for the appropriate HIOS Issuer ID, by selecting 'Manage an Organization' link.

• To remove an existing Issuer-to-Company association, select "Delete" in the Action column

• To keep an existing Issuer-to-Company association unchanged, please leave the row unchanged

• Any changes to the Individual, Small Group, or Large Group health insurance coverage fields on this Form will not impact any other HIOS modules (e.g. PlanFinder, Rate Review, etc.)

|   |                 | Curta | Healt      | th Insurance C | overage*    |            | Mini-Med*   |             | Expa        | triate*     | Student Health* | A      |
|---|-----------------|-------|------------|----------------|-------------|------------|-------------|-------------|-------------|-------------|-----------------|--------|
|   | HIUS Issuer ID" | State | Individual | Small Group    | Large Group | Individual | Small Group | Large Group | Small Group | Large Group | Individual      | Action |
| 1 | 72721           | VT    | Yes        | Yes            | No          | No         | No          | Yes         | Yes         | Yes         | Yes             |        |
| 2 | 36486           | MA    | No         | No             | No          | No         | No          | No          | No          | No          | Yes             | Delete |
| 3 |                 |       |            |                |             |            |             |             |             |             |                 |        |
| 4 |                 |       |            |                |             |            |             |             |             |             |                 |        |
| 5 |                 |       |            |                |             |            |             |             |             |             |                 |        |

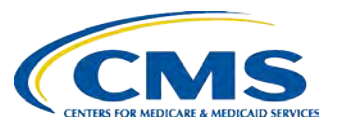

## **The MLR Reporting Process**

The MLR reporting process consists of the following steps:

Step 1 – Register for the HIOS MLR module.

Step 2 – Confirm company-issuer associations.

Step 3 – Download MLR-A templates.

Step 4 – Populate MLR-A templates.

- Step 5 Upload completed MLR-A templates.
- Step 6 Attest to accuracy of uploaded MLR data and supplemental materials.

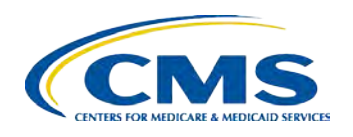

## **DOWNLOADING** Step 3 – Download MLR-A Templates

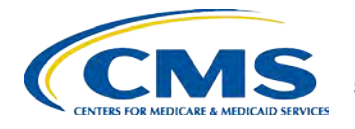

## Overview of Downloading MLR-A Templates

- Each company will have access to a set of MLR-A template files for each issuer with pre-populated header information, as well as an MLR-A template for the company's national Grand Total numbers.
- The MLR module will generate a zip file containing all MLR-A template files for the selected company and MLR reporting year.
- The zip file will only become available for download after companyissuer associations have been confirmed.

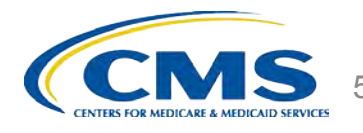

## How to Download MLR-A Templates

- □ Log into the HIOS MLR module.
- □ Select the *"Download Templates"* tab.
- □ Select the *"Company"*.
- □ Select the *"Reporting Year"*.
- □ Click "Download Files".
- The MLR module will generate a zip file containing pre-populated MLR-A Templates (separate Excel files for each State of operation, plus one Excel file for the Grand Total).
- Extract the contents of the zip file into a folder on your computer.

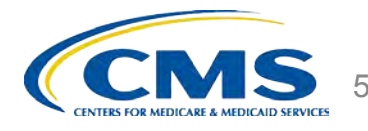

## How to Download MLR-A Templates (screenshot)

| 🖉 Download Templates - MLR Reporting Sysl | tem - Highoult followet Evolution | X                                |          | MLR_Template_Pennsylvania.ilis (Compatibility Mode) - Microsoft Excel                                                                                                    |                   |
|-------------------------------------------|-----------------------------------|----------------------------------|----------|----------------------------------------------------------------------------------------------------|-------------------|
| 🔾 🗢 💌 http://ffx-hpms-iwp-wb/H 💌          | 😽 🗙 🔁 Bing                        | P -                              | 9        | Home Insert Page Layout Formulas Data Review View Add-Ins                                                                                                    |                   |
| File Edit View Favorites Tools Halp       |                                   |                                  |          | Arial - 10 - A A = = 20 A                                                                                                    | =Inset · Σ ·      |
| - Favorites                               |                                   | Admin Tool Sustant               | Pacte    | Ta S * % * S Format as Table :                                                                                                    | h Delete : 💽 -    |
|                                           | Jaysester Board Barrier           | Multini Toor Dystest             | "        | ダ 변조 및 가 적 플 플 플 팩 챔 챔 해 해 당 Cell Styles :                                                                                                    | 🖞 Format * 📿 *    |
| Oownload Templates - MLR Reporti          | 😭 • 🔂 + 🖻 👼 • Page + Saf          | ety + Tools + 📢 +                | Clipboar | d 🖻 Font - Alignment - Number Styles                                                                                                    | Cells             |
| Wedical Loss R                            | tatio Data Co                     | lection E                        |          | A1 $\bullet$ $f_{x}$                                                                                                    |                   |
|                                           |                                   |                                  | A E      | E C D E                                                                                                    |                   |
|                                           |                                   |                                  | 1 D      | epartment of Health and Human Services                                                                                                    |                   |
| Tuesday, March 12, 2013                   |                                   | HIOS MAIN PAC                    | 2 M      | edical Loss Ratio Reporting Form                                                                                                    |                   |
|                                           |                                   |                                  | 4        | at 1 - Summary of Data                                                                                                    |                   |
|                                           |                                   |                                  | 5 G      | oup Affiliation:                                                                                                    | Federal E         |
| Company/Issuer Download Uplo              | ad MLR Upload Supplemental        | View A                           | 6        | Test User 3000                                                                                                    | 23404043          |
| Associations Templates Annu               | ual Form Materials                | Uploaded Data                    | 7 C      | ompany Name:                                                                                                    | A.M. Bes          |
|                                           |                                   |                                  | 9 D      | Test Oser 2000                                                                                                    | NAIC Gr           |
| Download Template                         | S                                 |                                  | 10       | Test User 3000                                                                                                    | 234432            |
| Series interest                           | •                                 |                                  | 11 A     | idress:                                                                                                    | NAIC Cor          |
| Please select the Company and F           | Reporting Year, then select th    | e "Download Files                | 12       | 12601 Fair Lakes Circle Wilkes Barre, PA 18711                                                                                                    | 24324             |
| Form zip file.                            |                                   |                                  | 13       |                                                                                                    |                   |
|                                           |                                   |                                  | 14       |                                                                                                    | 1                 |
| (*) Indicates a required field            |                                   |                                  | 16       |                                                                                                    | 1                 |
|                                           | E                                 |                                  |          | Part 1 NAIC                                                                                                    | Supp. Total as    |
| *Company:                                 | Test User 3000                    | <u>•</u>                         | 17       | NOTE: REFER TO MLR INSTRUCTIONS, FORMULAS RESOURCE AND TABLES RESOURCE FOR Health                                                                                                    | Care              |
| *Reporting Year:                          | 2012                              | WinZip Pro - HHS-M               | - U ×    | IMPORTANT INFORMATION ABOUT COMPLETING EACH COLUMN AND ROW. Exhibit                                                                                                    | Line              |
| Group Affiliation:                        |                                   | File Actions View Jobs           |          | 11 Total direct premium earned Pt 1 in 1                                                                                                    | 1                 |
|                                           |                                   | Options Help                     |          | 1.2 Federal high risk pools Pt 1. Ln                                                                                                    | .2                |
| You are associated with                   | Descendencia                      | 12 12                            | 2        | 1.3 State high risk pools Pt 1, Ln                                                                                                    | 1.3               |
| the following States:                     | Pennsylvania                      |                                  |          | 1.4 Net assumed less ceded reinsurance premium earned (exclude amounts already reported in Pt 1, Ln                                                                                        | .9                |
|                                           |                                   | New Open F                       | avorites | Line 1.1)  1.5 Other adjustments due to MLP calculations - premium Dt 1.1 p                                                                                                    | 1.10              |
| Download Files                            |                                   | Name -                           |          | 1.6 Risk revenue Pt 1. Ln                                                                                                    | 11                |
|                                           |                                   | MLR_Template_Grand_To            | otal.xis |                                                                                                    |                   |
|                                           |                                   | - Permission                     | ania xis | 2. Claims                                                                                                    | 1                 |
| and any second transferred                |                                   |                                  |          | 2.1 Total incurred claims Pt 1, Ln :                                                                                                    | .0                |
| Zip File to Download:                     |                                   |                                  |          | 2.2 Prescription drugs (informational only: already included in total incurred claims above)                                                                                               |                   |
|                                           |                                   |                                  |          | 2.3 Pharmaceutical rebates Pt 1, Ln 2                                                                                                    | 13                |
| The .2ip file contains all of the st      | are remplates and the Grand       |                                  |          | (informational only; already excluded from total incurred claims above)                                                                                                    | 2                 |
| HHS-MIR-2012 zin                          |                                   |                                  |          | 2.4 State stop loss, market stabilization and claim/census based assessments Pt 1, Ln 2                                                                                                    | 1.4               |
| 1110 PER 2012.20                          |                                   | •                                | F        | (informational only: already excluded from total incurred claims above)<br>Pt1 - Summary of Data / Pt 2 - Premium and Claims / Pt 3 Expense Allocation / Pt 4 MLR and Rebate Calculation / | Pt 5 Rebate Disbu |
|                                           |                                   | Selected 1 file Total 2 files, 4 | 00 /     |                                                                                                    | 100% -            |

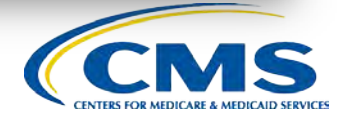

## **The MLR Reporting Process**

The MLR reporting process consists of the following steps:

- Step 1 Register for the HIOS MLR module.
- Step 2 Confirm company-issuer associations.
- Step 3 Download MLR-A templates.

Step 4 – Populate MLR-A templates.

Step 5 – Upload completed MLR-A templates

Step 6 – Attest to accuracy of uploaded MLR data and supplemental materials.

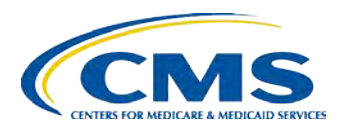

## **POPULATING** Step 4 – Populate MLR-A Templates

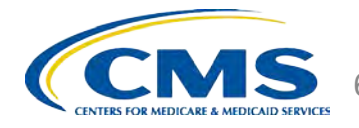

### **Overview of the MLR-A Template**

The MLR-A template was developed to collect the data elements necessary to calculate issuers' MLRs and rebates. You will find that the MLR-A template is structurally similar to the NAIC Supplemental Health Care Exhibit.

|    |     | 0      | , I                                                                                        | C             | Г                    | 6                   | П                     |                       | J                      | n                   |
|----|-----|--------|--------------------------------------------------------------------------------------------|---------------|----------------------|---------------------|-----------------------|-----------------------|------------------------|---------------------|
| 1  | De  | parti  | ment of Health and Human Services                                                          |               |                      |                     |                       |                       |                        |                     |
| 2  | Me  | dica   | I Loss Ratio Reporting Form                                                                |               |                      |                     |                       |                       |                        |                     |
| 3  | Pa  | rt 1 - | Summary of Data                                                                            |               |                      |                     |                       |                       |                        |                     |
| 4  |     |        |                                                                                            |               |                      |                     |                       |                       |                        |                     |
| 5  | Gro | oup A  | Affiliation:                                                                               |               | Federal EIN :        |                     |                       |                       |                        |                     |
| 6  |     |        |                                                                                            |               |                      |                     |                       |                       |                        |                     |
| 7  | Co  | mpar   | iy Name:                                                                                   |               | A.M. Best Number:    |                     |                       | Issuer ID:            |                        |                     |
| 8  |     |        |                                                                                            |               |                      |                     |                       |                       |                        |                     |
| 9  | DB  | A/N    | Aarketing Name:                                                                            |               | NAIC Group Code:     |                     |                       | Business in the State | of:                    |                     |
| 10 |     |        |                                                                                            |               |                      |                     |                       |                       |                        |                     |
| 11 | Ad  | dress  | 8                                                                                          |               | NAIC Company Code:   |                     |                       | Domiciliary State:    |                        |                     |
| 12 |     |        |                                                                                            |               |                      |                     |                       |                       |                        |                     |
| 13 |     |        |                                                                                            |               |                      |                     |                       |                       |                        |                     |
| 14 |     |        |                                                                                            |               |                      |                     |                       |                       |                        |                     |
| 15 |     |        |                                                                                            |               |                      |                     |                       |                       |                        |                     |
| 16 |     |        |                                                                                            |               |                      |                     | Individual            |                       |                        |                     |
|    |     |        | Part 1                                                                                     | NAIC Supp.    | Total as of 12/31/12 | Total as of 3/31/13 | Dual Contract         | Deferred PY1 (Add)    | Deferred CY (Subtract) | Total as of 12/31/1 |
| 17 |     | иот    | E: REFER TO MLR INSTRUCTIONS, FORMULAS RESOURCE AND TABLES RESOURCE FOR                    | Health Care   |                      |                     | (Included in 3/31/13) |                       |                        |                     |
| 18 |     |        | IMPORTANT INFORMATION ABOUT COMPLETING EACH COLUMN AND ROW.                                | Exhibit Line  | 1                    | 2                   | 3                     | 4                     | 5                      | 6                   |
| 19 | 1.  | . P    | remium                                                                                     |               |                      |                     |                       |                       |                        |                     |
| 20 |     | 1      | 1.1 Total direct premium earned                                                            | Pt 1, Ln 1.1  | S -                  | s -                 | s -                   | S -                   | s -                    | S .                 |
| 21 |     | 1      | 1.2 Federal high risk pools                                                                | Pt 1, Ln 1.2  |                      |                     |                       |                       |                        |                     |
| 22 |     | 1      | 1.3 State high risk pools                                                                  | Pt 1, Ln 1.3  |                      |                     |                       |                       |                        |                     |
|    |     | 1      | 1.4 Net assumed less ceded reinsurance premium earned (exclude amounts already reported in | Pt 1, Ln 1.9  |                      |                     |                       |                       |                        |                     |
| 23 |     |        | Line 1.1)                                                                                  |               |                      |                     |                       |                       |                        |                     |
| 24 |     | 1      | 1.5 Other adjustments due to MLR calculations - premium                                    | Pt 1, Ln 1.10 |                      |                     |                       |                       |                        |                     |
| 25 |     | 1      | 1.6 Risk revenue                                                                           | Pt 1, Ln 1.11 |                      |                     |                       |                       |                        |                     |
| 26 |     |        |                                                                                            |               |                      |                     |                       |                       |                        |                     |
| 27 | 2   | . C    | laims                                                                                      |               |                      |                     |                       |                       |                        |                     |
| 28 |     | 2      | 2.1 Total incurred claims                                                                  | Pt 1, Ln 5.0  | S -                  | s -                 | s -                   | s -                   | S -                    | \$                  |
|    |     | 2      | 2.2 Prescription drugs                                                                     | Pt 1, Ln 2.2  |                      |                     |                       |                       |                        |                     |
| 29 |     |        | (informational only; already included in total incurred claims above)                      |               |                      |                     |                       |                       |                        |                     |

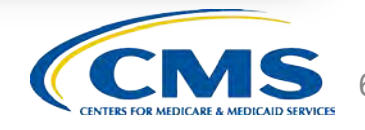

## How to populate the MLR-A Template

□ You should populate all cells applicable to your block of business:

- □ White cells indicate that data entry by the user is permitted.
- **Pink** cells indicate that no data entry is permitted.
- Gray cells indicate that no data entry is permitted. Entering data in the gray cells will result in an upload failure.
- □ Blue cells indicate that a calculation by the issuer is required.

|   | Dep  | artmei    | nt of Health and Human Services                                                        |                                                                                                    |                      |                     |                       |                       |                |
|---|------|-----------|----------------------------------------------------------------------------------------|----------------------------------------------------------------------------------------------------|----------------------|---------------------|-----------------------|-----------------------|----------------|
|   | Med  | lical L   | oss Ratio Reporting Form                                                               |                                                                                                    |                      |                     |                       |                       |                |
|   | Part | 1 - Su    | Immary of Data                                                                         |                                                                                                    |                      |                     |                       |                       |                |
|   |      |           | · ·                                                                                    |                                                                                                    |                      |                     |                       |                       |                |
|   | Grou | ip Affili | ation:                                                                                 |                                                                                                    | Federal EIN :        |                     |                       |                       |                |
|   |      |           | Test User 3000                                                                         |                                                                                                    | 234040430            |                     |                       |                       |                |
|   | Com  | pany N    | lame:                                                                                  |                                                                                                    | A.M. Best Number:    |                     |                       | Issuer ID:            |                |
|   |      |           | Test User 3000                                                                         |                                                                                                    |                      |                     |                       | 71054                 |                |
|   | DBA  | / Mark    | keting Name:                                                                           |                                                                                                    | NAIC Group Code:     |                     |                       | Business in the State | of:            |
|   |      |           | Test User 3000                                                                         |                                                                                                    | 234432               |                     |                       | Pennsylvania          |                |
|   | Add  | ress:     |                                                                                        |                                                                                                    | NAIC Company Code:   |                     |                       | Domiciliary State:    |                |
|   |      |           | 12601 Fair Lakes Circle Wilkes Barre, PA 18711                                         |                                                                                                    | 24324                |                     |                       | Pennsylvania          |                |
| Г |      |           |                                                                                        |                                                                                                    |                      |                     |                       |                       |                |
|   |      |           |                                                                                        |                                                                                                    |                      |                     |                       |                       |                |
|   |      |           |                                                                                        |                                                                                                    |                      |                     |                       |                       |                |
|   |      |           |                                                                                        |                                                                                                    |                      |                     | Individual            |                       |                |
|   |      |           | Part 1                                                                                 | NAIC Supp.                                                                                                    | Total as of 12/31/12 | Total as of 3/31/13 | Dual Contract         | Deferred PY1 (Add)    | Deferred CY (S |
|   | N    | OTE: F    | REFER TO MLR INSTRUCTIONS, FORMULAS RESOURCE AND TABLES RESOURCE FOR                   | Health Care                                                                                                    |                      |                     | (Included in 3/31/13) |                       |                |
|   |      |           | IMPORTANT INFORMATION ABOUT COMPLETING EACH COLUMN AND ROW.                            | Exhibit Line                                                                                                    | 1                    | 2                   | 3                     | 4                     | 5              |
|   | 1.   | Pren      | nium                                                                                   |                                                                                                    |                      |                     |                       |                       |                |
|   |      | 1.1       | Total direct premium earned                                                            | Pt 1, Ln 1.1                                                                                                    |                      |                     |                       |                       |                |
|   |      | 1.2       | Federal high risk pools                                                                | Pt 1, Ln 1.2                                                                                                    |                      |                     |                       |                       |                |
|   |      | 1.3       | State high risk pools                                                                  | Pt 1, Ln 1.3                                                                                                    |                      |                     |                       |                       |                |
|   |      | 1.4       | Net assumed less ceded reinsurance premium earned (exclude amounts already reported in | Pt 1, Ln 1.9                                                                                                    |                      |                     |                       |                       |                |
|   |      |           | Line 1.1)                                                                              |                                                                                                    |                      |                     |                       |                       |                |
|   |      | 1.5       | Other adjustments due to MLR calculations - premium                                    | Pt 1, Ln 1.10                                                                                                    |                      |                     |                       |                       |                |
|   |      | 1.6       | Risk revenue                                                                           | Pt 1, Ln 1.11                                                                                                    |                      |                     |                       |                       |                |
|   |      |           |                                                                                        |                                                                                                    |                      |                     |                       |                       |                |
|   | 2.   | Clain     | ns                                                                                     |                                                                                                    |                      |                     |                       |                       |                |
|   |      | 2.1       | Total incurred claims                                                                  | Pt 1, Ln 5.0                                                                                                    |                      |                     |                       |                       |                |
|   |      | 2.2       | Prescription drugs                                                                     | Pt 1, Ln 2.2                                                                                                    |                      |                     |                       |                       |                |
|   |      |           | (informational only; already included in total incurred claims above)                  |                                                                                                    |                      |                     |                       |                       |                |
|   |      | 2.3       | Pharmaceutical rebates                                                                 | Pt 1, Ln 2.3                                                                                                    |                      |                     |                       |                       |                |
|   |      |           | (informational only; already excluded from total incurred claims above)                |                                                                                                    |                      |                     |                       |                       |                |
|   |      | 2.4       | State stop loss, market stabilization and claim/census based assessments               | Pt 1, Ln 2.4                                                                                                    |                      |                     |                       |                       |                |
|   | 1 I  |           | (informational only; already excluded from total incurred claims above)                |                                                                                                    |                      |                     |                       |                       |                |
|   |      |           |                                                                                        | let a series and series and serie |                      |                     |                       |                       |                |
| ! |      | 2.5       | Net assumed less ceded claims incurred (exclude amounts already reported in Line 2.1)  | Pt 1, Ln 5.1                                                                                                    |                      |                     |                       |                       |                |

## How to populate the MLR-A Template

- You can copy and paste over blocks of data that do not contain pink or gray cells in the MLR-A template.
- The data entered on the Grand Total MLR-A template should be an aggregate of the data for all states. Data for experience that is to be reported only at the national level (Expatriate and Student Health Plan) should be entered only on the Grand Total MLR-A template.
- Save the completed MLR-A template file for upload to the MLR module.

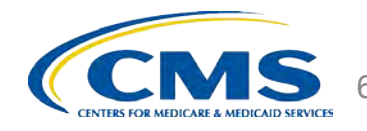

## **The MLR Reporting Process**

The MLR reporting process consists of the following steps:

- Step 1 Register for the HIOS MLR module.
- Step 2 Confirm company-issuer associations.
- Step 3 Download MLR-A templates.

Step 4 – Populate MLR-A templates.

Step 5 – Upload completed MLR-A templates.

Step 6 – Attest to accuracy of the uploaded MLR data and supplemental materials.

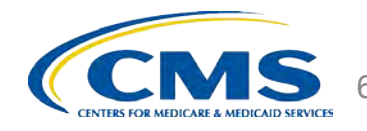

## **UPLOADING** Step 5 – Upload completed MLR-A Templates

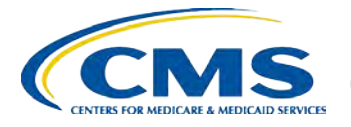

## Combining Completed MLR-A Templates in a Single Zip File

You must combine all completed MLR-A templates into a single zip file:

- CORRECT: Open the folder. Select all Excel files. Right-click on the selected files, choose "WinZip" and "Add to Zip file..." option, and type a file name at the end of the directory.
  - Note: No spaces are allowed in the zip file name.
- INCORRECT: Do NOT zip the files at the folder level. Files will fail to upload.

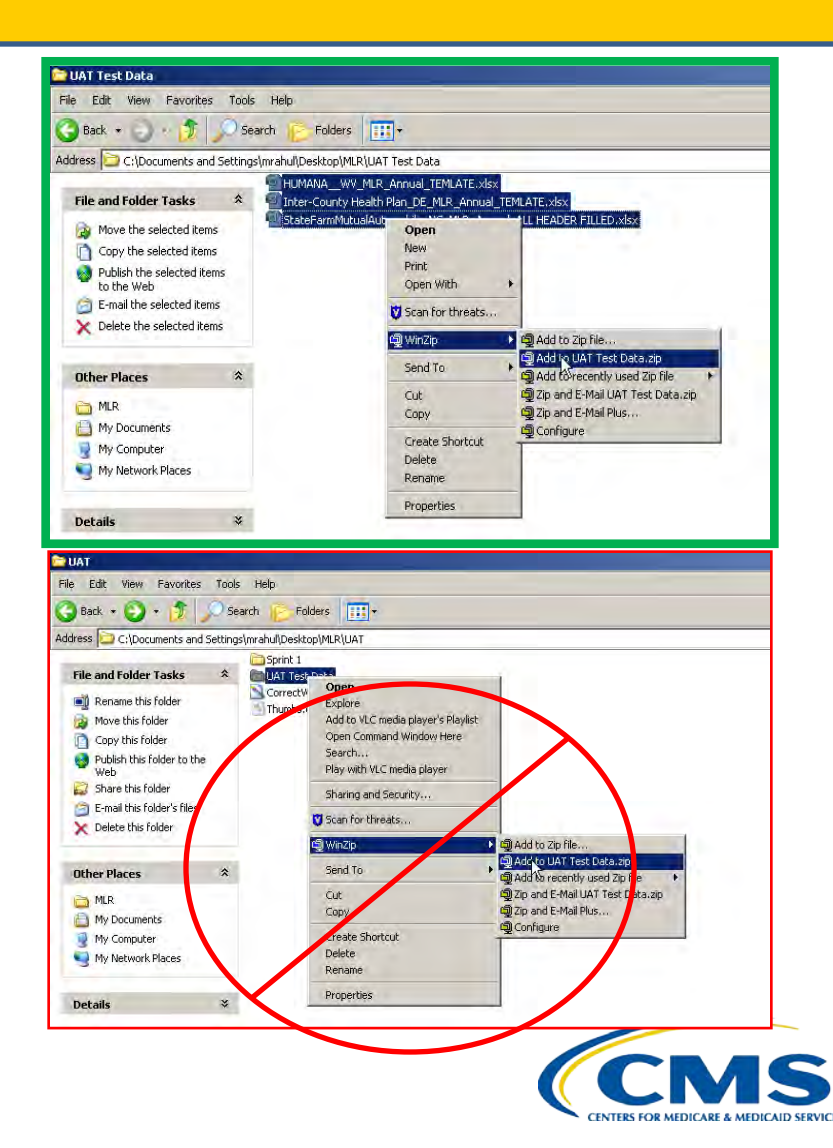

## How to Upload the Zip File

- Select the "Upload MLR Annual Form" tab.
- □ Select the "Company".
- □ Select the *"Reporting Year"*.
- Click "Browse" and select the zip file you created
- □ Click "Upload File".
  - Note: No spaces are allowed in the zip file name.
- The system will indicate that the MLR-A data has been uploaded, pending validation checks.

| Associations Templates Annu                                                    | al Form Materials                                                | Uploaded Data                        | 2                                                                                                    |
|--------------------------------------------------------------------------------|------------------------------------------------------------------|--------------------------------------|----------------------------------------------------------------------------------------------------|
| Upload MLR Annual                                                              | Form                                                             |                                      |                                                                                                    |
| Please select the Company and R<br>spreadsheet for each state you a<br>putton. | teporting Year you are upload<br>are associated with, as well as | ing data for. Ple<br>a Grand Total I | ase upload a single zip file containing one<br>Report spreadsheet. Then select the "Upload File"      |
| Note: Only MLR templates and t<br>utilizing the "Upload Supplement             | he Grand Total Report are acc<br>al Materials" tab once the MLF  | epted within the<br>R Annual Form 2  | e zip file. Please upload any supplemental files<br>Ip has been successfully processed by the system. |
| (*) Indicates a required field                                                 |                                                                  |                                      |                                                                                                    |
| *Company:                                                                      | Company 123                                                      |                                      |                                                                                                    |
| *Reporting Year:                                                               | 2013                                                             | •                                    |                                                                                                    |
| Group Affiliation:                                                             | Company ABCD                                                     |                                      |                                                                                                    |
| You are associated with the following States:                                  | Massachusetts, Vermo                                             | nt                                   |                                                                                                    |
| Please select the "Browse" butt<br>the "Upload File" button to start           | on to select a file in the corre<br>the upload.                  | ct .zip format fo                    | or upload. After selecting the applicable file, select                                                |
| Note: You must add each finalize                                               | d template to a zip file. You c                                  | annot zip an en                      | tire folder at once.                                                                                  |
|                                                                                | Brow                                                             | SC                                   |                                                                                                    |
|                                                                                |                                                                  |                                      |                                                                                                    |
|                                                                                |                                                                  |                                      |                                                                                                    |

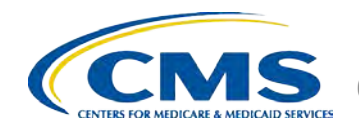

## How to Upload Supplemental Materials

- Companies may submit supplemental materials to justify the data reported on any of the MLR-A templates.
- Submitting supplemental materials is optional and is not required for attestation to the accuracy of the MLR submission.
- You must upload the MLR-A templates for the company and the MLR reporting year *before* uploading supplemental materials.
  - Note: No spaces are allowed in the supplemental material file names.
  - □ Only PDF and MS Word documents are allowed.

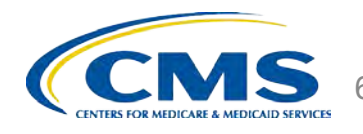

## How to Upload Supplemental Materials

- □ Select the "Upload Supplemental
  - Materials" tab.
- □ Select the "Company".
- □ Select the *"Reporting Year".*
- Click "Browse" and select the supplemental material files for upload.
- Click "Upload File(s)".

| Associations                                                | Download<br>Templates                 | Annual Form                        | Upload Supplemental<br>Materials                                    | Uploaded Data                       |                                                                                                    |
|-------------------------------------------------------------|---------------------------------------|------------------------------------|---------------------------------------------------------------------|-------------------------------------|----------------------------------------------------------------------------------------------------|
| Upload S                                                    | upplem                                | nental M                           | aterials                                                            |                                     |                                                                                                    |
| Please select th<br>to upload, the                          | ne Company                            | and Reportin                       | ng Year associated to th<br>s)" button.                             | ne Supplementa                      | al Materials, select the Supplemental Files you wish                                                                  |
| (*) Indicates a                                             | required fie                          | ld                                 |                                                                     |                                     |                                                                                                    |
| *Company:                                                   |                                       |                                    | Test Company                                                        | •                                   |                                                                                                    |
| *Reporting Y                                                | ear:                                  |                                    | 2013                                                                | -                                   |                                                                                                    |
| Group Affiliat                                              | tion:                                 |                                    | Group ABCD                                                          |                                     |                                                                                                    |
| You are asso<br>the following                               | ciated with<br>States:                |                                    | New York                                                            |                                     |                                                                                                    |
| Please select t<br>the "Upload Fil                          | he "Browse.<br>es" button             | " button to<br>to start the u      | select a file in the correct<br>pload <sup>2</sup> . The system onl | ct format for up<br>ly permits a ma | pload <sup>1</sup> . After selecting the applicable file(s), select<br>iximum of 10 files to be uploaded at one time. |
|                                                             |                                       |                                    | Brow                                                                | Se                                  |                                                                                                    |
|                                                             |                                       |                                    |                                                                     |                                     |                                                                                                    |
| Upload Fi                                                   | le(s)                                 | Reset                              | 1                                                                   |                                     |                                                                                                    |
| Upload Fi<br><sup>1</sup> Files cannot c<br>upload that are | le(s)<br>contain space<br>larger than | Reset<br>es in the file n<br>30MB. | ame and must have a .do                                             | oc, docx or .pdf                    | extension. The system also will not accept files for                                                                  |

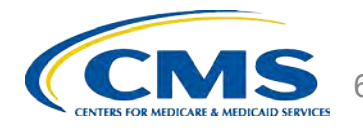

## **Upload Confirmation**

- All identified Uploaders and Attesters will receive a confirmation email once the zip file has been uploaded successfully. The email will identify any validation warnings.
- □ If the upload fails, the identified Uploaders will receive an email indicating the reasons why the upload has failed.
- Once successfully uploaded, the MLR data will be ready for attestation.

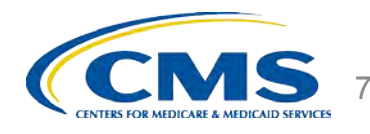

## **The MLR Reporting Process**

The MLR reporting process involves the following steps:

- Step 1 Register for the HIOS MLR module.
- Step 2 Confirm company-issuer associations.
- Step 3 Download MLR-A templates.
- Step 4 Populate MLR-A templates.
- Step 5 Upload completed MLR-A templates.

Step 6 – Attest to accuracy of the uploaded MLR data and supplemental materials.

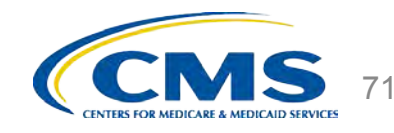

# ATTESTATION

Step 6 – Attest to accuracy of the uploaded MLR data and supplemental materials

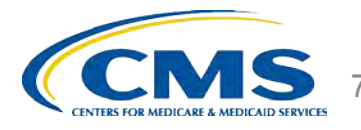
### Notification that MLR Data is Ready for Attestation

- HIOS will notify Attesters by email once the MLR data have been uploaded and is ready for attestation.
- If the upload generated validation warnings, the Attesters and Uploaders will need to determine if the data submitted is valid. If so, the Attesters should proceed with the attestation process.
- The CEO Attester and CFO Attester must <u>both</u> attest to accuracy of the uploaded MLR data and supplemental materials in order for the filing to be complete.

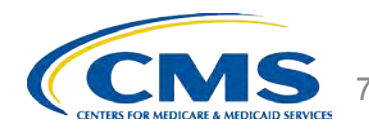

#### **How to Attest**

- □ Log into the HIOS MLR module.
- □ Select the "Attestation" tab.
- □ Select the "Company".
- □ Select the *"Reporting Year"*.
- Click "View Data".
- Select the checkbox that indicates that you attest to the accuracy of the MLR data.
- Click "Save Attestation".

| Alleolution                                                                                                    |                                                                                                    |
|----------------------------------------------------------------------------------------------------|----------------------------------------------------------------------------------------------------|
| Please select a Company and                                                                                                    | Reporting Year, then select the "View Data" button to view the uploaded MLR data below.                                                                                                    |
| (*) Indicates a required field                                                                                                    |                                                                                                    |
| *Company:                                                                                                    | Company 123 👻                                                                                                    |
| *Reporting Year:                                                                                                    | 2013 -                                                                                                    |
| Group Affiliation:                                                                                                    | Company ABCD                                                                                                    |
| You are associated with the following States:                                                                                                    | Massachusetts, Vermont                                                                                                    |
| View Data                                                                                                    |                                                                                                    |
| Status: Subn                                                                                                    | nitted with Warning(s)                                                                                                    |
|                                                                                                    |                                                                                                    |
| Annual MLR Submiss                                                                                                    | ion                                                                                                    |
| Date/Time Uploaded:<br>Uploaded By:                                                                                                    | 3/10/2014 1:24:48 PM                                                                                                    |
| Version:                                                                                                    | Pending Attestation                                                                                                    |
| Resubmission Requested:                                                                                                    | No                                                                                                    |
| Template Submitted:<br>Comparison Report:                                                                                                    | 123.zip (541.3KB)<br>View Warnings and Comparison Report                                                                                                    |
|                                                                                                    | orting issuer being duly sworn, each attest that he/she is the described officer of the                                                                                                    |
| "The officers of this reg<br>reporting issuer, and th<br>submission that the issu<br>reporting year stated a<br>Department of Health a<br>knowledge and belief. I<br>electronic filings and po<br>Health and Human Serv                                                                                                    | at this MLR Reporting Form, the Company/Issuer Associations, and any supplemental<br>uer includes are full and true statements of all the elements included therein for the MLR<br>bove, and that the MLR Reporting Form has been completed in accordance with the<br>ind Human Services' reporting instructions, according to the best of his/her information,<br>furthermore, the scope of this attestation by the described officer includes any related<br>ostings for the MLR reporting year stated above and which are required by Department of<br>inces under section 2718 of the Public Health Service Act and implementing regulation."                                                                                                    |
| "The officers of this rep<br>reporting issuer, and th<br>submission that the iss<br>reporting year stated a<br>Department of Health a<br>knowledge and belief. I<br>electronic filings and pc<br>Health and Human Sen                                                                                                    | at this MLR Reporting Form, the Company/Issuer Associations, and any supplemental<br>uer includes are full and true statements of all the elements included therein for the MLR<br>bove, and that the MLR Reporting Form has been completed in accordance with the<br>ind Human Services' reporting instructions, according to the best of his/her information,<br>furthermore, the scope of this attestation by the described officer includes any related<br>stigns for the MLR reporting years stated above and which are required by Department of<br>rices under section 2718 of the Public Health Service Act and implementing regulation."                                                                                                    |
| "The officers of this rep<br>reporting issuer, and th<br>submission that the iss<br>reporting year stated a<br>Department of Health a<br>knowledge and belief. I<br>electronic filings and pc<br>Health and Human Sen<br>CEO User Attestation:<br>CFO User Attestation:                                                                                                    | at this MLR Reporting Form, the Company/Issuer Associations, and any supplemental<br>uer includes are full and true statements of all the elements included therein for the MLR<br>bove, and that the MLR Reporting Form has been completed in accordance with the<br>ind Human Services' reporting instructions, according to the best of his/her information,<br>furthermore, the scope of this attestation by the described officer includes any related<br>stigns for the MLR reporting years stated above and which are required by Department of<br>vices under section 2718 of the Public Health Service Act and implementing regulation."                                                                                                    |
| "The officers of this reg<br>reporting issuer, and the<br>submission that the iss<br>reporting year stated a<br>Department of Health a<br>knowledge and belief, i<br>electronic filings and pc<br>Health and Human Sen<br>CEO User Attestation:<br>CFO User Attestation:<br>Save Attestation                                                                                     | at this MLR Reporting Form, the Company/Issuer Associations, and any supplemental<br>uer includes are full and rue statements of all the elements included therein for the MLR<br>bove, and that the MLR Reporting Form has been completed in accordance with the<br>ind Human Services' reporting instructions, according to the best of his/her information,<br>furthermore, the scope of this attestation by the described officer includes any related<br>stings for the MLR reporting year stated above and which are required by Department of<br>vices under section 2718 of the Public Health Service Act and implementing regulation."<br>Attestation: I attest that the MLR Annual Form file uploaded is complete and accurate <sup>1</sup> .<br>Attestation: I attest that the MLR Annual Form file uploaded is complete and accurate <sup>1</sup> . |
| "The officers of this rep<br>reporting issuer, and th<br>submission that the iss<br>reporting year stated a<br>Department of Health a<br>knowledge and belief. I<br>electronic filings and pc<br>Health and Human Sen<br>CEO User Attestation:<br>CFO User Attestation:<br>Save Attestation<br><sup>1</sup> Attestation is not permitted w<br>e disabled while a file is nego    | at this MLR Reporting Form, the Company/Issuer Associations, and any supplemental<br>uer includes are full and true statements of all the elements included therein for the MLR<br>bove, and that the MLR Reporting Form has been completed in accordance with the<br>ind Human Services' reporting instructions, according to the best of his/her information,<br>furthermore, the scope of this attestation by the described officer includes any related<br>stigns for the MLR reporting year stated above and which are required by Department of<br>vices under section 2718 of the Public Health Service Act and implementing regulation.*                                                                                                    |
| "The officers of this rep<br>reporting issuer, and th<br>submission that the iss<br>reporting year stated a<br>Department of Health a<br>knowledge and belief. I<br>electronic filings and pc<br>Health and Human Sen<br>CEO User Attestation:<br>CEO User Attestation:<br>Save Attestation<br><sup>1</sup> Attestation is not permitted w<br>be disabled while a file is period | at this MLR Reporting Form, the Company/Issuer Associations, and any supplemental<br>uer includes are full and true statements of all the elements included therein for the MLR<br>bove, and that the MLR Reporting Form has been completed in accordance with the<br>ind Human Services' reporting instructions, according to the best of his/her information,<br>furthermore, the scope of this attestation by the described officer includes any related<br>stigns for the MLR reporting year stated above and which are required by Department of<br>vices under section 2718 of the Public Health Service Act and implementing regulation."                                                                                                    |

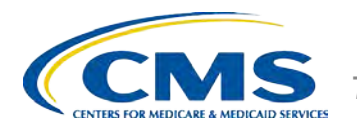

### **The MLR Reporting Process**

- To recap: to file your MLR data, you will need to:
  - Step 1 Register for the HIOS MLR module
  - Step 2 Confirm company-issuer associations
  - Step 3 Download MLR-A templates
  - Step 4 Populate MLR-A submission
  - Step 5 Upload MLR-A submission
  - Step 6 Attest to accuracy of the uploaded MLR data and supplemental materials

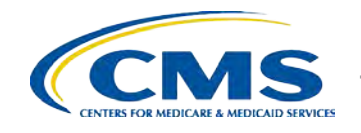

#### **Next Steps and Wrap Up**

If you have additional questions after this training, you can use any of the following:

- □ Issuer MLR Reporting Form Q&A calls:
  - CCIIO will address questions about the 2013 MLR reporting form weekly, beginning April 17 through May 29, from 2 to 3pm (EDT).
- Email
  - □ MLR email box (MLRQuestions@cms.hhs.gov policy related matters).
  - Exchange Operations Support Center (XOSC) email (CMS\_FEPS@cms.hhs.gov technical matters).
- □ Telephone
  - Exchange Operations Support Center (XOSC) telephone number 855-267-1515 technical matters.
- □ HIOS MLR User Guide
  - □ Accessible on the HIOS MLR module via the FAQ section.

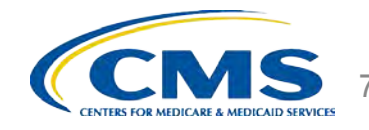

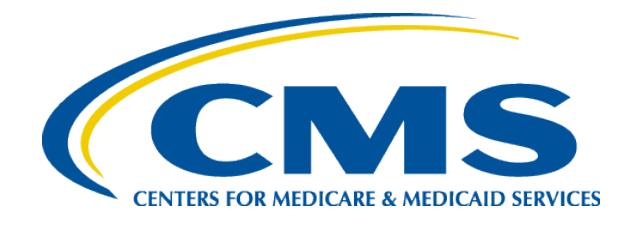

## 2013 Medical Loss Ratio Reporting

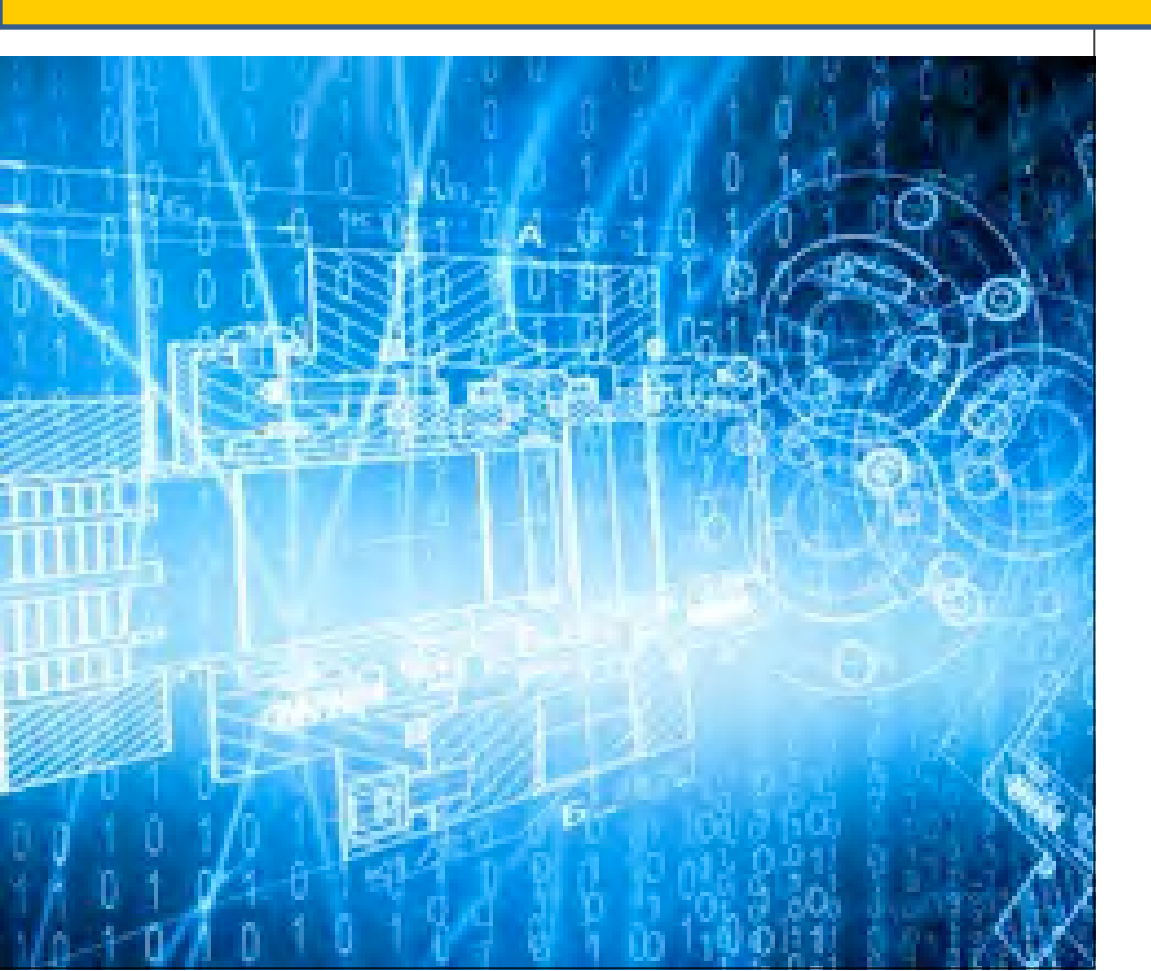

Center for Consumer Information and Insurance Oversight

April 2014

## Agenda

- Changes to the 2013 MLR Reporting Form
- Differences between the MLR Form and the Supplemental Health Care Exhibit (SHCE)
- Data Aggregation
- MLR Formula Tool
- Data Validations
- Expatriate Business
- Companies with only small closed blocks of business

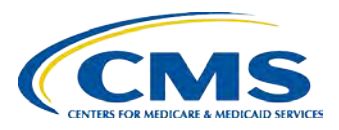

#### **2013 MLR Reporting Form Changes**

Changes to the MLR Reporting Form in 2013 include:

- Added a column for Student Health Plans
- Added a drop-down for federal tax exempt status
- Added a new line for Patient Centered Outcomes Research Institute (PCORI) fees
- Added new lines for a temporary adjustment to the MLR denominator for 2014 ACA fees collected in 2013 for non-calendar year policies

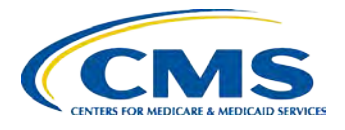

## **Differences from the SHCE**

- ICD-10 and Health Insurance Technology (HIT)
  - The MLR Form excludes ICD-10 conversion expenses from HIT (Part 1 Line 4.5)
  - The SHCE includes ICD-10 conversion expenses in HIT (Part 1 Line 6.5)
- Community Benefit Expenditures (CBE)
  - The MLR Form has a line for deductible CBE (Part 1 Line 3.2c) and a line for all CBE (Part 1 Line 5.7)
  - The SHCE has a line for deductible CBE (Part 1 Line 1.6a) and a line for non-deductible CBE (Part 1 Line 10.4a)
- PCORI Fees
  - The MLR Form has a separate line for PCORI fees
  - The SHCE includes PCORI fees in the line for federal taxes

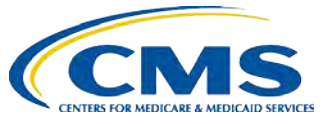

# **Aggregating Experience**

- All issuers are required to aggregate three years of experience
  - Exception: Report only 2013 data for student health plans
- Enter 2013 data in Parts 1, 2, 3 & 6; Part 4 Column CY; and Part 5 Sections 1-3
- Enter 2012 data in Part 4 Column PY1 and in Part 5 Section 4
  - Restate 2012 incurred claims (including reserves and the allowable fraud reduction expense) as of 3/31/2014 in Part 4 Line 1.2 Column PY1
- Enter 2011 data in the Part 4 Column PY2
  - Restate 2011 incurred claims (including reserves and allowable fraud reduction expenses) as of 3/31/2014 on Part 4 Line 1.2 Column PY2.
- Aggregate data for 2011, 2012 & 2013 in the Part 4 Total Column
  - MLRs are calculated using aggregated data
  - Rebates are calculated using only 2013 adjusted premium

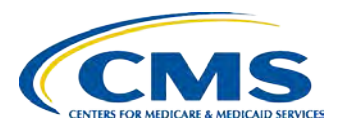

## **MLR Formula Tool**

- CMS will post an Excel Formula Tool with MLR and rebate calculations on the CCIIO website
- To use the Formula Tool, enter:
  - 2013 data in Parts 1 and 2
  - 2011 and 2012 data in the PY2 and PY1 columns in Part 4
  - 2013 average deductible in Part 4
  - MLR standards for 2011, 2012 and 2013 in Part 4
- After the Formula Tool calculates the remaining Part 4 values, copy the data into the official 2013 reporting form (downloaded from HIOS) using one of the following methods:
  - Use the "Copy to HIOS Template" macro in the first tab of the Formula Tool -OR-
  - Manually copy and "paste values" into the official reporting form

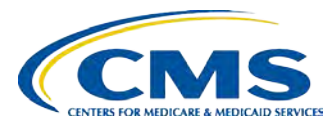

## **Data Validations**

- Submissions undergo several automated data checks in HIOS
  - Validation errors (e.g. text into a numeric field) must be corrected prior to attestation
  - Validation warnings indicate unusual data (e.g. negative member months) but do not prevent a user from attesting
- CMS will post the validation rules on the CCIIO website
- Warning emails sent to the issuer only contain some of the validation failures
- The full list of validation failures related to a particular MLR report can be found on the Warning and Comparison Report in HIOS

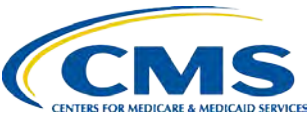

## Warning and Comparison Report

- The Warning and Comparison Report is available on the "View Uploaded Data" or the "Attestation" pages in HIOS
- The report has four tabs:
  - Validation Warnings: Inconsistencies and unusual data on a state report
  - Grand Total Warnings: Inconsistencies and unusual data on the Grand Total report
  - MLR Calculation Tab: Discrepancies between user-entered values and HIOS-calculated values
  - SHCE/MLR-A Warnings: Discrepancies between an issuer's 2013 SHCE values and the values reported in the "12/31" columns of the 2013 MLR Form

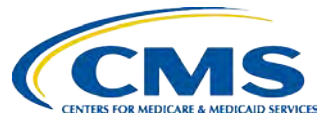

### **Expatriate Business**

#### Companies with Expatriate Business:

- For the 2013 MLR reporting year, CMS will not enforce the MLR rebate and reporting provisions for expatriate lines of business. (See tri-departmental guidance for more information http://www.dol.gov/ebsa/faqs/faq-aca13.html.)
- Companies that only have expatriate business do not need to file the 2013 MLR report
- Companies that have expatriate business in addition to other health insurance business should report expatriate business only in the "12/31 Expatriate" columns on Parts 1 & 2 of the "Grand Total" form

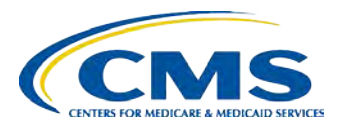

## Small Closed Blocks of Business Criteria

Issuers do not have to complete all sections of the 2013 MLR reporting form if they satisfy <u>all</u> of the following criteria:

- 1. Ceased offering health insurance coverage in every market and state in which it is licensed to offer health insurance coverage,
- 2. Have only grandfathered health plans in closed blocks of business that are in run-off,
- 3. Are exempted by the domiciliary state from filing an SHCE or similar state filing,
- 4. Have less than 1,000 life years nationwide (combined for all health insurance coverage) for the MLR reporting year, and
- 5. Have non-credible experience (using aggregated data from 2011, 2012, and 2013) in each state market in which it provides coverage.

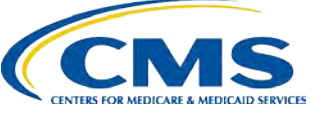

# Small Closed Blocks of Business Reporting

An issuer that meets all of the criteria should:

- Select "Yes" in the "small closed blocks of business" box on the HIOS "company-issuer association" screen
- Complete only Part 4 Line 3.1 for all columns (PY2, PY1, CY, Total) of the MLR Form in every applicable state and market
- Use the HIOS "supplemental upload" function to submit:
  - Documentation of a filing exemption from the domiciliary state
  - A statement affirming that the issuer meets the small closed block criteria
- Attest to the submission in HIOS

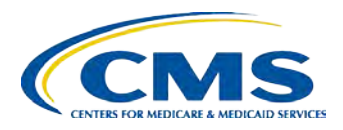

## **Questions and Resources**

- For HIOS questions, please contact the Exchange Operations Support Center at <u>CMS\_FEPS@cms.hhs.gov</u> or 855-267-1515
- For questions related to the MLR Reporting Form, please email CCIIO at <u>MLRQuestions@cms.hhs.gov</u>
- CCIIO will host MLR Q&A conference calls every Thursday from 2pm to 3pm (EDT) from April 17 through May 29
- CCIIO's MLR website is <u>http://www.cms.gov/CCIIO/Programs-and-</u> <u>Initiatives/Health-Insurance-Market-Reforms/Medical-</u> <u>Loss-Ratio.html</u>

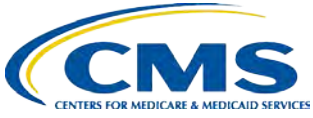